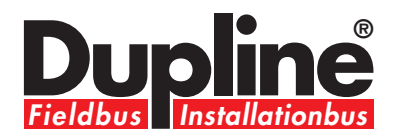

# Mastergenerator G3800 X016

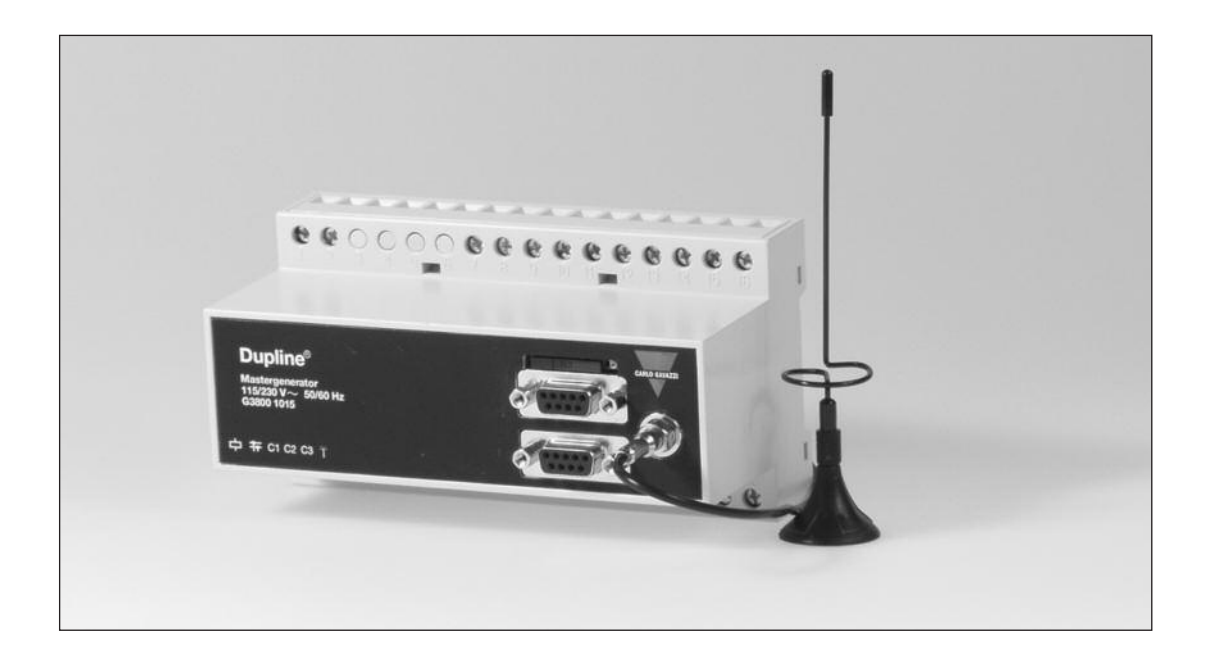

## **Operation Manual**

Last update: August 2006

## **Table of Contents**

| Table of Contents           | 5                                          | 2          |
|-----------------------------|--------------------------------------------|------------|
| 1. Introduction             |                                            | 4          |
| 1.1. Start-up               |                                            | 4          |
| 1.1.1. Har                  | dware requirements                         | 4          |
| 1.1.2. Inst                 | allation                                   | 4          |
| 1.1.3. Sta                  | rt-up of program                           | 4          |
| 1.2. Functions              | in the main window                         | 5          |
| 1.2.1. File                 |                                            | 5          |
| 1.2.2. EOI                  | t menu                                     | 0 7        |
| 1.2.3. Upi<br>1.2.4 Too     |                                            | 7          |
| 1.2.4. 100<br>1.2.5 Hel     | n menu                                     | ,<br>11    |
| 1.2.0. Fici                 | nfiguration of channel functions           | 12         |
| 1.3. Basic Setu             |                                            | 13         |
|                             | r.                                         |            |
| 2. Objects                  |                                            | 15         |
| 2.1. General                | abiaata                                    | 10         |
| 2.2. Stanuaru (             | JUJECIS<br>nk / Indiantor                  | 15         |
| 2.2.1. Dia<br>222 puis      | shbutton                                   | 16         |
| 2.2.2. pus                  | ale switch                                 | 18         |
| 2.2.4. Tim                  | ier/Recycler                               | 20         |
| 2.2.5. Rea                  | al-time clock / Night setback              | 23         |
| 2.2.6. Ma                   | ster function                              | 25         |
| 2.2.8. Gui                  | de Light                                   | 28         |
| 2.2.7. Ligl                 | ht Synch                                   | 28         |
| 2.2.9. Mu                   | Itigate                                    | 30         |
| 2.2.10. Th                  | nermostat                                  | 31         |
| 2.3. Special ob             | ojects                                     | 32         |
| 2.3.1. Ana                  | alog sensors                               | 32         |
| 2.3.2. Mo                   | tion detector                              | 36         |
| 2.3.3. Din                  | Imer functions                             | 38         |
| 2.3.4. LIGI                 | nt functions                               | 41         |
|                             |                                            | 40         |
| 2.3.0. Will                 | tions                                      | 40         |
| 2.4. Alam Tuno<br>2.4.1 Ove |                                            | 40         |
| 2.4.1. Ove                  | neral features                             | 46         |
| 2.4.3. ISA                  | Alarm                                      | 47         |
| 2.4.4. Sm                   | oke Alarm                                  | 52         |
| 2.4.5. Intr                 | uder Alarm                                 | 57         |
| 2.4.6. Wa                   | ter Alarm                                  | 63         |
| 2.4.7. Cor                  | mmon Siren                                 | 68         |
| 2.5. Roller blin            | d control                                  | 69         |
| 2.5.1. Dec                  | centralized roller blind up-down function  | 69         |
| 2.5.2. Rol                  | ler blind master                           | 73         |
| 2.6. Counter a              | nd Multiplexer                             | 76         |
| 2.6.1. Mu                   | Itiplexer (transmission of counter values) | 76         |
| 2.6.2. Mu                   | Itiplexer (transmission of analog values)  | 78         |
|                             | to data from other Dupline networks        | 80         |
|                             | itiai                                      | 80         |
| 2.7.2. EXT                  | ernal reference                            | 80         |
| 2.1.3. Hea                  | au external input                          | 01<br>01   |
| 2.1.3. NEC<br>271 Sta       | tus Indicator                              | 0 I<br>0 I |
| 2.1.7. Old                  |                                            | 02         |

|   | <ul> <li>2.8. EM24 DIN Energy Analyser</li> <li>2.8.1. Multiplexer (transmission of counter values) with EM24</li> <li>2.8.2. Multiplexer (transmission of analog values) with EM84</li> <li>2.8.3. Function of Channel A5 in EM24 (pushbutton)</li> <li>2.8.4. EM24 Alarms</li> </ul>                                                                                                    | 83<br>83<br>85<br>87<br>88                                                                                                    |
|---|----------------------------------------------------------------------------------------------------|----------------------------------------------------------------------------------------------------|
| : | <ul> <li>3. Logic Setup <ul> <li>3.1. Introduction</li> <li>3.2. The dialog - logic functions</li> <li>3.2.1. Setup</li> </ul> </li> <li>3.3 Application <ul> <li>3.3.1. Setups and Functions</li> <li>3.3.2. Inversion and Edge Triggering</li> <li>3.3.3. Using the on-board I/Os</li> <li>3.3.4. Internal processing of the logic setups</li> </ul> </li> <li>3.4. Notes and Documentation <ul> <li>3.4.1. Input definitions</li> </ul> </li> </ul> | <ul> <li>89</li> <li>89</li> <li>89</li> <li>90</li> <li>90</li> <li>91</li> <li>92</li> <li>92</li> <li>92</li> <li>92</li> <li>92</li> <li>92</li> </ul> |
|   | <ul> <li>4. Communication Ports</li> <li>4.1. General</li> <li>4.2. Protocol</li> <li>4.3. COM1</li> <li>4.4. COM2</li> <li>4.5. RS485</li> <li>4.5. RS485</li> <li>4.6. Setup of Communication Ports</li> </ul>                                                                                                    | <b>93</b><br>93<br>93<br>93<br>93<br>93<br>93<br>94<br>95                                                                                                  |
| 4 | <ul> <li>5. GSM Modem functions</li> <li>5.1. SMS Setup</li> <li>5.2. Event-based SMS messages</li> <li>5.3. SMS Control commands and Requests for Dupline data</li> </ul>                                                                                                    | <b>97</b><br>97<br>99<br>100                                                                                                    |
|   | <b>6. Radio Modem Functions</b><br>6.1. General<br>6.2. Setup of Radio Modem Central<br>6.3. Setup of Radio Modem Substation                                                                                                    | <b>101</b><br>101<br>102<br>103                                                                                                    |
|   | Appendix A                                                                                                    | 104                                                                                                    |
| 1 | Appendix B - ModBus Functions                                                                                                    | 99                                                                                                    |
|   | Appendix C - RS485 Communications                                                                                                    | 105                                                                                                    |

## 1. Introduction

The G3800 tool has been designed for configuration of the Mastergenerators G3800x015, G3800x016 and G3800x036.

All functions in the mastergenerator are represented by graphic symbols, and all function related parameters and comments are setup locally in the PC, and then transferred to the Mastergenerator through RS232. Likewise, data from the Mastergenerator can be uploaded and modified.

The Mastergenerator firmware and configuration tool are subject to changes, as new functions are added continuously. Please check the download section at our hompage www.dupline.com for the latest updates.

## 1.1. Start-up

#### 1.1.1. Hardware requirements

- The program operates under Windows 95/98/2000/xp and NT and requires at least:
- 400Mhz Pentium II processor with 32 Mbytes Ram or higher
- A free serial port (Com1 or Com2)
- 10 Mbytes hard disk for installation
- Screen resolution of 800 x 600 pixels, 256 colours or higher
- · Mouse or other pointing tool desirable, but not necessary

#### 1.1.2. Installation

Insert the CD rom and run the program "Setup.exe". This will guide you through the installation process. After installation, the program can be started by clicking G3800xxxxTool.

#### 1.1.3. Start-up of program

When G3800xxxxTool is started, two windows will open:

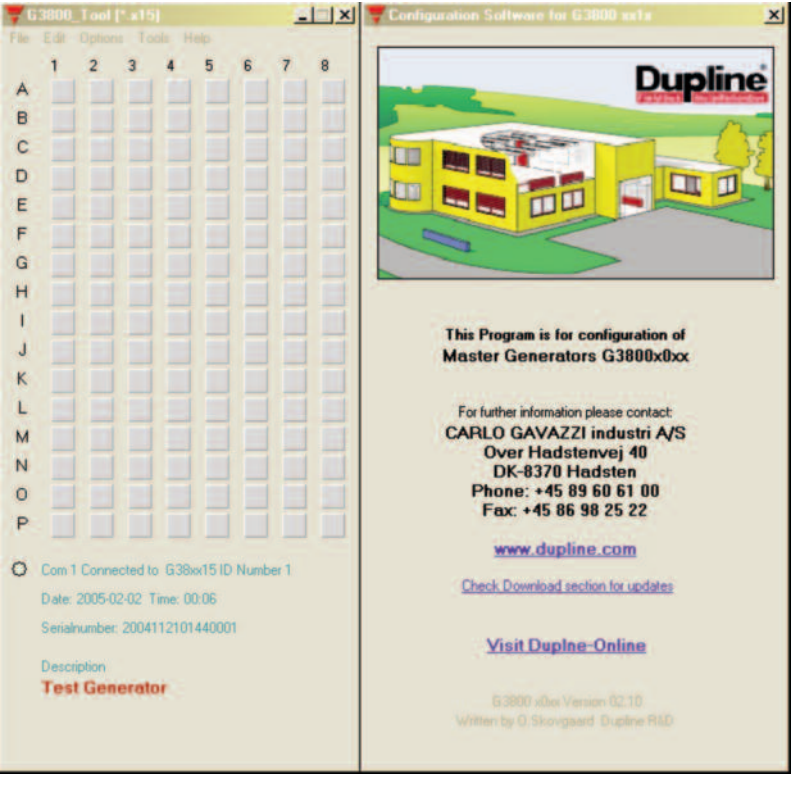

To the left, the main window showing the 128 addresses available in Dupline and the menus. To the right, the properties window, which for each function shows the parameters related to the selected functions. A third window may appear, which also contanis configuration entries, or functions for maintenance and test.

## **1.2.** Functions in the main window

## 1.2.1. File menu

| <b>\[Figsthfrack]{Figstar} G3800_Tool [*.x15]</b>                                                                               |        | _    |   |
|----------------------------------------------------------------------------------------------------|--------|------|---|
| File Edit Options Tools Help                                                                                                    |        |      |   |
| New  Open Ctrl+O Save Ctrl+S Save As Ctrl+A                                                                                     | 6      | 7    | 8 |
| Write to Generator Ctrl+W<br>Read from Generator Ctrl+R                                                                         |        |      |   |
| Export Configuration                                                                                                    |        |      |   |
| Print                                                                                                    |        |      |   |
| 1<br>2<br>3                                                                                                    |        |      |   |
| 4                                                                                                    |        |      |   |
| Exit Alt+X                                                                                                    |        |      |   |
|                                                                                                    |        |      |   |
|                                                                                                    |        |      |   |
| Com 1 Connected to G38xx15 IE<br>Date: 2005-02-02 Time: 00:07<br>Serialnumber: 200411210144000<br>Description<br>Test Generator | ) Numb | er 1 |   |

The file menu contains the usual functions:

| Menu Item:               | Explanation                                                                                                    |
|--------------------------|----------------------------------------------------------------------------------------------------|
| New:                     | Start from the beginning with default data                                                                                                    |
| Open:                    | Open existing file                                                                                                    |
| Save:                    | Save file                                                                                                    |
| Save As:                 | Save file under new name                                                                                                    |
| Write Mastergenerator:   | Download the present configuration file to the Mastergenerator                                                                                                    |
| Read Mastergenerator:    | Read the configuration file from the Mastergenerator                                                                                                    |
| Export configuration: 1) | Create Dupline-Online configuration file to be exported to the<br>Central Server during registration (see chapter 6)                                                                                     |
| Print:                   | The following options are available:<br>Print-out of:<br>Address Listing<br>Master Channels & multigate<br>Real time Channels<br>Logic Settings<br>SMS Setup<br>Input definitions<br>External References |
| Exit:                    | Exit program                                                                                                    |

1) Only selectable for G380xx36

## 1.2.2. Edit menu

| 76   | 3800_Tool [*.x36]                  | - ×  |
|------|------------------------------------|------|
| File | Edit Options Tools Help            |      |
|      | Basic Setup                        | 7 8  |
| A    | Logic set-up                       |      |
| в    | Holday Setup                       |      |
| C    | Counter and Mux Analog Setup       |      |
| 0    | Communication Setup                |      |
| -    | Anal ink Log Set-up                |      |
| E    | - Mila Constitute Logi Settors     |      |
| F    | Mox Analog Log Set up              |      |
| G    | Input definitions                  |      |
| H    |                                    |      |
| 1    |                                    |      |
| J    |                                    |      |
| K    |                                    |      |
| 1    |                                    |      |
| in   |                                    |      |
| M    |                                    |      |
| N    |                                    |      |
| 0    |                                    |      |
| P    |                                    |      |
| -    |                                    |      |
| •    | Com 1 Connected to G38xx36 ID Numb | er 1 |
|      | Searching for OnLine Server        |      |
|      | Date: 2006-06-06 Time: 08:20       |      |
|      | Serialnumber: 2006033108000001     |      |
|      | General description                |      |
|      | Test Configuration                 |      |
|      |                                    |      |

| Menu Item:                            | Explanation:                                                                                                    |
|---------------------------------------|----------------------------------------------------------------------------------------------------|
| Basic Setup:                          | Basic setup of the Mastergenerator                                                                                               |
| Logic Setup:                          | Configuration of logic functions                                                                                                 |
| Holiday Setup:                        | Setup of holiday period. The holiday setup is active when<br>the current date falls within any of the set time intervals.        |
| SMS Setup                             | Basic setup of the SMS messaging functions facilitated by the built-in GSM modem.                                                |
| Counter and Mux analog Setup:         | Basic setup of the multiplex functions required when<br>Counter Modules and Multiplexed Analog Modules are<br>used.              |
| Communication Setup:                  | Configuration of the communication functions available for<br>the two RS 232 ports and the RS485 port of the<br>Mastergenerator. |
| Analink Log Set-up <sup>1)</sup>      | Basic Set-up for logging of Analink values (see chapter 6)                                                                       |
| Mux Counters Log Set-up <sup>1)</sup> | Basic Set-up for logging of Counter vlaues (see chapter 6)                                                                       |
| Mux Analog Log Set-up <sup>1)</sup>   | Basic Set-up for logging of Multiplexed Analog values (see chapter 6)                                                            |
| Input definitions                     | Entry and management of transmitters and their respective addressing.                                                            |

1) Only selectable for G3800X036

## 1.2.3. Options menu

| 76   | 3800   | Tool [*.x16]     |               | - ×       |
|------|--------|------------------|---------------|-----------|
| File | Edit   | Options Tools    | Help          | 1. 1. 1   |
|      | 1      | Language +       | 5 6           | 7 8       |
| A    |        | Serial Port 🔸    | ✓ Com 1       |           |
| в    |        |                  | Com 2         |           |
| С    |        |                  | Com 4         |           |
| D    |        | TTT              | Com 5         |           |
| E    | 1      |                  | Com 7         |           |
| F    |        | 111              | Com 8         |           |
| G    |        |                  | Com 9         |           |
| H    |        |                  | Com to        |           |
| 1    |        |                  |               |           |
|      |        |                  |               |           |
| K    | -      |                  |               |           |
| -    |        |                  |               |           |
| -    |        |                  |               |           |
| M    |        |                  |               |           |
| N    |        |                  |               |           |
| 0    | _      |                  |               |           |
| P    |        |                  |               |           |
| 0    | Com 1  | Connected to G   | 8xx16 ID Numb | er 1      |
| -    | Date   | 2005-02-02 Time  | 1352          | - 110<br> |
|      | Series | mummer: 200411   | 2101440001    |           |
|      | Jeno   | FROMINGE, EVOTIE |               |           |
|      | Desci  | iption           |               |           |
|      | les    | Generator        |               |           |
|      |        |                  |               |           |
|      |        |                  |               |           |

| Menu Item:          | Explanation:                                                                                                    |
|---------------------|----------------------------------------------------------------------------------------------------|
| Language:           | Select between available languages. By using the "Select new"<br>menu, other languages can be chosen to appear in the language<br>menu. |
| Serial port:<br>for | Selection of serial communication ports from Com 1 to Com 10, connection of the Mastergenerator.                                        |

### 1.2.4. Tools menu

| 🐺 G 3800_T ool |      | Tool [". | x36]                                                              |   |
|----------------|------|----------|-------------------------------------------------------------------|---|
| File           | Edit | Options  | Look Help                                                         |   |
| A<br>B         | 1    | 2        | Generator Filmware<br>GTU Test Tool<br>Logged Data<br>OnLine Tool | 8 |
| C              | 100  |          |                                                                   |   |

**1.2.4.1. Generator firmware:** In this menu it is possible to download a new firmware file to the Generator.

New firmware files are typically made available when new features are added to the Generator. Three steps need to be carried out:

- 1. Browse to select the desired firmware file.
- 2. Activate the Download button and follow the emerging dialog-boxes.
- 3. Activate Close button when done.

| Generator Firmware                                                                                                    |                                    |
|----------------------------------------------------------------------------------------------------|------------------------------------|
|                                                                                                    |                                    |
| Requires Configuration Software Version : 02.10 or higher.<br>Firmware Number and Version: 0128 / 02.10<br>Firmware Release date: 2005-01-24<br>Important note<br>It is strongly reccomended, to upload and save the<br>Mastergenerator's configuration to a file, prior to<br>upgrading the firmware. | •                                  |
| After upgrade of Firmware, the stored Konfiguration<br>should be downloaded again, to ensure future<br>compatibility                                                                                                    | Download Firmware via Com 1        |
| compatibility                                                                                                    | Downloading firmware to Generator. |
|                                                                                                    | Select Cancel to abort operation.  |
| Loaded firmware:<br>Requires Configuration Software Version : 02.10 or higher.<br>Firmware Number and Version: 0128 / 02.10<br>Firmware Release date: 2005-01-21                                                                                                    | 39%                                |
| Load Firmware File                                                                                                    |                                    |
| Download Firmware                                                                                                    |                                    |
| Close                                                                                                    |                                    |
|                                                                                                    |                                    |

For firmware version 2,0 and onward, see part 3.3.3.: Using the on-board I/Os

#### 1.2.4.2. GTU Test Tool:

These tools are used to display the immediate digital status on the Dupline channels.

When enabled, control of the Dupline channels is possible as well.

This tool provides a good overview of the activity on the Dupline bus and is particularly good when testing the application.

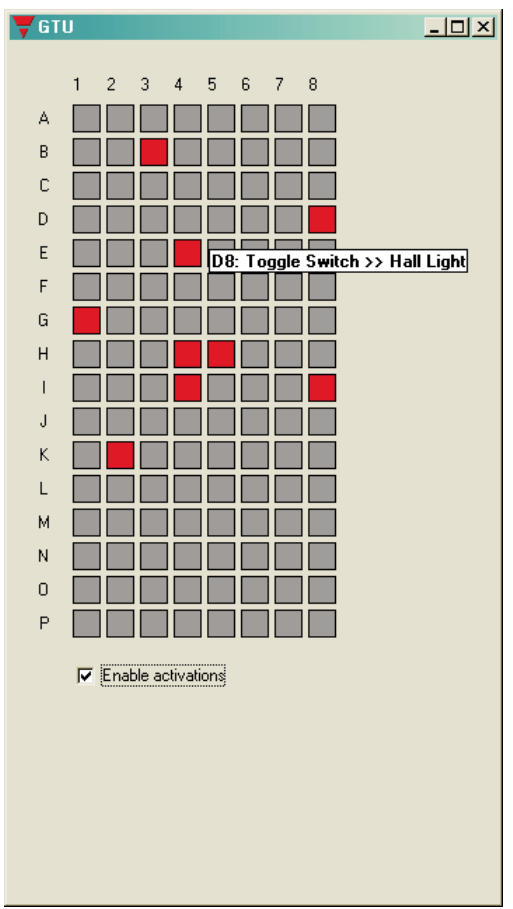

#### 1.2.4.4. OnLine Tool:

When connected to the G3800xx16, this tool becomes available. The functions are used to test functionality, in conjunction with the "Dupline-OnLine".

| 🐺 OnLine Tool |                              | × |
|---------------|------------------------------|---|
| Ping          | Test OnLine Connection       |   |
| AnaLink       | Force an AnaLink Time Log    |   |
| Analog        | Force a Mux Analog Time log  |   |
| Counter Log   | Force a Mux Counter Time log |   |
| Erate Log     | Erase entire log-memory      |   |

Ping: Pressing this button causes a "Connect to Server" telegram to be sent from the Mastergenerator to the Dupline-OnLine server.

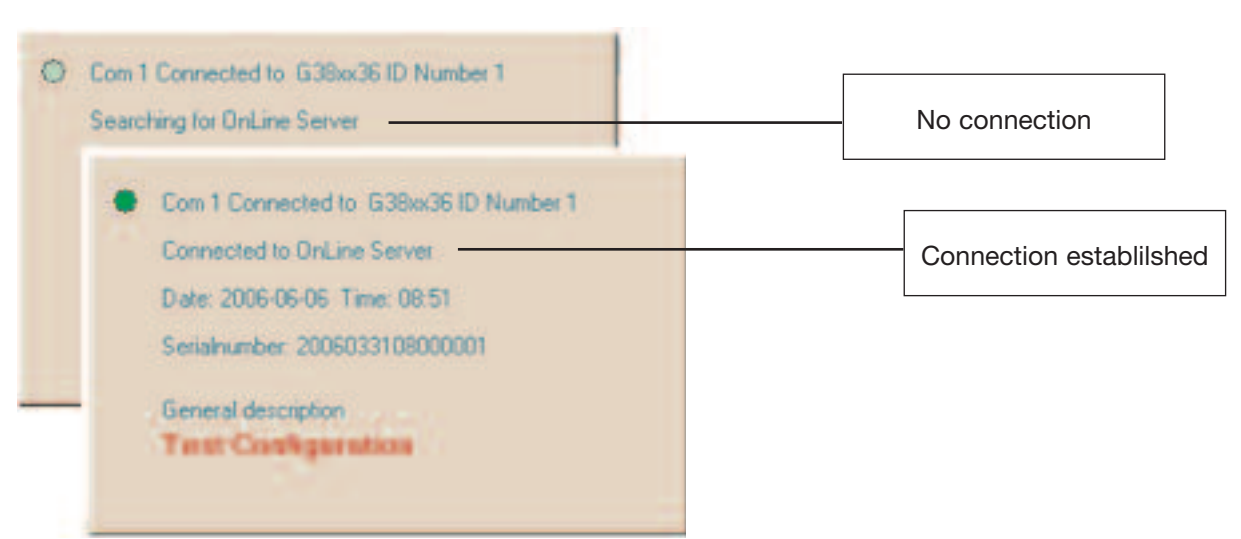

While connection is established, the status may be monitored on the main-window.

- AnaLink: Activating this, forces an AnaLink Time log
- Analog: Activating this, forces an Mux Analog Time log
- Counter Log: Activating this, forces a Mux Counter Time log

The respective logs should be configured in the mastergenerator, in order to make a simulated time-log.

Erase Log: Pressing this, will cause the log-memory in the Mastergenerator to be erased.

Important note: this function will cause the Mastergenerator to be restarted, hence this should only be used while the Dupline wires are disconnected.

## 1.2.5. Help menu

| 😽 G3800_Tool [*.x16]                                                                                                    | Configuration Software for G3800 xx1x                                                                                                    |
|----------------------------------------------------------------------------------------------------|----------------------------------------------------------------------------------------------------|
| File Edit Options Tools Help                                                                                                    |                                                                                                    |
| 1     2     3     4     5     6     7       A     Image: Constraint of the state of the state of t |                                                                                                    |
| Help                                                                                                    | ×                                                                                                    |
| General information<br>In order to call Help on the objects or their config<br>By clicking on an address field with the right moi<br>The desired function is selected with the left moi<br>Often used functions can also be entered via th<br>The following letters are used:<br>0 (zero) = Push Button<br>F = Toggle Switch (Flip-flop)<br>T = Timer Function<br>R = (Real-) Time Switch<br>M = Master Function<br>S = Smoke Alarm<br>I = Intruder Alarm<br>A = ISA Alarm<br>Alternativly use the arrow keys to move between                                                                                                    | juration, position the cursor on the desired object and press F1.<br>ise button, the selection of functions opens.<br>use button<br>se button opens the configuration (Properties) window for that particular function.<br>e keyboard. The functions (main) window must be activated accordingly (click on Title bar).<br>n the address fields, and press the enter-key. |
|                                                                                                    | ОК                                                                                                    |
| C Com I Connected to G38xx16 ID Number I                                                                                                    | Charle Developed and for for underland                                                                                                    |
| Date: 2005-02-02 Time: 13:55                                                                                                    | Lineck Download section for updates                                                                                                    |
| Seriennummer:: 2004112101440001<br>Description<br><b>Test Generator</b>                                                                                                    | Visit Duplne-Online                                                                                                    |
|                                                                                                    | Written by D.Skovgaard Dupline R&D                                                                                                    |

| Menu Item:           | Explanation:                                           |
|----------------------|--------------------------------------------------------|
| General information: | You can call the Help menu at any time by pressing F1. |
| About program:       | Shows the opening screen                               |

| 🐺 G  | 3800 | _Tool [* | .x16] |      | _                 |  |
|------|------|----------|-------|------|-------------------|--|
| File | Edit | Options  | Tools | Help |                   |  |
|      | 1    | 2        | 3 4   | Ge   | neral Information |  |
| А    |      |          |       | Ab   | out program       |  |
| В    |      |          |       |      |                   |  |
| С    |      |          |       |      |                   |  |
| р    |      |          |       |      |                   |  |

## **1.2.6.** Configuration of channel functions

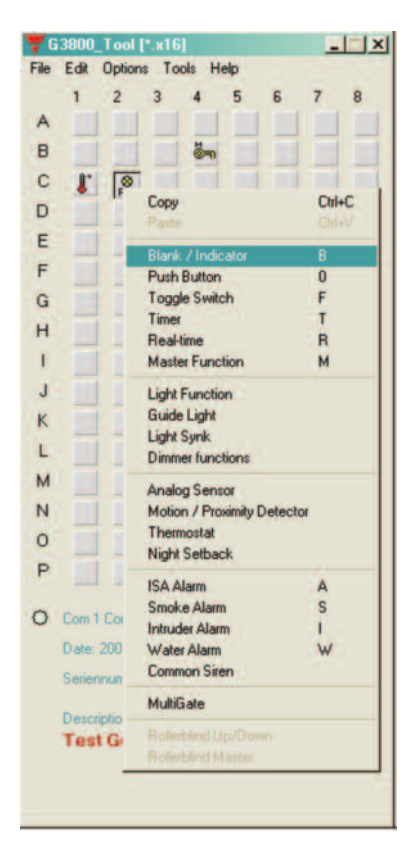

When the basic settings have been made under "Basic Setup", the functions of the remaining channels to be used are defined as follows:

Activate one of the channels, then click on the right mouse button for pop-up menu. Click on the desired channel function with the left mouse button. The channel is thereby assigned a symbol indicating the selected channel function. Click on the symbol with the left mouse button, and the parameters which can be set for that particular channel function can be viewed in the properties window.

The arrow keys can also be used to select channel function in the pop-up menu. Furthermore, channel function can be selected by clicking on different letters. To see how to select functions by clicking on letters, select the General information menu under Help.

#### Tool tip

When the cursor is positioned on an address button, a so-called "ToolTip" appears. The ToolTip indicates the address function, and the user-defined description.

Two "!!" in front of the tool-tip indicates that the adress also is controlled by a logic function.

| J     |        | $\mathbb{N}$ | $\mathbb{N}$ | N    | N    | N    | N   | »N  |
|-------|--------|--------------|--------------|------|------|------|-----|-----|
| ‼ J1: | Push E | Button       | ) >> M       | anue | Over | ride | iSA | ÎSA |
| L     |        |              |              |      |      |      |     |     |
| h d   |        |              |              |      |      |      |     |     |

## 1.3. Basic Setup

| <b>V</b> Basic Setup                                                                   | × |
|----------------------------------------------------------------------------------------|---|
| General description                                                                    |   |
| Test Konfiguration                                                                     |   |
| No. of Addresses                                                                       |   |
| Restore Status upon Power-up                                                           |   |
| 00 Restore Interval (x 0.1 Seconds)                                                    |   |
| Long Activation Time.<br>02 Seconds                                                    |   |
| Enable automatic Update of Realtime status upon<br>Config-Download and system Power-Up |   |
| Renable Automatic Daylight saving. Central European Time standard                      |   |
| Enable RTC Powerline Autocalibration                                                   | _ |
| Synchronise Time to:<br>Date: 2005-01-25 Time: 15:53                                   |   |
| Radio Controlled clock searching for signal                                            |   |

#### General description

The text window is for entering general information, eg name of user, date of configuration, reference to documentation, etc.

#### No. of adresses

For selection of the number of channels desired in the system. The minimum is 16, the maximum is 128 in one Dupline network.

#### **Restore Channel Status upon Power-up**

When this function is selected, the Mastergenerator will memorize the channel status on toggle channels and real-time channels in case of a loss of power. The Mastergenerator will then restore the output status on these channels when the power comes back.

The option can not be selected, unless the Generator is connected to the PC.

#### Channel restore Interval (1/10 Seconds)

In order to reduce the total in-rush current when using the "Restore Channel Status upon Power-up" function, it is possible to define a delay between the activations of outputs. The delay is entered in 1/10 Seconds.

#### Long Activation time

Set-up the time, for how long a 'Long activation' must last, before an activation takes place. Some channel objects, are able to be activated by a long activation from another address. Eg. B2 is a Masterfunction, which reacts on a long activation of B1. B1 may be a toggle switch for normal on/off. Now by holding the B1 for the Long activation time, the Masterfunction

on B2 activates, this gives B1 two functions, and saves one pushbutton.

#### Enable automatic update of realtime status upon Config-download and System power-up

If this box is checked, the Generator will automatically set the correct status for realtime channels according to the switch-time settings, provided that the actual Day of the week matches the internal Day of the week of the Generator. Also, the Generator will only scan the switch times (ON or OFF) for that same day.

#### Enable Automatic Daylight saving. Central European Time standard

If this box is checked, the Generator will automatically change the time settings 2 times per year according to the European standard for daylight savings.

#### **Enable RTC Powerline Autocalibration**

Selecting Auto-calibrate, will enable the internal Realtime clock to adjust its internal calibration against the Mains-supply frequency. In most countries, the Mains-supply frequency is very accurate, and in that case an improved accuracy on the Realtime clock can be achieved.

#### Syncronize Time to PC date and Time

If this button is activated when the Generator is connected to the PC, then the PC date and time will be transferred to the realtime clock of the Generator.

## 2. Objects

## 2.1. General

The objects are repesentations of the various functions supported by the Mastergenerators. The functions are assigned to Dupline addresses, and the associated parameters determine the specific operation of the channels.

## 2.2. Standard objects

### 2.2.1. Blank / Indicator

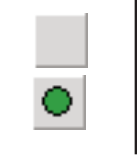

•

Function: None

Application: Activation of output channels through master functions, logic setups or status • indicator •

Insert with mouse ("Blank Indicator")

#### Description

The use of blank objects in Dupline is based on the circumstance that in- and output are independent of each other. Since this object does not fulfill a function between in- and output, an input on the address configured as blank function will be ineffective.

At the same time, it is possible to control the channel - and consequently the functions coded for the address - either through the master function (see chapter 2.2.6) or as output of logic setups (see chapter 3) or as status indicator, where the object's output is configured to be a copy of an address from an external Dupline® network.

In addition, a blank channel can be used as a monostable flag.

#### **Parameters**

Configuration window:

| 🗧 🗛 🛛 Blank / Status indicator                                   | × |
|------------------------------------------------------------------|---|
|                                                                  |   |
| 🔽 Use as status indicator for an address in a Network slave unit |   |
| Net No / Address                                                 |   |
| <b>B</b> 7                                                       |   |
|                                                                  |   |
|                                                                  |   |

| Parameter        | Description                                                                                                    |
|------------------|----------------------------------------------------------------------------------------------------|
| Status Indicator | When this function is selected, the output of the channel becomes a copy of the output of the address defined in the field "Net No / Adress". |

### 2.2.2. pushbutton

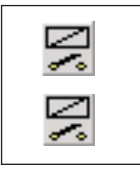

Configuration window:

- Function: Monostable •
- Application: Connection of pushbutton switches and contacts for load switching • Also Normally Closed function •

#### Description

The pushbutton function - the most simple object of the Mastergenerator - makes it possible to connect any type of pushbutton switch and contact to the Dupline bus. With this function, outputs can indirectly be controlled with logic functions.

In this function, the output follows the input signal: the output is activated as long as the input signal is ON (inverted in Normally Closed function).

#### **Parameters**

|                         | 4           |
|-------------------------|-------------|
| <b>T</b> J2 Push Button | ×           |
| ✓ Inverted function     |             |
|                         |             |
| Parameter               | Description |

| Parameter         | Description                                                                                                    |  |
|-------------------|----------------------------------------------------------------------------------------------------|--|
| Inverted function | When this function is selected, the output signal is inverted. This means that the output is activated as long as the input has <b>not</b> been set. |  |

#### **Time characteristics**

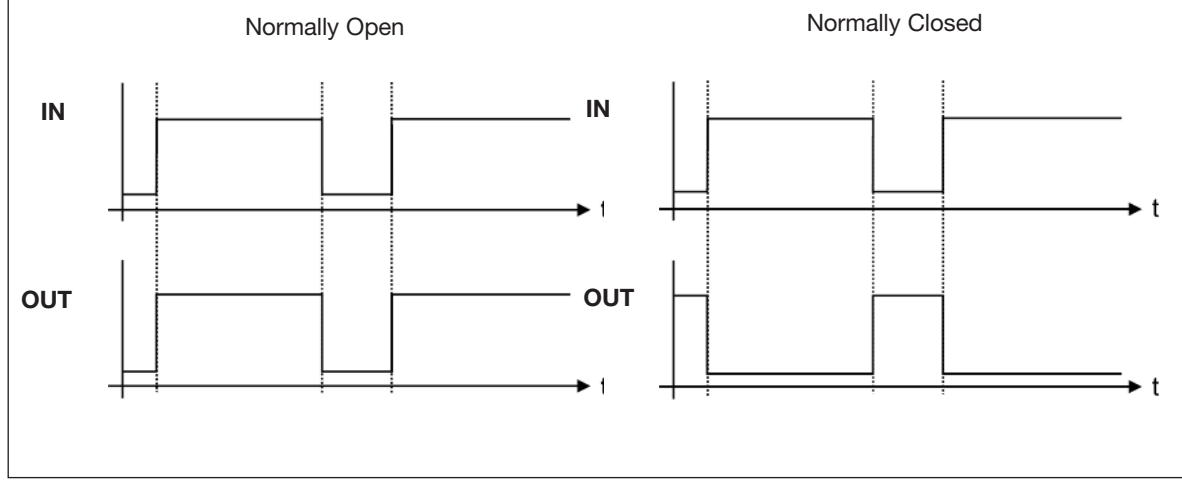

The output follows the input upon a short delay. In the Normally closed function, the output function is the opposite of the input function.

#### **Application Example**

 Task:
 A lamp is to be switched on and off by means of a switch.

**Solution:** Use for example the universal input module to provide the input signal and configure one of the inputs for address A1. Assign the same address to one of the outputs of a relay module. Finally, configure channel A1 in the Master Generator as pushbutton function.

| Object              | Function      | Channel |  |
|---------------------|---------------|---------|--|
| In-/outputs         |               |         |  |
| Relay output        | Lamp          | A1      |  |
| Switch              | Light switch  | A1      |  |
| Configuration       |               |         |  |
| pushbutton function | Light control | A1      |  |

## 2.2.3. Toggle switch

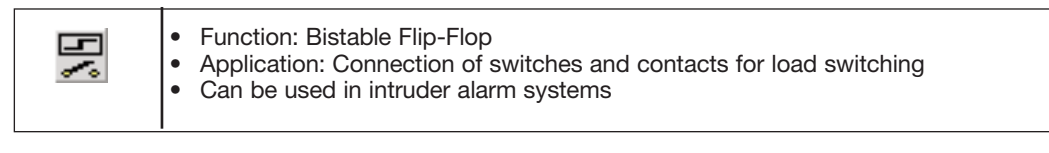

#### Description

The toggle switch is used for the basic Light-switching. The status of the address changes to its opposite upon every new activation.

#### **Parameters**

Configuration window of the toggle switch function:

| 🚽 D8 Toggle Switch            | × |
|-------------------------------|---|
|                               |   |
| 🔽 Use in Intruder Alarm       |   |
| Disable Address<br>G8         |   |
|                               |   |
| React upon Long activation of |   |

| Parameter                     | Description                                                                                                    |  |
|-------------------------------|----------------------------------------------------------------------------------------------------|--|
| Intruder alarm                | When this function is selected, the input will send a signal to the intruder alarm system, to cause the siren to start This requires that an intruder alarm is configured, and that the Intruder alarm is armoured. |  |
| Disable Address               | When the address here is activated, the signal sent to the Intruder alarm is disabled, in this manner more alarm-zones may be created.                                                                              |  |
| React upon Long activation of | When the address here has been activated for the 'Long Activation time', the switch-function will execute.                                                                                                    |  |

#### **Time characteristics**

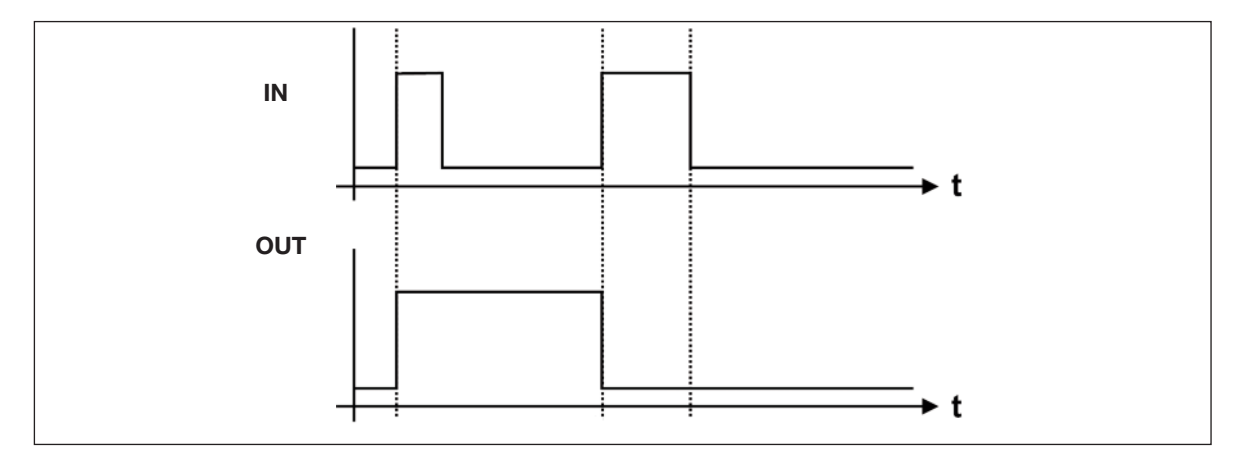

The first triggering of the input switches the output on, the second triggering switches the output off again.

#### **Application Example**

Task: A lamp is to be switched on and off by means of a conventional switch.

**Solution:** Use for example the universal input module to provide the input signal and configure one of the inputs for address A1. Assign the same address to one of the outputs of a relay module. Finally, configure channel A1 in the Mastergenerator as switching function.

| Object                 | Function      | Adress |
|------------------------|---------------|--------|
| In-/outputs            |               |        |
| Relay output           | Lamp          | A1     |
| Switch                 | Light switch  | A1     |
| Configuration          |               |        |
| Toggle switch function | Light control | A1     |

## 2.2.4. Timer/Recycler

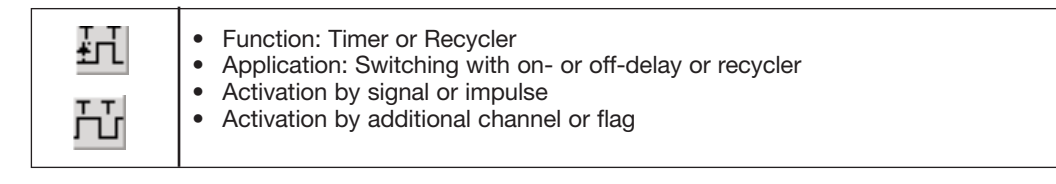

#### Description

This object makes it possible to select between two modes of operation: timer and recycler. In both modes, an input coded to the channel of the timer starts the functions, but the input can also be activated by a different channel or flag.

#### Timer (with on-delay or off-delay)

The timer allows the setting of an on-delay and/or an off-delay. When an input coded to this channel is activated, the on-delay starts. After elapse of this delay, the Off-time starts. The Off-time stops after the set time, if the input is released before expiry of the set time. If the input is not released, the output remains activated.

#### Recycler

If the recycler is activated by an input, the recycler continuously generates a square-wave signal. The output is activated after the set On-time period and de-activated after the set Off-time period. This process is repeated, as long as the input or the additional trigger is ON.

#### Parameters

Depending on the options selected under Timer function, a number of parameters can be selected for Timer and Recycler:

#### Timer (with on-delay or off-delay)

Configuration window for timer with on- or off-delay:

| 😽 B7 On/Off Delay Timer 👘 | ×                   |
|---------------------------|---------------------|
|                           |                     |
| Timer Function            | On Delay            |
| On/Off Delay              | Hour Minute Seconds |
| C Recycler                | 00 05 00            |
| Activation by Pulse       |                     |
|                           | Off Time            |
| Enabled by Address        | Hour Minute Seconds |
| G1                        | 00 10 00            |

| Parameter           | Description                                                                                       |
|---------------------|---------------------------------------------------------------------------------------------------|
| Timer function      | Select the option On-Off delay, in order to use the Timer function                                |
| Activation by pulse | Select this option to start the timer by means of a short impulse, eg through a pushbutton switch |
| On delay            | Enter the time (0 s to 99 h, 59 min, 59 s) which must pass before the channel is activated        |
| Off time            | Enter the time (0 s to 99 h, 59 min, 59 s) for which the channel should be activated              |

| Parameter          | Description                                                                                                    |
|--------------------|----------------------------------------------------------------------------------------------------|
| Enabled by address | Entering of an additional adress (A1P8) or flag which will also enable the timer function. To prevent locking, the channel assigned to the timer itself must not be used.<br>If the additional signal is an impulse, select the option Activation by pulse. |

#### Recycler

Configuration window for recycler

| 😽 B7 On/Off Delay Timer 👘                      | ×                                           |
|------------------------------------------------|---------------------------------------------|
| Timer Function<br>C On/Off Delay<br>C Recycler | On Time<br>Hour Minute Seconds<br>00 05 00  |
| Enabled by Address<br>G1                       | Off Time<br>Hour Minute Seconds<br>00 10 00 |

| Parameter          | Description                                                                                                    |
|--------------------|----------------------------------------------------------------------------------------------------|
| Timer function     | To select the Recycler function, select "Recycler"                                                                                                    |
| On-time            | Entering of the time (1 s to 99 h, 59 min, 69 s) for which the output is On during recycling                                                                     |
| Off-time           | Entering of the time (0 s to 99 h, 59 min, 59 s) for which the output is Off during recycling                                                                    |
| Enabled by address | Entering of an additional channel or flag which will also enable the recycler. To prevent locking, the channel assigned to the recycler itself must not be used. |

#### **Time characteristics**

On- Off-delay timer, started by pulse.

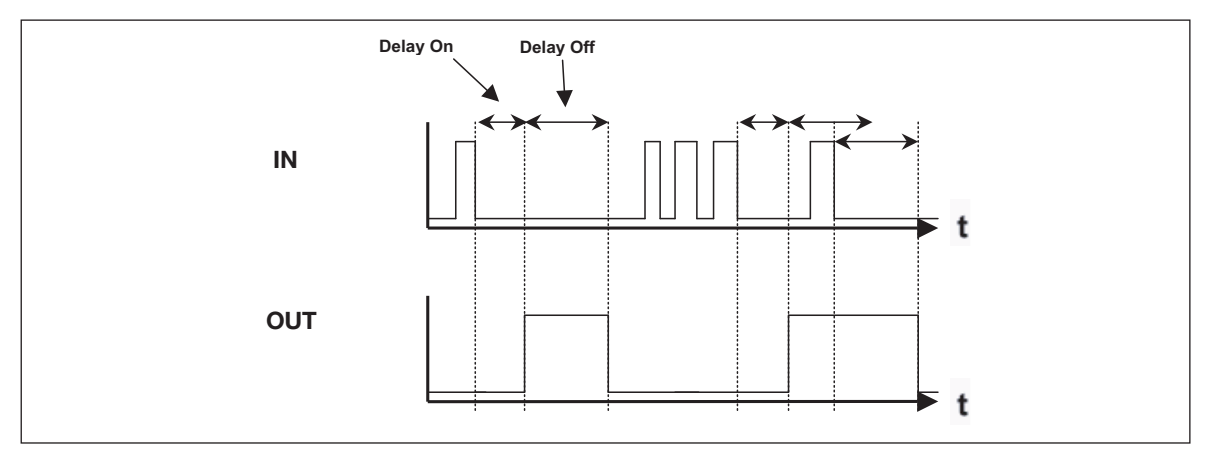

The on-delay starts upon deactivation of the input. After elapse of the On-delay, the Output turns on, and the Off-time is started.

After elapse of the Off-time the output switches off again.

Repeating the activation-pulse while the output is Off. will restart the On-delay.

Repeating the activation-pulse while the output in On, will restart the Off-time.

#### Recycler

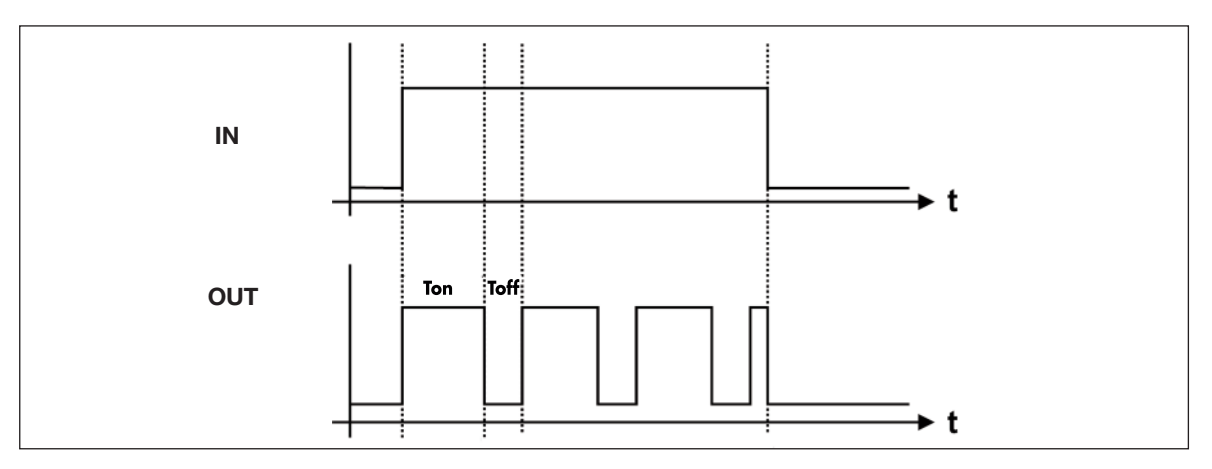

The impulse is generated upon activation of the input. A pulse cycle consists of the On-time and the Off-time. When the input is switched off, the pulse cycle stops.

#### **Application Example**

- **Task:** A fan in a bathroom is to start 5 min after the light has been switched on and run for 10 min.
- **Solution:** The lighting is activated by a pushbutton connected to a sensor module (for example a universal input module) and configured for address A1 as a toggle switch function. An output of a relay module is assigned the same address and activates the lighting. A second channel A2 is configured as Timer and activated by the above-mentioned pushbutton. An additional channel of the output module is also assigned the address A2 and activates the fan.

| Object                 | Function       | Adress |  |
|------------------------|----------------|--------|--|
| In-/outputs            |                |        |  |
| Relay output           | Bathroom light | A1     |  |
| Switch                 | Light switch   | A1     |  |
| Relay output           | Bathroom fan   | A2     |  |
| Configuration          |                |        |  |
| Toggle switch function | Light control  | A1     |  |
| Timer                  | Fan control    | A2     |  |

By use of the additional trigger A1, the timer starts when the light is switched on.

## 2.2.5. Real-time clock / Night setback

|  | <ul> <li>Function: Real-time clock with week and holidays</li> <li>Application: Real-time-controlled switching</li> <li>Also applicable as switching function</li> <li>Holiday setting can be performed centrally for all clocks</li> </ul> |
|--|----------------------------------------------------------------------------------------------------|
|--|----------------------------------------------------------------------------------------------------|

#### Description

The real-time clock enables on- and off-switching of loads in relation to the internal time setting of the Mastergenerator. It is possible to pre-define up to four switch-on and switch-off times for each clock on freely optional weekdays and holidays.

The Night setback is merely another icon to destinguish a specific purpose of the real-time function

#### Parameters

Configuration window of real-time clock function:

| 🔻 B4                            | Real-time                        |                                      |                                 | ×                                                                   |
|---------------------------------|----------------------------------|--------------------------------------|---------------------------------|---------------------------------------------------------------------|
| Switc<br>Hour<br>09<br>14<br>18 | h On<br>Minute<br>00<br>30<br>30 | Switch<br>Hour<br>13<br>19<br>20<br> | Off<br>Minute<br>00<br>30<br>15 | Days of Week<br>M T W T F S S H<br>모모모모모드<br>디디디디<br>디디디디디<br>디디디디디 |
| React (                         | upon Long ac                     | tivation                             | of                              |                                                                     |

| Parameter                     | Description                                                                                                    |
|-------------------------------|----------------------------------------------------------------------------------------------------|
| Switch-on time                | Time at which the channel is to switch on                                                                                                    |
| Switch-off time               | Time at which the channel is to switch off                                                                                                    |
| Days of week                  | Day(s) on which the switching time indicated to the left applies<br>(M: Monday, T: Tuesday, W: Wednesday, T: Thursday, F: Friday, S: Saturday,<br>S: Sunday)    |
|                               | If "H" is activated, the clock also switches on holidays. In this case, the corresponding days must be entered under <edit><holiday setup="">.</holiday></edit> |
| React upon Long activation of | When the address here has been activated for the 'Long Activation time', the switch-function will execute.                                                      |

#### **Time characteristics**

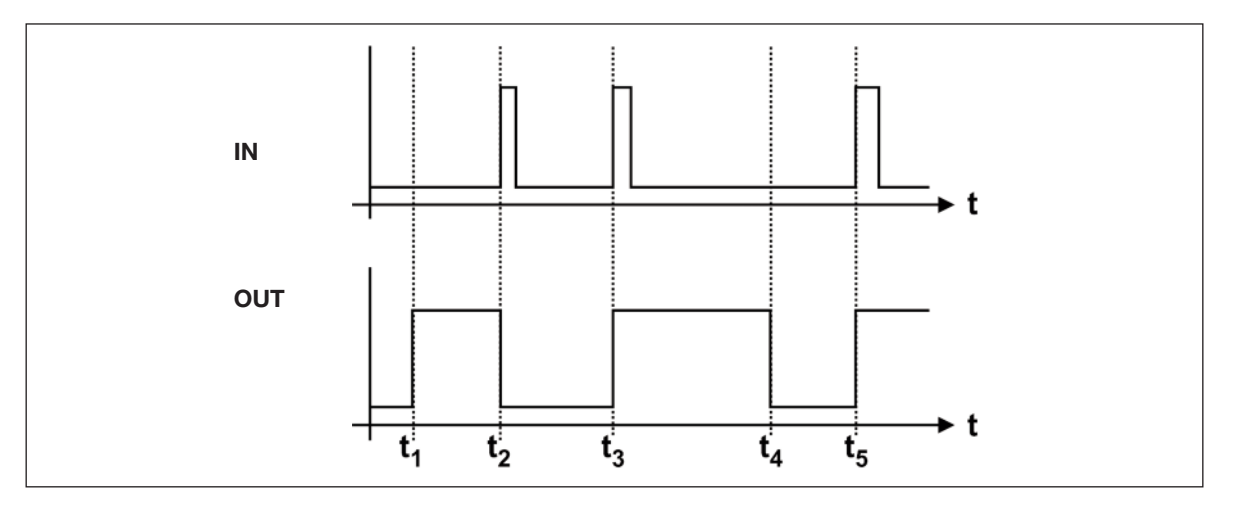

t<sub>1</sub>: The real-time clock activates the output at the pre-defined time without affecting the input channel.

- t<sub>2</sub>: By activation of the input, the output switches off directly.
- $t_3$ : By activating the input once more, the output switches on again.
- t<sub>4</sub>: At the set Switch off time, the output is always deactivated.
- t<sub>5</sub>: The output can always be activated again through the input.

#### **Application Example**

**Task:** A lamp is to be switched on and off by means of a real-time clock.

Solution: Assign adress A1 to one of the outputs of a relay module. Then configure A1 in the MCG as a real-time function. Make the settings for "Switch on", "Switch off" and "Days of week". Now the lamp is controlled by the real-time function.

| Object             | Function      | Channel |
|--------------------|---------------|---------|
| In-/outputs        |               |         |
| Relay output       | Outdoor lamp  | A1      |
| Configuration      |               |         |
| Real-time function | Light control | A1      |

### 2.2.6. Master function

| J<br>₽<br>₽ | <ul> <li>Function: Simultaneous on- and off-switching of multiple toggle switch functions, real-time clocks, etc, upon activation of input.</li> <li>Integrated real-time clock with four switch times</li> <li>Application: Simultaneous off- on on-switching of multiple loads, calling lighting scenes in connection with dimmers.</li> <li>Bistable master function</li> </ul> |
|-------------|----------------------------------------------------------------------------------------------------|
| 0<br>P<br>P |                                                                                                    |
| ©_          |                                                                                                    |

#### Description

The master function allows simultaneous activation of a arbitrary number of channels.

When the master function is activated, an on-signal is generated on the channels configured for switching on. Likewise, an off-signal is generated on channels configured for switching off. The objects configured for these channels thus determine the behaviour of the outputs.

#### Note: the following characteristics of the master function:

- A master function has priority over the individual functions at the time of activation, ie it is not possible to activate the individual channels as long as the master function is on. Upon release of the master function, the decentral functions are accepted again.
- When several master functions are activated at the same time, and targets the same addresses, the Master-On command will take precedence over the Master-Off command.
- The master function cannot affect channels with advanced functions, eg alarm channels or analog sensors.
- A master function cannot activate another master function.

#### **Parameters**

Configuration window of Master function: (In this example, a real-time clock is included and the option "Enter Switch times":

| Parameter                     | Description                                                                                                    |
|-------------------------------|----------------------------------------------------------------------------------------------------|
| Address matrix                | Mark the addresses to be switched on by the master function with "1" and the addresses to be switched off with "0".*<br>Addresses marked with "x" are not affected. Addresses which are automatically marked with a red line cannot be controlled by a master function, eg. master functions, roller blind controls, etc.                                                                                                    |
| Toggle switch                 | If this function is selected, the master function address behaves like a "Toggle<br>Switch". The addresses controlled by the Masterfunction, will now be able to be<br>turned on and off, by the same Masterfunction.<br>If the Masterfunction addres is off, the next activation will be an ON-command.<br>The ON-command is sent to all addresses marked with a "1"<br>Addresses in the matrix marked with "0" will turn OFF. |
| Include Real-time             | A real-time clock is included to time-control the master function. The field "Enter Switch times" appears.                                                                                                    |
| Enter Switch times            | Click here to open or close for the entry of switch times                                                                                                    |
| Real-time clock               | Normally, the real-time clock for time-control of the master function behaves in the same way as the object "Real-time clock". See chapter 2.2.5. Real-time clock for further details.                                                                                                    |
|                               | Unlike a separate real-time clock, the built-in real-time clock only generates one switching impulse. This is particularly important to bear in mind when the master function is to control pushbutton functions, since the switch signal has a very short duration.                                                                                                    |
| As a Flip-Flop Master         | The real-time function operates both ON-switching and OFF-switching. This enables simultaneous ON- and OFF-switching of multiple channels. The channels marked with "1" switch on when the master is activated and switch off upon deactivation. The channels marked with "0" behave in the opposite way.                                                                                                    |
| React upon Long activation of | When the address here has been activated for the 'Long Activation time', the switch-function will execute.                                                                                                    |

Tip: Entire address groups can be changed by clicking on the right mouse button.

#### Time characteristics (without toggle function selected)

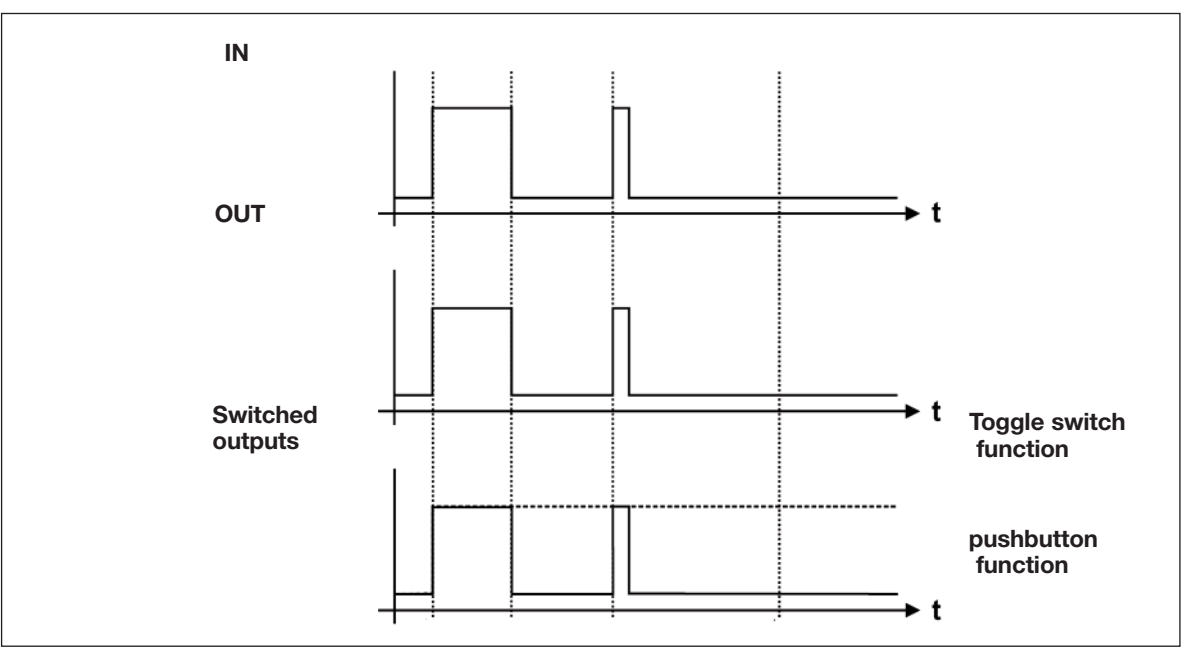

The master function remains active until the input is switched off. In the above example, the outputs switch on, and - in the case of a pushbutton function - remain on, until the master function switches off again.

ī

#### **Application Example**

**Task:** The master function is to control four lamps in a building

- Master on: Switches all lamps on
- Master off: Switches all lamps off
- Both master functions turn on a surveillance light in the hall
- **Solution:** Two push-buttons are configured on addresses A1 to A2 to initiate the master function for the On and The Off. One pushbutton controlls the Light in the Hall

|  | E | Advece |
|--|---|--------|
|  |   |        |
|  |   | •      |

| Object                 | Function                          | Adress                                    |  |  |  |
|------------------------|-----------------------------------|-------------------------------------------|--|--|--|
| In-/outputs            |                                   |                                           |  |  |  |
| pushbutton input       | Master on                         | A1                                        |  |  |  |
| pushbutton input       | Master off                        | A2                                        |  |  |  |
| pushbutton input       | pushbutton for call<br>Hall light | C1                                        |  |  |  |
| Relay outputs          | Lamps                             | C1C4                                      |  |  |  |
| Configuration          |                                   |                                           |  |  |  |
| Master function        | Master on                         | A1 turns on C1,C2, C3 and C4              |  |  |  |
| Master function        | Master off                        | A2 turns on C1 and turns off C2,C3 and C4 |  |  |  |
| Toggle switch function | Lamps                             | C1C4                                      |  |  |  |

## 2.2.7. Light Synch

| <u>o</u> r | * Function: Transfer of light intensity signal<br>* Constant light function<br>* Select with mouse |
|------------|----------------------------------------------------------------------------------------------------|
|------------|----------------------------------------------------------------------------------------------------|

#### Description

The Light Synch function is needed to synchronize the transfer of the light-intensity signal from the light sensor type G82102220 to the dimmer type G34485239.

### 2.2.8. Guide Light

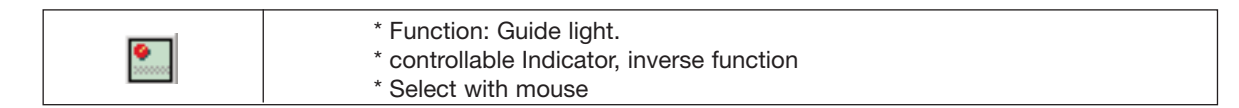

#### Description

The Guide Light object is designed to ease indications for Dupline pushbutton switches with LED indications. The object reads the address of the pushbutton, and output its status to the address of the LED indicator. When inverted function is selected, the Output acts as 'Guide Light', Led on, when switch is off. The output may be controlled by a disable address, which eases control of the object.

#### Parameters

Configuration window of the Guide Light function:

| 🕇 D3 Guide Light          | × |
|---------------------------|---|
|                           |   |
| Inverted function         |   |
| Guide Light Input Address |   |
| Disable Address<br>G8     |   |
| Disable Address<br>G8     |   |

| Parameter         | Description                                                                                                    |
|-------------------|----------------------------------------------------------------------------------------------------|
| Input address     | Enter the address to be monitored                                                                                                    |
| Disable address   | Entering of an additional channel (A1P8) or flag (W1Z8) which will disable<br>the output function.<br>To prevent oscillation, the channel assigned to the Guide Light itself<br>must not be used. |
| Inverted Function | When this function is selected, the output signal is inverted. This means that the output is activated as long as the input has not been set.                                                     |

#### **Application Example**

Task:A guide light function for a switch.Solution:Use for example the universal input module to provide the input signal and configure one<br/>of the inputs for address A1.<br/>Configure channel A1 in the Mastergenerator as pushbutton function.<br/>Assign address A2 to one of the outputs of a relay module.

Finally, Configure channel A2 in the Mastergenerator as guide Light function. Enter Input Address to A1 and check the Inverted Function.

| Object              | Function      | Channel |  |
|---------------------|---------------|---------|--|
| In-/ outputs        |               |         |  |
| Relay Output        | Lamp          | A1      |  |
| Relay Output        | Guide Light   | A2      |  |
| Switch              | Light switch  | A1      |  |
| Configuration       |               |         |  |
| pushbutton function | Light control | A1      |  |
| Guide Light         | Indication    | A2      |  |

## 2.2.9. Multigate

| € | <ul> <li>* Function: Multiple input And, Or and Compare</li> <li>* Logic operator</li> <li>* Select with mouse</li> </ul> |
|---|----------------------------------------------------------------------------------------------------|
|---|----------------------------------------------------------------------------------------------------|

#### Description

The Multigate object is designed to ease monitoring of multiple channels. The object reads the current status of all addresses. This actual status is then held against the selected addresses which form its logic inputs. The selected logic operation of the object is executed, and the result hereof is led to the objects output.

#### Parameters

Configuration window of the Multigate:

| F1 MultiGate              |   |   |   |   |   |   |   |   | × |
|---------------------------|---|---|---|---|---|---|---|---|---|
|                           | 1 | 1 | 2 | 2 |   | Б | c | 7 | 0 |
| Function                  | Å | X | X | X | X |   | X | x | × |
| And all 1's               | в | 1 | 1 | 1 | X | X | 1 | 1 | 1 |
| C Oral 1's                | С | X | X | X | X | X | X | X | × |
| C Fauel halfs 1's and 0's | D | X | X | X | X | X | X | X | × |
| C Equal both 1 s and 0 s  | Е | X | X | X | X | X | X | X | × |
| Inverted function         | F |   | X | × | X | × | X | X | × |
|                           | G | X | X | X | X | X | X | X | × |
|                           | Н | X | X | X | X | X | X | X | X |
|                           | Т | X | X | X | X | X | X | X | × |
|                           | J | X | X | X | X | X | X | X | × |
|                           | К | X | X | X | X | X | X | X | × |
|                           | L | X | X | X | X | X | X | X | × |
|                           | м | X | X | × | X | X | X | X | × |
|                           | Ν | × | × | X | × | X | × | × | × |
|                           | 0 | × | X | X | × | X | X | × | × |
|                           | Р | X | X | × | X | X | X | X | × |

| Parameter              | Description                                                                                                    |
|------------------------|----------------------------------------------------------------------------------------------------|
| Matrix field           | Select the Multi-gate input signals                                                                                                    |
| AND all 1's            | All the selected 1's, must be active, to activate the object's output                                                                       |
| OR all 1's             | One or more of the selected 1's, must be active, to activate the object's                                                                   |
| Equal both 1's and 0's | The selected 1's and 0's must match exactly, to activate the object's output                                                                |
| Inverted Function      | When this function is selected, the output is inverted. This means that the output will deactivate when the matching condition becomes True |

#### **Application Example**

| Task:     | A pump needed to be started upon request from 3 different temperature sensors.                                                                                                    |
|-----------|----------------------------------------------------------------------------------------------------|
| Solution: | Use for example 3 AnaLink temperature transmitter, coded for B1,B2 and B3. Assign address A1 to one of the outputs of a relay module.                                                                                                    |
|           | Configure channel A1 in the Mastergenerator as a Multigate with Or function.<br>Set-up 'One's' in the MultiGate matrix B1,B2 and B3.<br>Configure the 3 AnaLink sensors to activate their output when temperature is below<br>eg. 18 degrees. |

| Object              | Function                   | Channel      |
|---------------------|----------------------------|--------------|
| In-/ outputs        |                            |              |
| Relay Output        | Pump                       | A1           |
| Temperature         | AnaLink temperature        | B1           |
| Temperature         | AnaLink temperature        | B2           |
| Temperature         | AnaLink temperature        |              |
| Configuration       |                            | B3           |
| AnaLink Temperature | 3 temperature measurements | B1,B2 and B3 |
| MultiGate           | Controls the Pump          | A1           |

## 2.2.10. Thermostat

| 1ª | * Function: Monostable<br>* Application: Indicate address used for Digital Thermostat transmitter |
|----|---------------------------------------------------------------------------------------------------|
|----|---------------------------------------------------------------------------------------------------|

Description: The Thermostat operates similar to the pushbutton function, but is used to indicate an address occupied by a digital thermostat transmitter.

Parameters: None

## 2.3. Special objects

### 2.3.1. Analog sensors

|             | <ul> <li>Function: Transmission and output of analog values (from temperature, light and other sensors) to perform switching functions</li> <li>Application: Display of analog (AnaLink) values on text display/touchscreen: load switching (for example heating elements, lamps, roller blinds) in relation to temperature or outdoor light, etc.</li> <li>Readout at any time of analog values in relation to external values</li> <li>Up to two switching ranges can be defined on each channel</li> <li>Disabling of switching operations through an additional channel or flag</li> <li>Select with mouse "Analink Sensor"</li> </ul> |
|-------------|----------------------------------------------------------------------------------------------------|
| M/S<br>●te● | <ul> <li>Select with mouse "Analink Sensor"</li> </ul>                                                                                                    |

#### Description

The objects of the analog sensors offer the possibility of integrating analog measuring devices in Dupline and processing their values. It is possible to select among four types of sensor functions.

#### **Measuring sensor**

General sensor object, with which all the other sensor types can be integrated (the following sensors, such as the light sensor, are indicated by different icons and the measuring ranges are partly pre-defined).

Since all sensors operate in the same way, their functions are illustrated by means of the general measuring sensor.

#### Light sensor

This pre-defined object for the light sensor operates in the same way as the measuring sensor, but has a different icon and the preset measuring range of 0.1 to 100,000 Lux.

#### Wind sensor

This sensor object is intended for the integration of a wind meter (anemometer), but requires a conversion module. Apart from that, this object operates like the measuring sensor.

#### **Temperature sensor**

This object also operates in the same way as the measuring sensor, but has its own icon for easy recognition.

#### **General information**

Channels for analog transmission operate in the same way as other switching channels. For example, they cannot be switched with switches that operate on the same channel. This means that an additional channel is needed when for example a sensor only is to be switched manually and only at a certain time.

Furthermore, analog values cannot be processed by means of flags. Instead, it is possible to configure any number of analog sensors so that they relate to the same "source value".

The following table gives an overview of all parameters:

| Parameter                                                                                                    | Description                                                                                                    |  |
|----------------------------------------------------------------------------------------------------|----------------------------------------------------------------------------------------------------|--|
| Function Select the function of an ordinary measuring sensor, light sensor, w temperature sensor. Basically, all functions operate in the same wa |                                                                                                    |  |
| Disable address When the channel or flag entered here is activated, all switching oper<br>the sensor are disabled.                                |                                                                                                    |  |
| Control output                                                                                                    | Select this function if the sensor are used to activate a relay on the same address.                                                                                                    |  |
|                                                                                                    | If the analog value is to be read by other Dupline modules or interfaces for, then<br>the contol output should be left un-checked.                                                                                                    |  |
| Invert limits                                                                                                    | This option inverts the switching function in relation to the limit values.                                                                                                    |  |
| Alternative input                                                                                                    | Select this option to get the Analink value from another adress set by the Net No / Adress                                                                                                    |  |
| Sensor input range                                                                                                    | The upper and lower limit values of the sensor. For example, the lower value could be -30 °C, while the upper value could be 60 °C.                                                                                                    |  |
|                                                                                                    | Note: The entry of each value must be confirmed with the Enter-key.                                                                                                    |  |
| Net No / Adress                                                                                                    | Enter the address, from where the object are to fetch its AnaLink value.                                                                                                    |  |
| Off < Limit<br>On > Limit<br>or<br>On < Limit<br>Off > Limit                                                                                      | These are the switching limits of the sensor object. If the option "Invert limits" is not selected, the limit values appear as described, ie if the values "17.0" and "20.0" are entered, the channel switches off when the actual value is below 17.0 and switches on when the actual value is above 20.0. |  |
|                                                                                                    | When the limit values are inverted, the sensor switches on when the actual value is below 17.0 and switches off when the actual value is above 20.0. This setting is typical for a heating control system.                                                                                                  |  |
|                                                                                                    | The limit values are only active, when the address enabling a second pair of limit values is not switched on.                                                                                                    |  |
|                                                                                                    | Note: The entry of each value must be confirmed with the Enter-key.                                                                                                    |  |
| Enable limit 2                                                                                                    | This option is selected in order to enter a second pair of limit values, for instance for night setback.                                                                                                    |  |
| Off < Limit<br>On > Limit<br>or<br>On < Limit<br>Off > Limit                                                                                      | The second pair of limit values makes it possible to enable a different switching operation through a different address - "Enabled by address". If "Enabled by address" is activated, the second pair of limit values will apply instead of the first pair.                                                 |  |
|                                                                                                    | The second pair of limit values can also be inverted by the "Invert limits" option.                                                                                                    |  |
|                                                                                                    | Note: The entry of each value must be confirmed with the Enter-key.                                                                                                    |  |
| Enabled by address                                                                                                    | When the selected channel or flag is not active, the first pair of limit values will apply, when it is active, the second pair will apply.                                                                                                    |  |
|                                                                                                    | The value can be overwritten at any time and deleted by the Delete-key.                                                                                                    |  |

#### **Time characteristics**

#### Sensor for display of measuring values

In this application, the displayed value follows the actual value after a short delay.

**Note:** The final measuring value is reached within 30 seconds from power up of the system, or if a new sensor is attached to the Dupline.

#### Sensor as switching channel

The time characteristics of the sensors are here illustrated by the example of a temperature sensor: the upper curve shows the room temperature, the curve in the middle shows the Disable address, and the lower curve shows temperature sensor as switching channel.

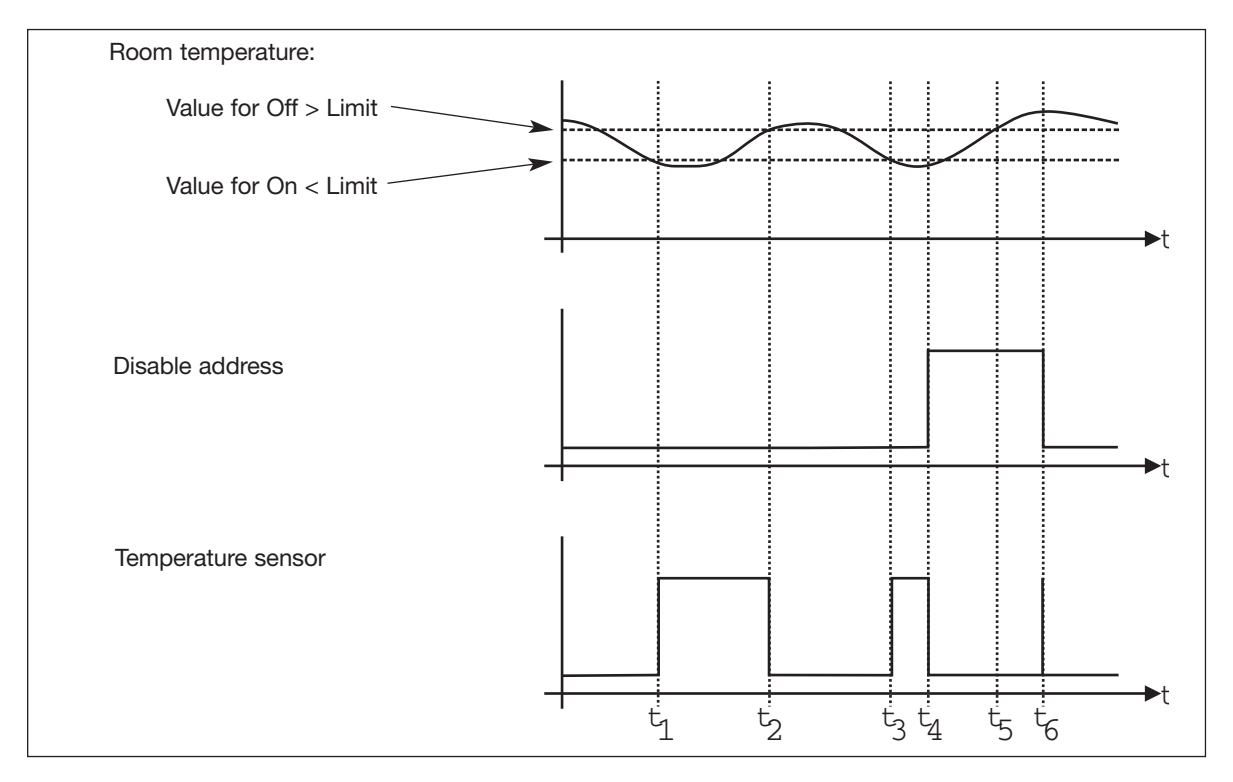

- t<sub>1</sub>: The room temperature drops to the value entered for On > Limit, eg 21°C. Since no Disable Address is entered, the object "Temperature sensor" switches the channel on.
- t<sub>2</sub>: The temperature reaches the value entered for Off < Limit, eg 17°C. Since a Disable Address is still not entered, the channel assigned to the "Temperature sensor" object switches off.
- t<sub>3</sub>: The room temperature reaches the lower limit value again, and the object switches on.
- $t_{A}$ : The Disable Address (channel or flag) is activated, for example through a toggle switch.
- t<sub>5</sub>: Although the upper limit value is reached, the object does not switch the output on, because the Disable address is active.
- t<sub>6</sub>: The temperature sensor switching channel does not switch off, until the Disable address is deactivated.

#### **Application Example**

**Task:** A heating element is to keep the room temperature between 19°C and 21°C during daytime. At night, the temperature must be lowered by 4°C.

A temperature sensor located in the room is coded for address A2 and displays the temperature on a Touchscreen.

**Solution:** Since the analog sensor value on A2 is already needed for displaying the temperature, we assign the temperature sensor object - and consequently the relay controlled by the heating element - to address A3.

For the night setback, we assign a real-time clock to A4 with the desired switching times. The real-time clock serves as an additional address for enabling the second pair of limit values.

| Object                               | Function                                                                                    | Channel |
|--------------------------------------|---------------------------------------------------------------------------------------------|---------|
| In-/outputs                          |                                                                                             |         |
| Temperature sensor                   | Temperature                                                                                 | A2      |
| Relay output                         | Heating valve                                                                               | A3      |
| Configuration                        |                                                                                             |         |
| Analog sensor:<br>Temperature sensor | Transmission of<br>analog value                                                             | A2      |
| Analog sensor:<br>Temperature sensor | Analog signal out-<br>put and switching<br>channel for the<br>relay of the heating<br>valve | A3      |
| Real-time clock                      | Timer for night<br>setback                                                                  | A4      |

### 2.3.2. Motion detector

| × | <ul> <li>Function: Includes motion detectors or similar input modules in the Dupline system.</li> <li>Application: Control of lamps and integration in the intruder alarm system</li> <li>Off time adjustable from 00 h 00 min 00 s to 99 h 59 min 59 s</li> <li>Variable number of movement impulses helps to avoid false alarms in the intruder alarm</li> <li>Select with mouse ("Motion detector")</li> </ul> |
|---|----------------------------------------------------------------------------------------------------|
|---|----------------------------------------------------------------------------------------------------|

#### Description

The object "Motion detector" makes it possible to include Dupline Passive Infrared Detector (PIR), eg G8910 1127 and conventional motion detectors, which are connected to the Dupline bus via binary inputs.

The PIR detector can have an off time defined and be integrated in the intruder alarm system. Thereby it becomes possible to avoid false alarms by setting the number of impulses which must be detected within a 10 s time window before the alarm starts.

**Note:** If you want a PIR detector to generate the off time indepedently, the object "pushbutton function" should be used.

The off time of G8910 1127 can be operated through DIP-switches.

#### Parameters

Configuration window of Motion detector:

| 🐺 E 3               | Motion 4            | / Proximity   | Detector |                                                                          | x |
|---------------------|---------------------|---------------|----------|--------------------------------------------------------------------------|---|
| Off T<br>Hour<br>00 | ime<br>Minute<br>02 | Seconds<br>30 |          | ✓ Use in Intruder Alarm<br>Disable Address<br>B8<br>No. of Pulses<br>004 |   |

| Parameter               | Description                                                                                                    |
|-------------------------|----------------------------------------------------------------------------------------------------|
| Off time:               | The time for which the channel remains activated (00.00.00 to 99.59.59) after a motion impulse has occured. Each additional impulse will start the off time again.<br>When entering an off time of 00:00:00, the Mastergenerator generates a short output signal indpendently of the duration of the input signal.                                                                                                    |
| Number of pulses        | The value entered here (125) determines how many impulses the motion detector may generate within 10 s, before the alarm starts.<br>When an impulse is detected, the Mastergenerator checks whether the number of impulses during the past 10 s has exceeded the set number. If this is the case, an alarm is generated in the connected intruder alarm system.<br>This setting thus reduces the risk of false alarms.<br><b>Note:</b> Since the signal output takes place subsequently, an additional impulse is always needed. This means that when the number of impulses is set to 3 the |
|                         | alarm will go off at the fourth signal. The set off time has no influence on the alarm.                                                                                                    |
| Use in Intruder alarm   | Click in the check box in order to include the channel in the intruder alarm<br>system.<br>When the Intruderalarm is armed, it will accept the information from the<br>Motiondetector as well, and cause the alarm to acticvate.                                                                                                    |
| Disable Adress          | The Disable address, when set and active, disables the signal sent to the intruderalarm. The disable address then makes it possible to use the motion detectors in different alarmzones.                                                                                                    |
| Invert PIR input signal | If the motion detector has a "normally closed" output, then this check should be marked, to make the function operate correctly                                                                                                    |
| Input-Armouring Delay | This time is taken over by the intrusion alarm as a Desarmouring time. When the motion detec-<br>tor is used in Intruder Alarm and causes an alarm signal, then the alarm siren will go off upon<br>elapse of the Input-Armouring Delay. |
|-----------------------|----------------------------------------------------------------------------------------------------|
|                       |                                                                                                    |

Oktober 2007

## Time characteristics

In the following figure, "IN" is the input channel of the motion detector or the contact, while "OUT" is the output signal of the same channel. In addition, the object "Motion detector" has been integrated in the intruder alarm system (whose alarm siren can also be seen in the below diagram). The number of impulses has been set to "3".

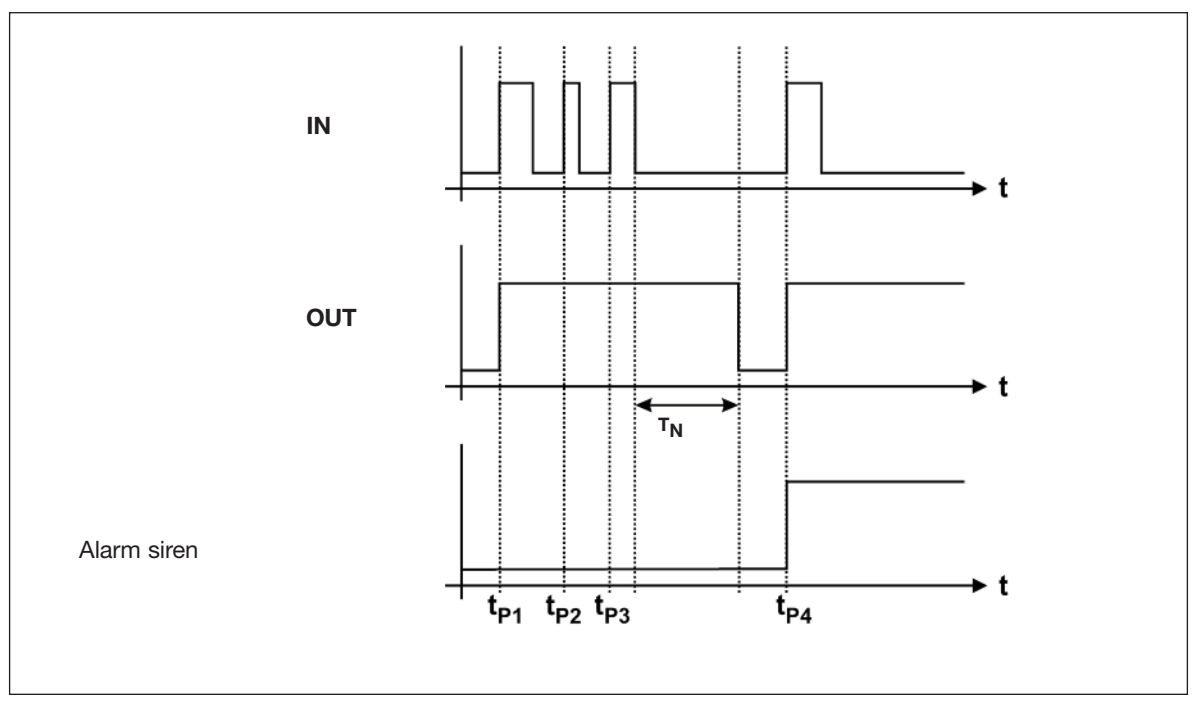

 $t_{P1}$ ,  $t_{P2}$ ,  $t_{P3}$  and  $t_{P4}$  are the points of time at which the motion detector generates a signal. The impulse duration depends on the characteristics of the detector.  $T_N$  is the set off time retriggered by the impulses  $t_{P2}$  and  $t_{P3}$  and therefore only begins after elapse of the third impulse.

The alarm will not start until after the fourth impulse  $t_{P4}$ , and only when the time elapse between  $t_{P1}$  and  $t_{P4}$  is less than 10 s.

## Application Example

- Task:A floor lighting is to switch on automatically for 5 minutes with PIR sensor G 8910 1127 and also<br/>serve as intruder alarm when the house is empty.
- **Solution:** G 8910 1127 must be connected to the Dupline bus and given an address (here A1). In this example, increase of the signal transmission time through the DIP switch is to be switched out. Configure both the object "Motion detector" and an output channel of a relay module for address A1 and additional objects needed for the intruder alarm (Manual armouring, Alarm siren).

Also in this case, the motion detector activates the output module for the lighting directly on address A1. If the alarm system is activated via the manual armouring, the Mastergenerator generates an alarm within 10 s after the third impulse.

Additional details about the intruder alarm can be found in chapter 2.4.5.

**Tip:** If you want to use the Sabotage protection (Normally closed function) of the G 8910 1127, you should configure the object "pushbutton function" for the normally closed function and use the increase of signal transmission time function provided by the module.

In order to include the detector with sabotage protection in an intruder alarm system, you must use the object "Active detector" of the intruder alarm system in stead of the pushbutton function.

## 2.3.3. Dimmer functions

## **Description:**

The Dimmer objects offer the possibility to create advanced light controls using the full potential of the dimmer modules.

The dimmer object may consist of merely the Dim up/Down or may be expanded to Include Output status, control channels and several Scenarios.

The two types of Dimmers differs, by the fact that the 2X230W (G3448 5234) has 6 scenarios The 1x600W (G4248 4134) has 8 scenarios, and hence an extra channel for control.

The configuration of a dimmer object progresses in successive steps to minimize false entries

The various Dimmer objects selected under Dimmer functions. (Only the 230W type are shown for simplicity)

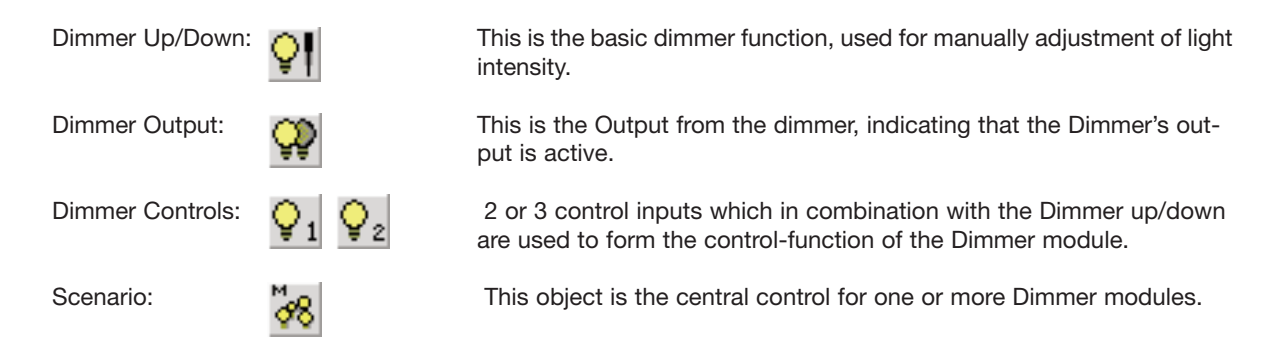

| Parameter | Description                                                                          |                                                  |  |
|-----------|--------------------------------------------------------------------------------------|--------------------------------------------------|--|
|           | G1 Dimmer Up/Down                                                                    | X                                                |  |
|           | Dimmer functions                                                                     | Dimmer Control 1<br>G2<br>Dimmer Control 2<br>G3 |  |
|           |                                                                                      | Ok                                               |  |
|           | Control by Motion / Proximity D<br>Address<br>[E3<br>Address of Dimmer Output<br>[G4 | etector<br>Hour Minute Seconds<br>00 05 00       |  |

| Dual Output Dimmer           | Select this when using the 2*230W dimmer type G3448 5234<br>The dimmer icons appear in Yellow colors.<br>Deselect this when using the 1*600W dimme type G3448 4134<br>The dimmer icons appear in Green colors.                                                                   |
|------------------------------|----------------------------------------------------------------------------------------------------|
| Dimmer Up/Down               | The Basic dimmer function                                                                                                    |
|                              | The selected address has to match the coding of the Dimmer module's Dim up/down input.                                                                                                    |
|                              | G1       Dimmer Output         Dimmer functions         Image: Dual Output Dimmer         C       Dimmer Up/Down         Image: Dimmer Output                                                                                                    |
| Dimmer Output                | Change the channels function to Dimmer Output<br>This selection also changes the channels icon.<br>The given address has to match the coding of the Dimmer module's Status<br>Output.                                                                                            |
| Setting up a Scenario        |                                                                                                    |
| Step 1                       |                                                                                                    |
| Selecting<br>Dimmer Controls | G1 Dimmer Up/Down       X         Dimmer functions       Dimmer Control 1         G2       G2         Dimmer Up/Down       Dimmer Control 2         C Dimmer Output       Image: Control 2         C Dimmer Scenario       Image: Control 2         V Use in Scenarioes       Ok |
|                              | Select "Use in Scenarios", to open the entry of the Dimmer Controls.<br>Enter the channels, to be used for the Dimmer controls.                                                                                                    |
|                              | The Dimmer control channels are created by pressing the OK button.                                                                                                    |
|                              | You must select a new set of controls or select an existing set of controls, thus more Dimmers may share the same set of Dimmer control channels.                                                                                                    |
|                              | The given addresses has to match the coding of the Dimmer module's control inputs.                                                                                                    |

| Step 2            |                                                                                    |
|-------------------|------------------------------------------------------------------------------------|
| Select a Scenario | Once a set of Dimmer controls is given, the Dimmer function                        |
| function          | "Dimmer scenario" is available.                                                    |
|                   |                                                                                    |
|                   | C1 Dimmer Up/Down                                                                  |
|                   |                                                                                    |
|                   | Dimmer functions Dimmer Control 1                                                  |
|                   | G2                                                                                 |
|                   | Dual Output Dimmer                                                                 |
|                   | Dimmer Up/Down     Dimmer Control 2                                                |
|                   | C Dimmer Scenario                                                                  |
|                   | ☑ Use in Scenarioes                                                                |
|                   |                                                                                    |
|                   |                                                                                    |
|                   | Ok                                                                                 |
|                   |                                                                                    |
|                   |                                                                                    |
|                   | Control by Motion / Proximity Detector                                             |
|                   | Address Hour Minute Seconds                                                        |
|                   | E3 00 05 00                                                                        |
|                   | Address of Dimmar Output                                                           |
|                   |                                                                                    |
|                   | pr.                                                                                |
| Step 3            | Now select which dimmers (lamps) are to be controlled by the scenario.             |
|                   | <b>-</b>                                                                           |
|                   | The symbol I lit lamp, indicates an included dimmer.                               |
|                   | The symbol I indicates a dimmer not included.                                      |
|                   |                                                                                    |
|                   | By selecting the lamp symbol in the table, its corresponding control channels      |
|                   | are marked as well.                                                                |
|                   |                                                                                    |
|                   | Note: Various dimmers may be controlled by the same Scenario.                      |
|                   | Note: If assored dimmers are to be controlled individually, with various acception |
|                   | then different set of control channels must be set up                              |
|                   |                                                                                    |
|                   | Note: only Dimmers of the same type (2*230W or 1x600W) are shown.                  |
|                   |                                                                                    |
|                   |                                                                                    |
|                   | Select light scene G 🔽 1 2 🗕                                                       |
|                   |                                                                                    |
|                   |                                                                                    |
|                   | Scene 1                                                                            |
|                   | Scene 2                                                                            |
|                   | Scene 3 K = = = =                                                                  |
|                   | Full Light L                                                                       |
|                   | M                                                                                  |
|                   |                                                                                    |
|                   | Finally select the actual scenario to be performed                                 |
|                   | r many select the actual scenario to be performed.                                 |

## 2.3.4. Light functions

| 8<br>FX | <ul> <li>Function: Setting up various light control functions</li> <li>Application: Automatic light functions depending of any combination including Motion/Proximity switch, Lux meters and Real-time switching, still having the possibility for Manual control.</li> <li>Complex functions without the need for logic programming.</li> <li>Channel efficient, all function integrated in the same object.</li> <li>Manual control by Transmit on same address.</li> </ul> |
|---------|----------------------------------------------------------------------------------------------------|
|---------|----------------------------------------------------------------------------------------------------|

## **Description**:

The Light function serves a number of selections to create various control options.

The Light functions are pre-programmed and take up just one channel, and its functions are

performed from the address input signal, to the output signal on the same address.

The object may refer to other addresses to include information from a motion/Proximity Detector and a Light Sensor.

| Parameter                 | Description                                                                                                    |
|---------------------------|----------------------------------------------------------------------------------------------------|
|                           | H1       Light Function       X         Image: Motion / Proximity Detector       Net No / Address       Hour Minute Seconds         Image: Image: Ima |
| Motion/Proximity Detector | Select this to include a Motion detector in the Light Function<br>When selected the entries to setup the Motion detector appear.                                                                                                    |
| Net No / Address          | Enter the address, from where the object are to fetch the Motion/Proximity Detector's input signal.                                                                                                    |
| Hour,Minute,Seconds       | The off-delay associated to the Motion detector                                                                                                    |
| Light Sensor              | Select this to include a Light sensor in the Light Function<br>When selected the entries to setup the Light Sensor appears.                                                                                                    |
| Net No / Address          | Enter the address from where the object is to fetch the Light-sensors AnaLink value.                                                                                                    |
| Include Real time clock   | Select this to include Real-time switching<br>When selected the entries to setup the Real-time switching appears.                                                                                                    |
| Switch On/ Switch Off     | The time of day where the on/off-switching is to take place                                                                                                    |
| Days of week              | Select the days of the week or holiday, where selected on/off switching takes place.                                                                                                    |

|   | Combinations of light functions                                                            | On by                                                                                                    | Off By                                                                                                    |
|---|--------------------------------------------------------------------------------------------|----------------------------------------------------------------------------------------------------|----------------------------------------------------------------------------------------------------|
| 1 | Motion detector<br>Manuel Motion detector                                                  | Manual and activation of the<br>Motion detector                                                                      | Either Manual or<br>by elapse of the Motion detector time                                                                                     |
|   | The switch and the Motion detector are of the Motion detector.                             | located in the same room. The Manual ad                                                                              | ctivation switches on or off the function                                                                                                    |
| 2 | Lux<br>Mamsal<br>Real time                                                                 | Manual or<br>Automatic when the light intensity falls<br>below the On-level                                          | Either Manual or<br>Automatic when the light intensity<br>rises above the Off-level                                                           |
|   | Night light function. Eg. surveillance ligh                                                | t for orientation during the night.                                                                                  |                                                                                                    |
| 3 | Real-time                                                                                  | Manual or<br>Automatic by one of the Switch-On<br>times                                                              | Either Manual or<br>Automatic by one of the Switch-Off<br>times                                                                               |
|   | This function is equivalent to the Real-ti                                                 | me clock object, Switching by time of da                                                                             | у.                                                                                                    |
| 4 | Lux and Motion                                                                             | Manual or<br>Automatic when the light intensity falls<br>below the On-level and activation of<br>the Motion detector | Either Manual or<br>by elapse of the Motion detector time<br>or<br>Automatic when the light intensity<br>rises above the Off-level            |
|   | Drive way light. Turns on the light in the                                                 | driveway when a motion is detected in th                                                                             | ne dark.                                                                                                    |
| 5 | Real-time and Lux                                                                          | Manual or<br>Automatic when the light intensity falls<br>below the On-level within the specified<br>real time        | Either Manual or<br>Automatically when the light intensity<br>rises above the Off-level or<br>Automatically by one of the Switch-Off<br>times |
|   | The Lux sensor is used to turn on the lig<br>If the manually turned off, and it is still o | ght. And the Real time turns it off.<br>dark, the Real time may turn light on as w                                   | ell.                                                                                                    |

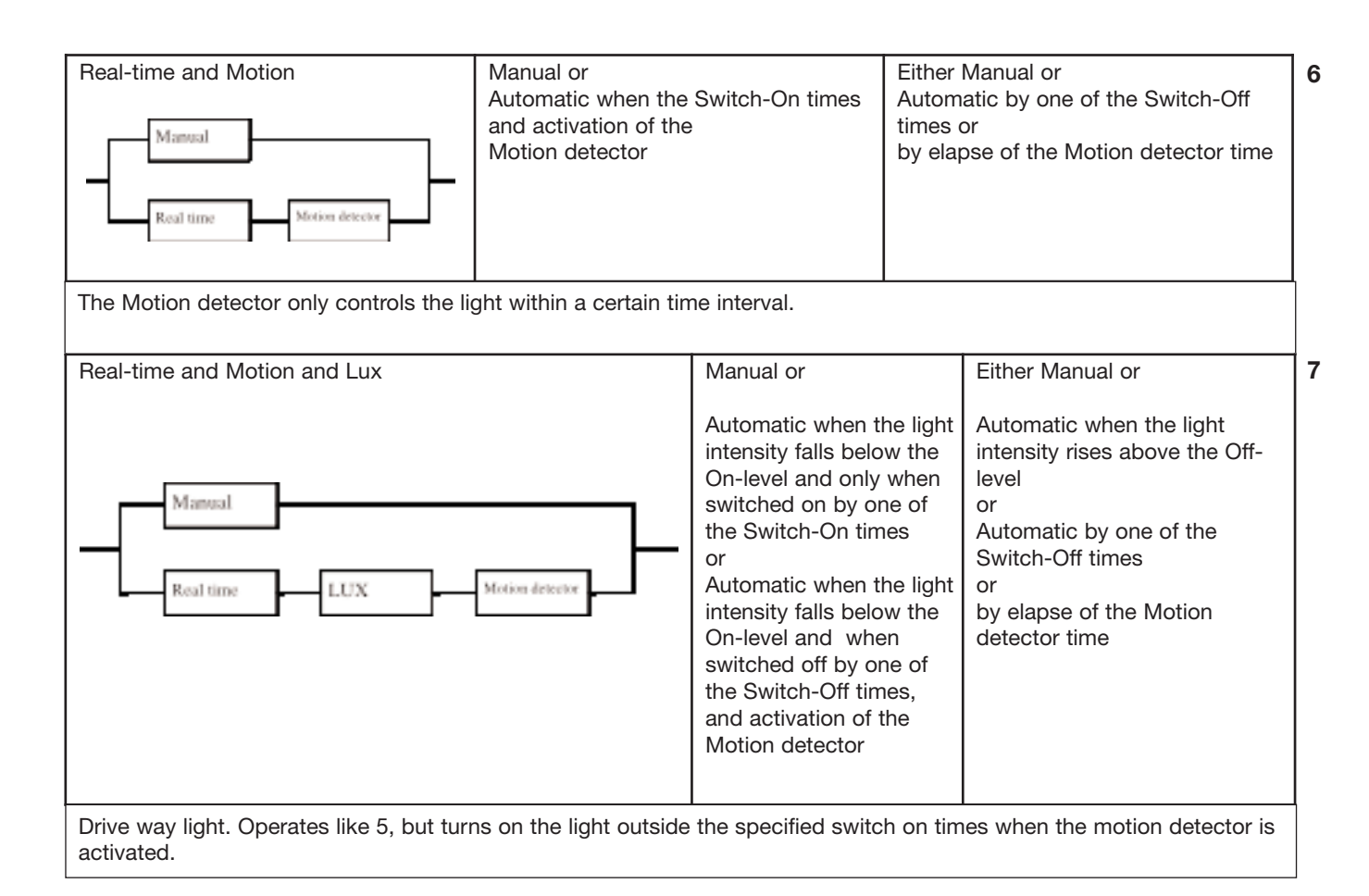

## 2.3.5. Temperature Control

|      | <ul> <li>Function: Setting up a fully functioned temperature regulation for a single room</li> <li>Accurate PID regulation</li> <li>Integrated economy operation</li> <li>Heating and Cooling outputs</li> <li>Energy save modes</li> <li>Antifreeze function</li> <li>Requires SHT-2-FUGA-DATALINK or SHT-2-OPUS-DATALINK display units to operate</li> <li>Output for Heater</li> <li>Output for Cooler</li> <li>DatLink Synk. Control signal for Data-exchange between the Mastergenerator and the Display units.</li> </ul> |
|------|----------------------------------------------------------------------------------------------------|
| N 80 | This is a common signal for all DataLink channeltypes.                                                                                                    |

## **Description:**

The Temperature Control is designed for operation together with a Display unit, and forms an integrated solution for temperature regulation and adjustments for a single room.

## Parameters

| C1 Temperature Control                                                                                          | × |
|----------------------------------------------------------------------------------------------------|---|
| Heating Cooling                                                                                                 | 1 |
|                                                                                                    |   |
| C2 0k   C7                                                                                                    |   |
|                                                                                                    |   |
| AntiFreeze Enable                                                                                               |   |
| 01 08                                                                                                    |   |
| Charge Street                                                                                                   |   |
| 190 190                                                                                                    |   |
| 1200                                                                                                    |   |
| Energy save                                                                                                    |   |
| 16.0 Mar 20.0                                                                                                   |   |
| Switch On Switch Off Days of Week                                                                               |   |
| Hour Minute Hour Minute MTWTFSSH                                                                                | 1 |
|                                                                                                    |   |
|                                                                                                    |   |
|                                                                                                    | - |
| The second second second second second second second second second second second second second second second se |   |
| Description                                                                                                    | 1 |
| Healing Livingroom                                                                                              | _ |
| Documentary Description                                                                                         | 1 |
|                                                                                                    | - |
| E Marie Dn E Record / Playback changes                                                                          |   |
| C GHS of Of C Log Data to Memory                                                                                |   |
| Scaled Analink value: Invalid Digital Status: Off                                                               | ٦ |
|                                                                                                    | 1 |

| Parameter                                   | Description                                                                                                    |
|---------------------------------------------|----------------------------------------------------------------------------------------------------|
| Heater Output address                       | Optional:<br>Set up the output for the heater, this also selects the heater-function to operate.<br>Not necessary when cooling only.                                                                                                |
| Cooler Output address                       | Optional:<br>Set up the output for the Cooler, this also selects the cooler-function to operate.<br>Not necessary when heating only.                                                                                                |
| Disable address                             | Optional:<br>When an address is set up, then this address may be used to force the Heat- or<br>Cool- output off.                                                                                                    |
| Address of Outdoor<br>Temperature           | Optional:<br>When Net-Id and Address is set, the temperature from this address is sent to the<br>display-unit for readout.                                                                                                    |
| Temperature Range                           | Setup the min and max temperature adjustment range. The display-unit returns the actual set-point temperature, which can only be set within these limits.                                                                           |
| Energy save<br>Temperature range            | By selecting the Energy save, an additional temperature Range is to be set up.<br>When the time falls within the real-time switch intervals, the temperature will<br>regulate to the Econ temperature.                              |
| Antifreeze Enable<br>Antifreeze temperature | Optional.<br>When the Antifreeze function is selected, the temperature will be maintained at<br>the set temperature, irrespective of whether the Disable address is active or the<br>heat has been turned off via the Display unit. |

## 2.3.6. Wireless Base

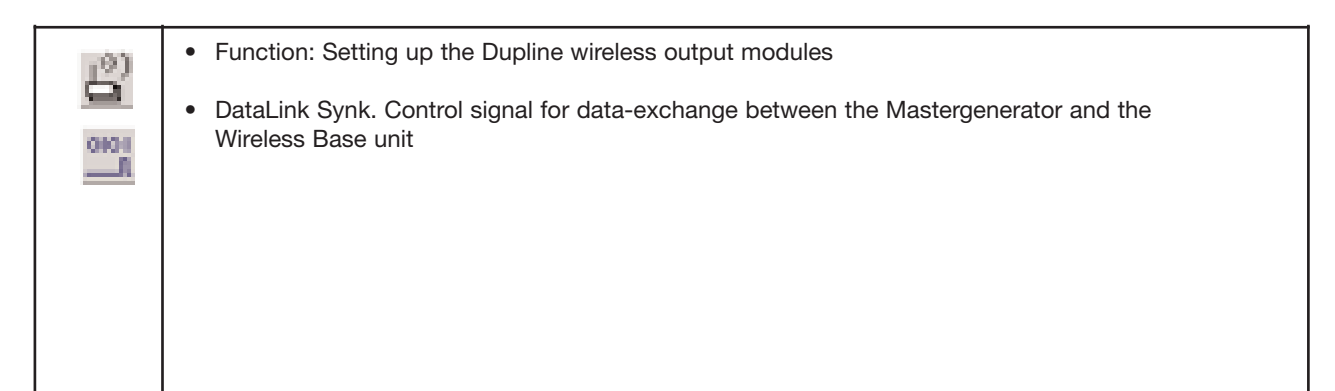

#### **Description:**

The Wireless Base is the joint-module, between the normal Dupline network and the Dupline Wireless modules. The set up of the wireless base is needed when using wireless output modules. This channel object feeds information of which outputs the Wireless Base has to keep updated.

#### Parameters

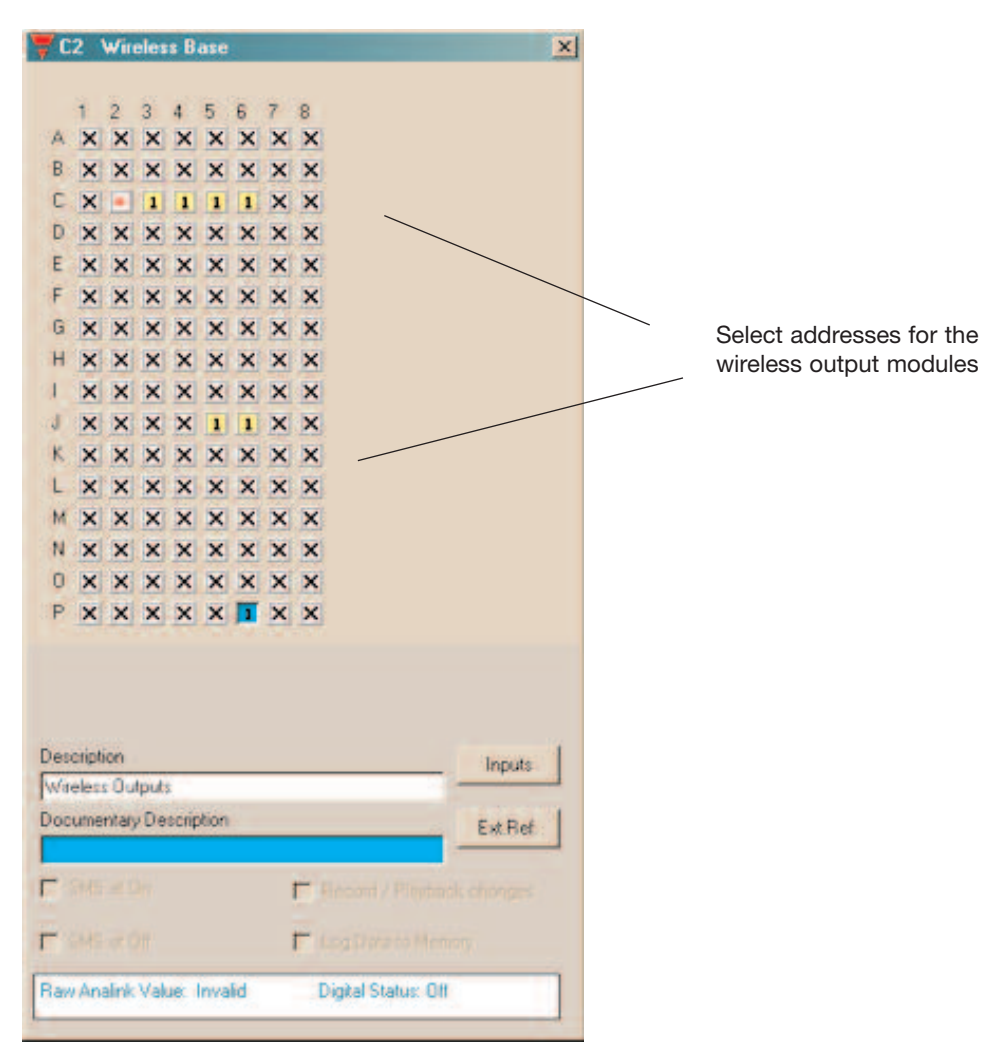

# 2.4. Alarm functions

## 2.4.1. Overview

This chapter will assist you in using the four different Dupline alarm systems:

1. ISA-alarm (chapter 2.4.3)

This general alarm system developed acc. to ISA specifications is very flexible and has formed the basis of the development of the other alarms systems. Application areas include temperature- and level control as well as plants requiring ordinary alarm functions.

2. Smoke alarm (chapter 2.4.4.)

The primary purpose of this alarm system is the connection of the Dupline smoke detector. Of course, other smoke detectors can also be used if they provide a Normally closed or Normally open contact. In this case, the connection to the Dupline system can take place through a digital input.

3. Intruder alarm (chapter 2.4.5)

This system provides objects which allow monitoring of input signals for the intruder alarm. The inputs can be either floating or non-floating contacts connected to the system through digital Dupline inputs.

4. Water alarm (chapter 2.4.6) The Water alarm was developed as a separate system intended for the connection of water stop sensors.

The alarm systems differ in the following ways:

In the armouring (manual/door lock) In the type of alarm resetting (Acknowledgement/Reset) In the way of alarming and In the time characteristics

The individual systems are described in detail in the following chapters. The object "Common siren" can be used in all system to allow a centralized alarm.

## 2.4.2. General features

## 2.4.2.1. In-/output on one channel

The alarm systems benefit more than any objects fromt he capability of Dupline to differ between in- and outputs on the same adress. Thereby it is possible to use a Normally open contact to reset the system and subsequently switch it in and out alternately.

The user should therefore not be surprised when:

a channel is activated without an input being activated or a channel is not activated although an input is activated

## 2.4.2.2. Master functions

Alarm objects can generally not be affected by master functions.

## 2.4.3. ISA Alarm

| ÎSĂ | <ul> <li>Function: General alarm system with inclusion of Passive detector, Active detector, Acknowledgement, Reset, Lamp test and Alarm siren</li> <li>Application: Monitoring of contacts and other alarm sources.</li> <li>Select with mouse ("ISA alarm") or short-cut key "A"</li> </ul> |
|-----|----------------------------------------------------------------------------------------------------|
|-----|----------------------------------------------------------------------------------------------------|

## Description

The purpose of the ISA-Alarm is to serve as a general alarm system acc. to the ISA specifications. The system supports two operation modes:

- 1. Standard: An alarm is reset ("Reset") and switched on again manually by pushbutton.
- 2. **Auto reset:** An alarm is reset and switched on again automatically after acknowledgement and removal of the cause of alarm (Normal position of the alarm contacts).

Alarm contacts are generally included in the system through the objects "Passive detector" and "Active detector". The alarm system is switched on for the first time after downloading of the application when all alarm contacts are in off-position or the Reset button is activated. The alarm is released when one or several alarm contacts are activated. The system actuates the activated alarm contact approx. every second and switches the alarm output on for the set duration.

When the Acknowledgement button has been actuated in the "Standard" operation mode, the alarm contacts switch from flashing to continuous operation and the alarm output is switched off. At this point of time, renewed actuation of an alarm contact does not trigger off an alarm. Subsequent actuation of the Reset button switches the alarm contact off and releases the alarm system.

If the Reset button is actuated **before** the Acknowledgement button, the system will also switch off the alarm output, but the alarm contacts will continue to flash. A new alarm is caused by renewed activation of an alarm contact.

In the operation mode "Auto reset", the alarm system is restarted after acknowledgement and with alarm contacts in off-position.

The status of the alarm contacts can easily be displayed, eg on a panel. This only requires that the output channels are coded for the same addresses as the alarm contacts. The functionality of the lamps can then be tested by means of the object "Lamp test".

For giving out alarms, the object "Common siren" can also be used. Further details can be found in chapter 2.4.7.

The various ISA objects are selected under "Function":

0

ÍSÁ

Passive detector:

Normally open input. This object makes it possible to include passive detectors. When the contact is activated and a "1"-Signal consequently transmitted on the Dupline bus, an alarm is started.

Active detector:

Normally closed input. This object makes it possible to include active detectors. When the contact is activated and a "0"-Signal consequently transmitted on the Dupline bus, an alarm is started.

Acknowledgement: This

This object makes it possible to include acknowledgement buttons. Upon actuation of an acknowledgement button, the alarm output is reset and the alarm source indication prepared for the resetting (changing from flashing to continuous operation).

Note: This object must always be configured.

Reset:

This object is only needed in the operation mode "Standard" and makes it possible to include a button for resetting the alarm and restarting the system. This requires prior acknowledgement of the alarm.

If a contact is activated during resetting, the system triggers off a new alarm When this object is configured, the operation mode "Standard" is automatically selected.

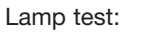

This object makes it possible to test the function of lamps indicating the status of the alarm contacts. All alarm channels are activated upon actuation of the lamp test button.

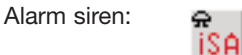

**i**SA

The alarm siren indicates the occurence of an alarm. The channel configured for this object can be used for alarm output on a random number of output modules. It usually activates a relay output switching a siren.

## **Parameters:**

| Parameter        | Description                                                                                                    |  |
|------------------|----------------------------------------------------------------------------------------------------|--|
| Operation mode   | Standard:         This setting means that activation of the alarm system takes place upon prior release by the reset button. This entails that the object "Reset" must be configured.         Auto reset:         With this setting, the system activates itself automatically upon acknowledgement, when all passive and active detectors are in their "normal" position (in which they do not trigger off alarms)         Note: Operation mode can be selected for any object of the ISA alarm - but applies to the entire system. If the object "Reset" is selected to include a reset button, the system assumes that the operation mode is deactivated and can only be re-activated by unclicking the object "Reset".         If "Auto reset" is selected, the system prevents configuration of the "Reset" object. |  |
| Passive detector | K2 ISA alarm passive detector                                                                                                    |  |
|                  | Function     Disable Address       © Passive detector     B8       © Active detector     On Delay       © Acknowledge     On Delay       © Reset     005       © Lamp Test     Operation Mode       © Alarm Siren     Standard                                                                                                    |  |
| Disable address  | Enter an address or a flag whose activation ("1"-signal) will leave out the Passive detector function of the monitoring system whereby it cannot trigger off any further alarms.                                                                                                    |  |
| On-delay         | Enter a time value in seconds (0255) must persist in order to activate the alarm.                                                                                                    |  |
| Active detector  | Function       Disable Address         C       Passive detector         B8       Active detector         C       Acknowledge         On Delay         C       Reset         Operation Mode         C       Alarm Siren                                                                                                    |  |
| Disable address  | Enter an address or a flag whose activation ("1"-signal) will leave out the Passive detector function of the monitoring system whereby it cannot trigger off any further alarms.                                                                                                    |  |

| On-delay    | Enter a time value in seconds (0255) for which the alarm signal must persist in order to activate the alarm.                                                                                                    |  |  |
|-------------|----------------------------------------------------------------------------------------------------|--|--|
| Acknowledge | No configuration possibilities.                                                                                                    |  |  |
| Reset       | No configuration possibilities.                                                                                                    |  |  |
| Lamp test   | No configuration possibilities.                                                                                                    |  |  |
| Alarm siren | K8       ISA Alarm - Alarm Siren         Function       Siren Time         Passive detector       D02         Active detector       Minutes         Active detector       Minutes         Active detector       Active detector         Active detector       D02         Active detector       Minutes         Active detector       Minutes         Active detector       Detector         Active detector       Minutes         Active detector       Minutes |  |  |
| Siren time  | This setting determines for how long the alarm output is to remain activated in case of alarm. The value can be between 0 and 60 min.                                                                                                    |  |  |
|             | <b>Note:</b> With the Minus-key (-), the time can be set to an indefinite time. This is indicated by ">>>>".                                                                                                    |  |  |

#### **Time characteristics**

## Operation mode "Standard"

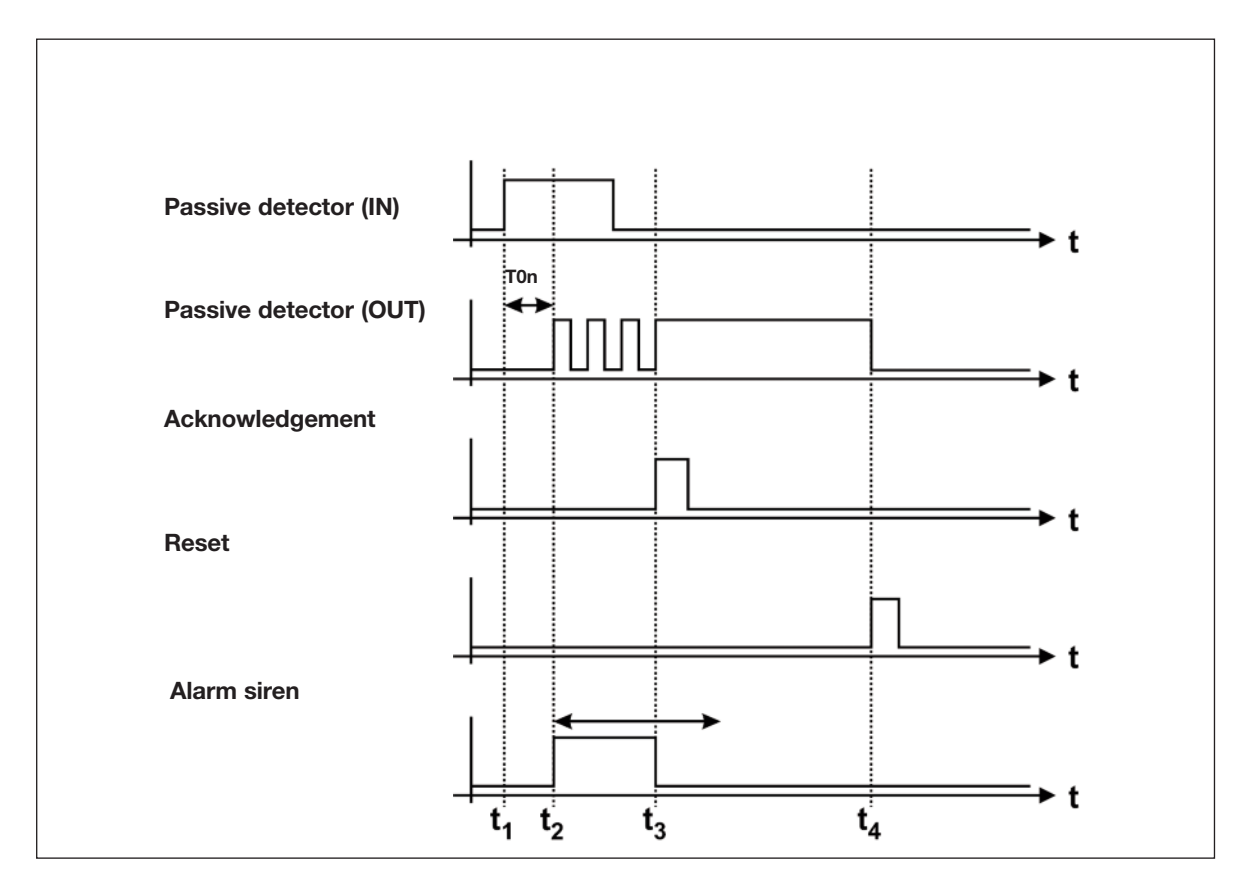

The above illustration shows the normal sequence and reset of an alarm in the operation mode "Standard":

- t<sub>1</sub>: When all contacts are in off-position, the Mastergenerator alerts the alarm system automatically upon loading of the application.
- t<sub>2</sub>: After elapse of on delay T<sub>on</sub>, the Mastergenerator activates the alarm siren and causes the output of the source channel to flash.
- t<sub>3</sub>: By activation of the acknowledgement button, the Mastergenerator switches the alarm siren off (provided that the siren time has not elapsed) and transfers the alarm source indication into a continuous signal.
- t<sub>4</sub>: By activation of the reset button, the alarm source indication turns off and the system is alert again.

# Passive detector (IN) Passive detector (OUT) Acknowledgement Alarm siren I = 1

## Operation mode "Auto reset"

The above illustration shows the normal sequence and reset of an alarm in the operation mode "Auto reset":

t<sub>1</sub>: When all contacts are in off-position, the Mastergenerator alerts the alarm system automatically upon loading of the application.

If a contact is subsequently activated, initially nothing will happen because of entered on delay T<sub>on</sub>.

- t<sub>2</sub>: After elapse of on delay T<sub>on</sub>, the Mastergenerator activates the alarm siren and causes the output of the source channel to flash.
- t<sub>3</sub>: After elapse of the siren time T<sub>A</sub> and reset of the alarm contact, the Mastergenerator switches the alarm siren off.
- t<sub>4</sub>: Acknowledgement deactivates the Normally open output, and the system at once brings itself in the alert state again.

t<sub>5</sub>/t<sub>6</sub>: As t<sub>1</sub>/t<sub>2</sub>.

- t<sub>7</sub>: In spite of the acknowledgement of the alarm, the flashing source indication changes to continuous operation, because the alarm source is still activated at this point of time. Since the siren time has not yet elapsed, the alarm siren turns off.
- t<sub>8</sub>: Only when the alarm source switches off, is the source indication also reset and the alarm system in the alert state again.

## **Application Example**

- **Task:** In a chemical factory, eight laboratories are to be provided with alarm switches. Upon activation of an alarm button, the fire staff of the factory is informed via a siren. When the fire staff has acknowledged the alarm, they go to the lab where the alarm was started.
- **Solution:** The alarm switches are coded for channels A1 to A8. The source of the alarm is indicated on a panel whose LED is activated via a mimic display. The addresses correspond to those of the alarm contacts. The fire staff uses a button coded for address B1 to acknowledge the alarms. The alarm is reset through a reset button coded for address B2. The alarm is sounded by means of a horn activated through a relay output module coded for address B4.

| Object                         | Function                               | Channel |  |
|--------------------------------|----------------------------------------|---------|--|
| In-/outputs                    | •                                      |         |  |
| Alarm switch                   | Alarm contact                          | A1A8    |  |
| pushbutton input               | Acknowledgement                        | B1      |  |
| pushbutton input               | Reset                                  | B2      |  |
| pushbutton input               | Lamp test                              | B3      |  |
| Semiconductor output           | LED for source indi-                   | A1A8    |  |
| Relay output                   | Alarm siren                            | B4      |  |
| Configuration                  |                                        |         |  |
| ISA alarm:<br>Passive detector | Alarm sources                          | A1 A8   |  |
| ISA alarm:<br>Acknowledgement  | Alarm<br>acknowledgement               | B1      |  |
| ISA alarm: Reset               | Alarm reset                            | B2      |  |
| ISA alarm: Lamp test           | Activation of all<br>LEDs on the panel | B3      |  |
| ISA alarm: Alarm siren         | Alarm sounding B4                      |         |  |

## 2.4.4. Smoke Alarm

## Description

The purpose of the Smoke Alarm is an alarm system consisting of smoke and fire indicators integrated as Passive or Active detectors. The wiring makes it possible to replace conventional fire alarm systems.

Smoke detectors are generally included in the system through the objects "Passive detector" or "Active detector". The alarm system is automatically alert after elapse of the Reset delay (set with the Reset object), when the Configuration software has been downloaded or the Mastergenerator has been switched on. The Reset output switches on within this time.

An alarm is triggered off when one or several alarm contacts are activated for more than 10 s. The channel for the activated alarm contacts (alarm source indication) as well as the alarm output start to flash approx. every second. By subsequent activation of the reset key, the Mastergenerator switches the channel out of the system. If contacts are still activated, another alarm is triggered off after elapse of the reset delay.

Note: Configuration of the object "Reset" is absolutely necessary to ensure correct function.

The status of the alarm contacts can be shown in a simple way on a panel. All that is needed for this purpose is that the output channels are coded to the addresses of the alarm contacts.

The "Silent Alarm Signal" is intended for sending an alarm to a monitoring centre, but also suitable for SMS messages.

For alarm purposes, the object Common Siren can also be used. Details can be found in the section describing The alarm siren/Common siren.

The various smoke alarm objects are set under "Channel function":

Passive detector:

Active detector:

Reset:

This object makes it possible to include a button to reset the alarm and restart the system.

Normally open input. This object makes it possible to include passive detectors. When the contact is activated and a "1"-Signal

Normally closed input. This object makes it possible to include

active detectors. When the contact is activated and a "0"-Signal

consequently transmitted on the Dupline bus, an alarm is started.

consequently transmitted on the Dupline bus, an alarm is started.

If a contact is activated during reset, a new alarm is started after elapse of the reset delay.

**Note:** This object must be configured in order to achieve correct function of the smoke alarm system.

The siren indicates that an alarm has occurred. The channel configured with this object can be used to output the alarm on any output modules. It usually

Alarm siren:

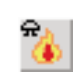

activates a relay output through which a siren is switched. **Note:** The alarm output basically flashes.

Silent Alarm signal:

When an alarm occurs, a channel configured with this object is activated for 10 s and can thus be used to activate a telephone or GSM-modem.

## Parameters:

| Parameter        | Description                                                                                                    |
|------------------|----------------------------------------------------------------------------------------------------|
| Passive detector | Function       Disable Address         Image: Passive detector       H2         Image: Passive detector       H2         Image: Passive detector       Passive detector         Image: Passive detector       Passive detector         Image: Passive detector       Passive detector         Image: Passive detector       Passive detector         Image: Passive detector       Passive detector         Image: Passive detector       Passive detector         Image: Passive detector       Passive detector         Image: Passive dete |
| Disable address  | Enter an address or a flag whose activation ("1"-signal) will leave out the Passive detector function of the monitoring system whereby it cannot trigger off any further alarms.                                                                                                    |
| Active detector  | W6     Smoke alarm - Reset       Function     Reset delay       C     Passive detector       C     Reset       C     Starm Starm       C     Starm Starm       Reset upon Long activation of                                                                                                    |
| Disable address  | Enter an address or a flag whose activation ("1"-signal) will leave out the Active detector function of the monitoring system whereby it cannot trigger off any further alarms.                                                                                                    |
| Reset            | N6       Smoke alarm - Reset         Function       Reset delay         Passive detector       02         Active detector       02         Heset       Alarm Siren         Silent Alarm Signal       Silent Alarm Signal                                                                                                    |
| Reset delay      | The delay after which the system becomes alert or an alarm is suppressed upon activation of the reset button. This function can be used to ensure that the measuring chambers are completely emptied of smoke.<br>This time is also used in connection with download of the software and switching on of the channel generator.                                                                                                    |

| Parameter          | Description                                                                                                    |
|--------------------|----------------------------------------------------------------------------------------------------|
| Alarm siren        | Function       Siren Time         Passive detector       03         Active detector       03         Reset       Alarm Siren         Silent Alarm Signal       Silent Alarm Signal                                          |
| Siren time         | With this setting, you determine the duration of the activation of the alarm output upon the occurence of an alarm. The value can lie between 0 and 60 min. The entered value is automatically adopted by the Common Siren. |
| Alarm signal       | L2       Smoke alarm - Silent Alarm Signal         Function       Alarm Signal Delay         C       Passive detector         C       Active detector         C       Reset         C       Alarm Signal                    |
| Alarm signal delay | With this setting, you determine the time to elapse after switching on of the alarm siren till the alarm signal is activated. The value can lie between 0 and 10 min.                                                       |

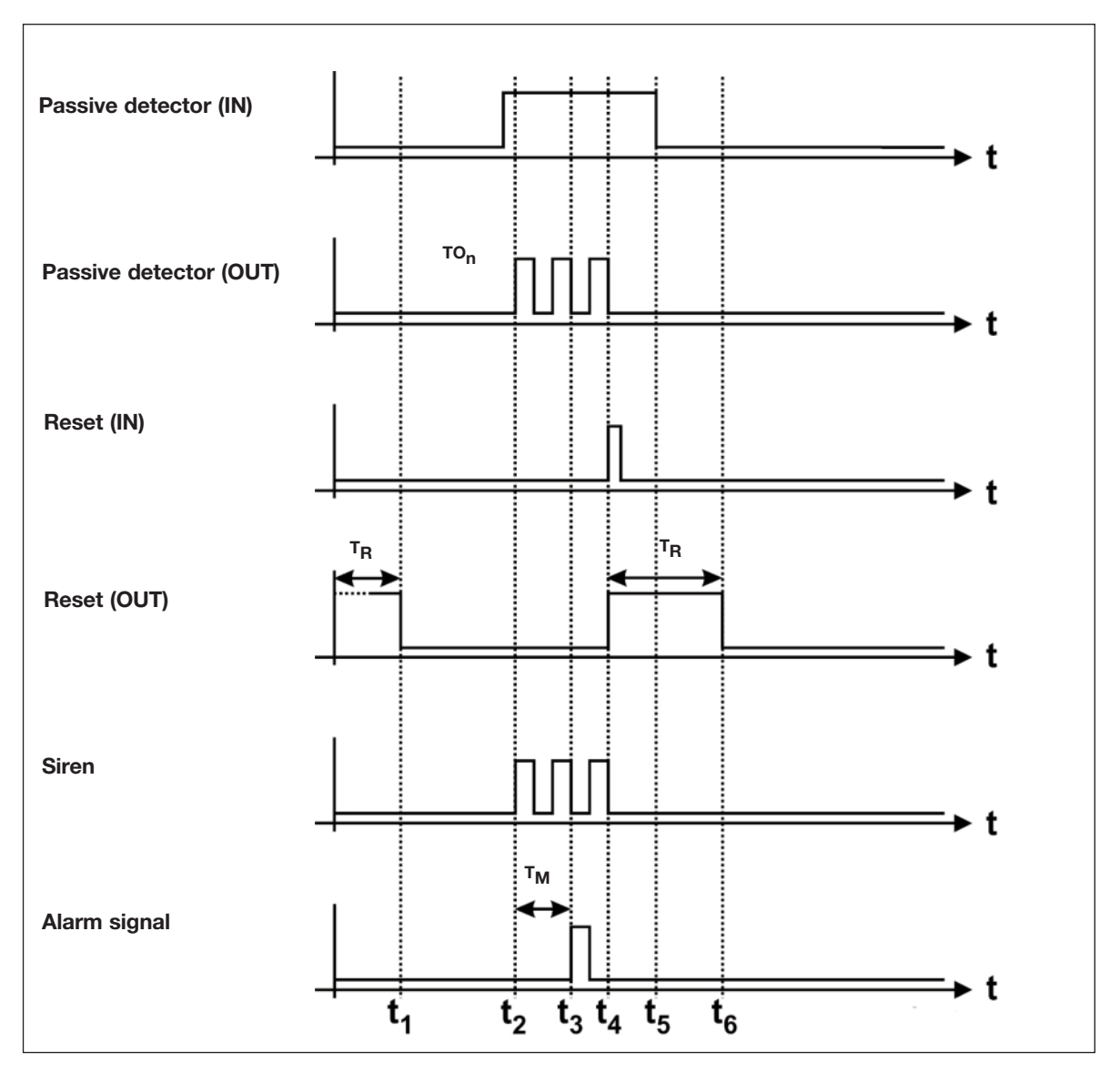

The above illustration shows the normal sequence and reset of an alarm:

- t<sub>1</sub>: When power supply is connected, the system becomes alert after elapse of the set reset delay T<sub>R</sub>, indicated by reset of the reset output.
- t<sub>2</sub>: After a short delay (approx. 3 s) after the occurence of a fire (activation of the Passive detector), the alarm is started. This takes place by the alarm siren flashing and by output of the Passive detector channel, whereby the alarm source is indicated.
- t<sub>3</sub>: The channel generator activates the alarm signal channel after elapse of the set alarm signal delay T<sub>M</sub>.
- t<sub>4</sub>: By activation of the reset button, the alarm siren and the alarm source indication are reset, although the alarm source (Passive detector) is activated as before. The reason is that the Mastergenerator ignores all alarm sources during the reset delay.
- t<sub>5</sub>: By removing the smoke from the smoke detector, the Passive detector opens again and deactivates the alarm channel.
- t<sub>6</sub>: After elapse of the reset delay, the system becomes alert again, and the reset output is reset.

## **Application Example**

- **Task:** In a residential building, eight rooms are to be equipped with smoke detectors. When an alarm occurs, a siren switches on and the fire authorities are notified.
- **Solution:** The alarm channels of the smoke detector are assigned to channels C1 to C8. The alarm source is indicated on a panel whose LED is activated by mimic display. The addresses correspond to those of the alarm contacts. The alarm is sounded through a horn which is activated through address D2 of a relay module. The alarm is reset again by a pushbutton on address B1.

## 2.4.5. Intruder Alarm

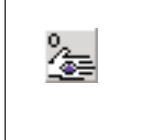

Function: Intruder alarm system including Passive/Active detector contacts, Toggle switch functions, Motion detectors, Manual and Door-lock Armouring, Code lock Armouring, Alarm siren and Alarm signal

- Application: Wiring of intruder detector contacts to an alarm system
- Select with mouse ("Intruder alarm") or short-cut key "I"

#### Description

The purpose of the Intruder Alarm is an alarm system consisting of various contacts integrated as Passive or Active detectors.

Apart from the contacts represented by their own objects (Passive and Active dectector), it is also possible to include toggle switch functions and motion detectors which have already been configured. This is done directly when setting the parameters for these objects.

A system which is enabled will then start an alarm when one or several alarm contacts have been activated. The channel for the activated alarm channels (as alarm source indication) as well as the alarm output start to flash after the set time delay. By subsequent activation of the Manual armouring, the Door-lock armouring or Code lock armouring, the Mastergenerator switches the channel out of the system and switches the alarm output off.

If an alarm is not acknowledged before elapse of the alarm signal delay, the system automatically becomes alert again.

Note: For a minimum alarmsystem to operate correctly, according to Human behavior, the following objects must be included:

- a) means to start/stop the alarm, either "Manual armouring", "Door-lock armouring" or "Code lock armouring"
- b) at least one alarm detector.
- c) the "Silent Alarn Signal"

Either the "Door Lock armouring" or "Code Lock Armouring" may be combined with the "Manual armouring". The Door/Code Lock has a priority over the Manual armouring. The Manual armouring allows alarm zones, whereas the Door/Code Lock always include ALL alarm detectors.

The status of the alarm detectors can be shown in a simple way on a panel. All that is needed for this purpose is that the output channels are coded to the addresses of the alarm contacts.

The object "Silent Alarm signal" is primarily intended for signalling an alarm-central, but equally important is, that when this signal has been passed, the alarm-system resets the detected alarms, and the surveillance cycle on the detectors is restarted.

The object Common Siren may be used as well.

The various Intruder alarm objects are selected under "Channel function":

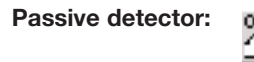

This object makes it possible to control windows, doors, etc. with Passive detector. If the contact is activated and a "1"-Signal consequently transmitted on the Dupline bus, an alarm is started.

Active detector:

This object makes it possible to control windows, doors, etc. with Active detector. When the contact is activated and a "0"-Signal consequently transmitted on the Dupline bus, an alarm is started.

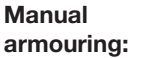

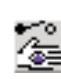

The Manual armouring operates like a toggleswitch, and is used to start and stop the Intruder alarm system. The Manual armouring allows the alarm detectors to react upon their

respective disable addresses, whereby more alarm zones can be created.

| Door lock<br>armouring: | Ľ∰           | The Door Lock armoring operates like a pushbutton, and when<br>activated the Intruder alarm system is started.<br>The Door Lock armouring must be kept active as long as the<br>alarm system should be running.<br>The Door Lock armouring prevents the alarm-detectors to react<br>upon their respective disable addresses. The Door Lock<br>armouring thus activates all alarm zones. |
|-------------------------|--------------|----------------------------------------------------------------------------------------------------|
| Code lock<br>armouring: | #            | The Code Lock armouring operates like a toggle switch and is an<br>an alternative way to start and stop the Intruder alarm system.<br>The Code Lock armouring also prevents the alarm-detectors to<br>react upon their respective disable addresses.<br>Like the Door Lock, the Code Lock activates all alarm zones.                                                                    |
|                         |              | Note: Either Code Lock or Door Lock may be used at one time.                                                                                                    |
| Alarm siren:            |              | The Alarm siren is used for the local audio alarmsignal. The<br>Alarm sirene, also supports 'Visual' effects, as a selection of<br>addresses may be set up to flash while the siren is on. This<br>feature will further stress any intruder                                                                                                    |
| Silent Alarm signal:    | *~           | The "Silent Alarm signal" is primarily intended for sending an alarm signal to a security centre. Equally important is, that when this signal has been sent, the Intruder alarm system resets the detected alarms, and the surveillance cycle on the detectors is restarted.                                                                                                    |
| Warning signal          | 22<br>22     | This is an output for a local buzzer or lamp. When the alarm is armed, the Warning Signal will start pulsating slowly and increase pulse-speed until alarm is armed. For this function to operate properly, the armouring delay should be set to a minimum of 10 seconds.                                                                                                    |
| Toggle switch           | $\mathbb{Z}$ | Has an option for sending signals to Intruder alarm. See the chapter <b>func-tion:</b> describing the Toggle Switch function.                                                                                                    |
| Motion detector:        | Ť            | The motion detector can also be integrated in the intruder alarm.<br>See the chapter describing the Motion detector.                                                                                                    |

## Parameters

| Parameter        | Description                                                                                                    |  |
|------------------|----------------------------------------------------------------------------------------------------|--|
| Passive detector | W1       Intruder alarm - passive detector         Function       Disable Address         ©       Passive detector         ©       Active detector         ©       Manual armouring         ©       Door lock armouring         ©       Code Lock armouring         ©       Alarm Siren         ©       Silent Alarm Signal         □       Enable Simulated occupation when Alarm is Armed |  |
| Disable address  | Enter an address or a flag whose activation ("1"-signal) will prevent the detector to cause an alarm. This feature may be used to have more alarm zones, when the alarm is armoured by the Manual Armouring.                                                                                                    |  |

| Parameter                                                      | Description                                                                                                    |  |  |
|----------------------------------------------------------------|----------------------------------------------------------------------------------------------------|--|--|
| Active detector                                                | W1       Intruder alarm - active detector         Function       Disable Address         C       Passive detector         B8       Active detector         C       Manual armouring         C       Door lock armouring         C       Code Lock armouring         C       Alarm Signal         E       Enable Simulated occupation when Alarm is Armed                                                                                                    |  |  |
| Disable address                                                | Enter an address or a flag whose activation ("1"-signal) will prevent the detector to cause an alarm. This feature may be used to have more alarm zones, when the alarm is armoured by the Manual Armouring.                                                                                                    |  |  |
| Manual armouring<br>Door-lock armouring<br>Code lock armouring | M1       Intruder alarm - armouring         Function       Armouring delay         Passive detector       015         Active detector       015         Manual armouring       Des-armouring time         Door lock armouring       030         Code Lock armouring       Seconds         Silert Alarm Signal       Fable Simulated occupation when Alarm is Armed                                                                                                    |  |  |
| Armouring delay                                                | Determines the delay, from start of the alarm, until the the alarm<br>surveillance becomes active. The delay is used to cope with the<br>situation where a detector is activated, while the alarm is switched on.<br>Eg. The Alarm switch for start and stop is located in the hall, and the<br>frontdoor is equipped with an alarmdetector. Time should be set long<br>enough, that a person may start the alarm and leave through the door,<br>without causing an alarm. |  |  |
| De-armouring delay                                             | Determines how many seconds may pass from an alarm has occured<br>untill the alarm siren is activated. The time is used to cope with the<br>situation, where the rightfull owner actually causes an alarm, by entry.<br>Eg. The Alarm switch for start and stop is located in the hall, and the<br>frontdoor is equipped with an alarm detector.<br>Time should be set long enough, that a person may open the door, walk<br>across the hall, and stop the alarm.          |  |  |
| Alarm siren                                                    | M1       Intruder alarm - Siren         Function       Siren Time         C       Passive detector         O10       Minutes         C       Active detector         C       Manual armouring         C       Door lock armouring         C       Code Lock armouring         C       Alarm Siren         C       Silent Alarm Signal         C       Enable Simulated occupation when Alarm is Armed         Flashing Addresses       Flashing Addresses                  |  |  |
| Siren time                                                     | Enter for how long time the alarm output is to remain activated when an alarm occurs. It is limited from 0 and 60 min.<br>The entered value is automatically adopted by the Common siren.                                                                                                    |  |  |

| Parameter                                             | Description                                                                                                    |
|-------------------------------------------------------|----------------------------------------------------------------------------------------------------|
| Flash when Alarm                                      | Select this to setup the 'Visual' alarm effects. This allows you to select which channels are to flash while the Siren is activated.                                                                                                    |
|                                                       | Only when selected, the "Flash interval" entry and the "Flash addresses" button are visible.                                                                                                    |
| Flash Interval                                        | Here you can enter the switch on/off time span of the flashing alarm signals. The option "Flash when Alarm" must be switched on.<br>The value can lie between 0 and 60 s. Please note that flash intervals below 2 seconds may turn out inaccurately because of the cycle time. When the value 0 is entered, flashing takes place at the fastest possible rate.                                                                                                    |
| Flashing Channels                                     | Click on this button to open the address matrix to select the addresses which are to flash upon an alarm.                                                                                                    |
|                                                       | Only shown when "Flash when alarm" is selected.                                                                                                    |
| Alarm signal                                          | W1       Intruder alarm - Silent Alarm Signal         Function       Alarm Signal Delay         Passive detector       003         Manual armouring       003         Door lock armouring       Code Lock armouring         Alarm Signal       Silent Alarm Signal         Fashes Simulated occupation when Alarm is Armed       Fashes Simulated occupation                                                                                                    |
| Alarm signal delay                                    | With this setting you can determine the time which is to elapse from the alarm siren is activated till the alarm signal is activated. The value can lie between 0 and 10 min.                                                                                                    |
| Enable Simulated<br>occupation when<br>Alarm is armed | Select this option to make an automatic Playback of the adresses selected for Record/Playback.                                                                                                    |
| Selection of<br>Record/Playback                       | ☐ SMS at On                                                                                                    |
|                                                       | SMS at Off Log Data to Memory                                                                                                    |
|                                                       | Recording         The selection of Record/Playback is available on most of the objects.         The recording only takes place when the Intruder-alarm is in active.         When selected for Record / Playback, the object's output status will be recorded at every 3 minutes intervals. The recording operates like an endless 'tape-loop' running over one week.         The recorded data are stored permanently once every 24 hours just before midnight, to continuously renew the record-history.         Playback takes place, when the Intruder-alarm is started and the "Enable Simulated occupation" is selected. The recorded data are used to activate the objects in the same sequence as recorded.         If no records have been made for a certain time period while playback, the |
|                                                       | objects will keep their last set on/off status.                                                                                                    |
|                                                       | objects, which is similar to a normal Manual activation.                                                                                                    |
|                                                       | When turning off the intruder alarm, the last set status will still remain on the objects.                                                                                                    |

#### **Time characteristics**

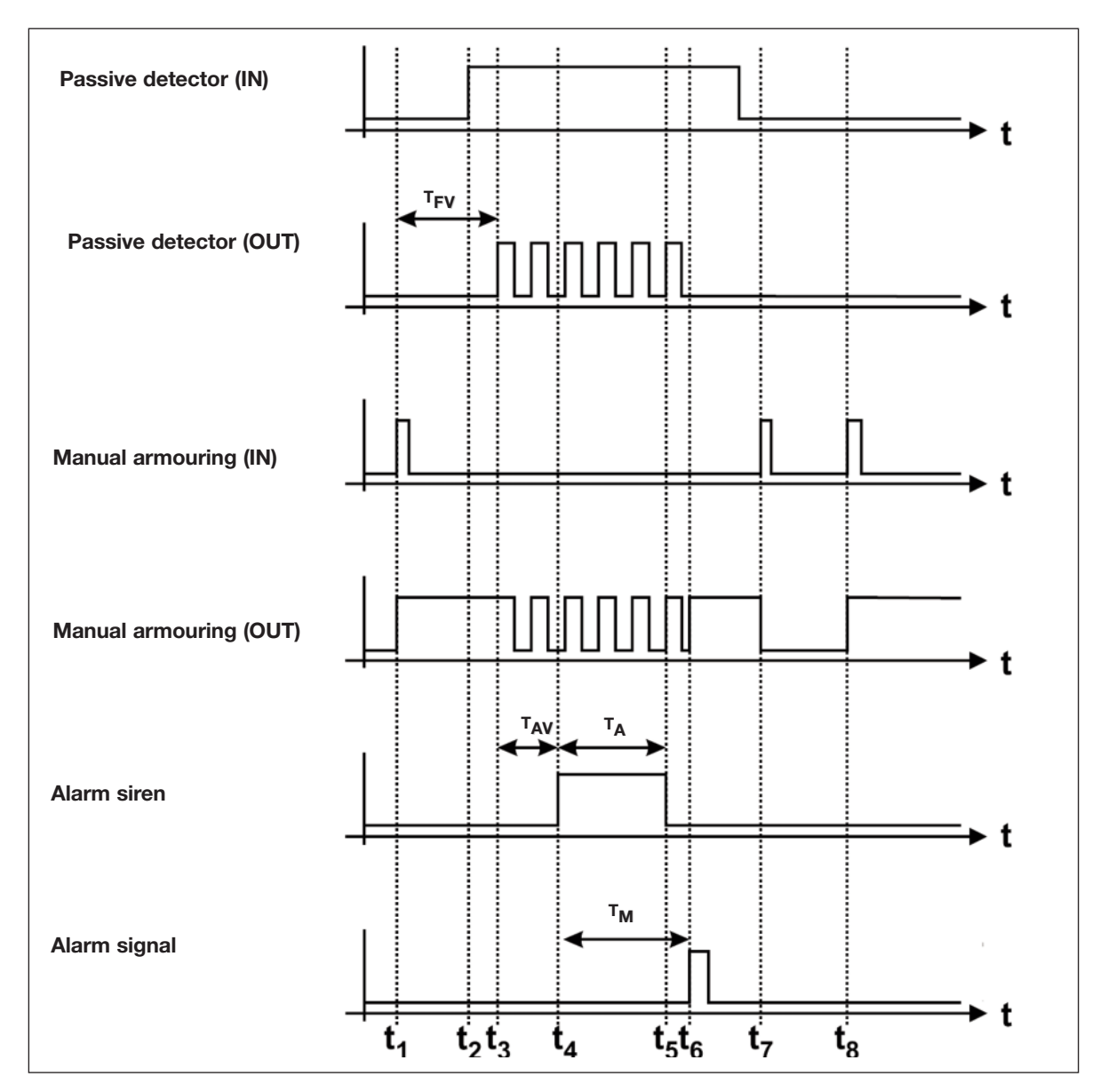

The above illustration shows the normal sequence of an alarm using manual armouring to start and stop the alarm:

t<sub>1</sub>: When the Mastergenerator is switched on, the alarm system becomes alert through activation (once) of the Manual Armouring function.

 $t_2$ : An alarm contact is activated, eg by the opening of a secured port. Since the armouring delay  $T_{FV}$  in this example has not yet elapsed, nothing happens at first.

 $t_3$ : After elapse of the armouring delay  $T_{FV}$ , the alarm is started, ie both the channel of the alarm contact and that of the Manual Armouring start to flash.

 $t_4$ : After elapse of the de-armouring delay  $T_{AV}$ , the Mastergenerator activates the alarm siren.

 $t_5$ : After elapse of the siren time  $T_A$ , the alarm siren channel is deactivated. The flashing of the alarm contact and the Manual Armouring output continues.

 $t_6$ : After elapse of the alarm signal delay  $T_M$  set at the object "Alarm signal", the channel is briefly activated. At the same time, the alarm contact is continuously switched off and the Manual Armouring output continuously switched on.

t<sub>7</sub>: Activation of the Manual Armouring will turn off the alarm, and the Manual Armouring output will be reset.

 $t_8$ : Activating the Manual Armouring once more will bring the system back into the alert state - after the armouring delay  $T_{\rm FV}$ .

#### **Application Example**

- **Task:** In a residential building, eight rooms are to be equipped with window and door contacts. All light switches as well as two motion detectors are to be included in the system. When an alarm occurs, a siren switches on and the police is informed via a telephone moder. A panel shows the source of the alarm. The system should moreover make it possible to disable the alarm contacts on each floor.
- **Solution:** The alarm contacts are grouped room-wise (switched in series). Each room is assigned to a NO contact within the range E1..E8. The source of the alarm is shown on a panel whose LED is acit-vated via a mimic display. The addresses correspond to those of the alarm contacts. The alarm is sounded through a horn, which is activated via a relay on address F3. The alarm can be turned on and off by the Manual Armouring function on F1 in the input range or through the Code Lock Armouring function at the entrance door. Disabling of floors is performed with two switches.

## 2.4.6. Water Alarm

| <ul> <li>Function: Water alarm system including Passive detector, Active detector, Reset, Siren an Alarm signal</li> <li>Application: Wiring of water indicators, eg the water stop sensor, to an alarm system</li> <li>Select with mouse ("Water alarm") or short-cut key "W"</li> </ul> | nd |
|----------------------------------------------------------------------------------------------------|----|
|----------------------------------------------------------------------------------------------------|----|

## Description

The purpose of the Water Alarm is an alarm system consisting of water sensors integrated as Passive or Active detector. The wiring makes it possible to replace conventional water alarm systems.

Water detectors are generally included in the system through the objects "Passive detector" or "Active detector". The alarm system is automatically alert after elapse of the Reset delay (set with the reset object), when the Configuration software has been downloaded or the Mastergenerator has been switched on. The Reset output switches on within this time.

An alarm is triggered off when one or several alarm contacts are activated for more than 10 s. The system steps through the activated alarm contacts (as alarm indication) as well as the alarm output approx. every second. The alarm siren flashes with a pulse-pause ratio of approx. 3 s/57 s. By subsequent activation of the reset key, the Mastergenerator resets the stepping through of the alarm contacts and the alarm output. If contacts are still activated, another alarm is triggered off after elapse of the reset delay.

Note: Configuration of the object "Reset" is absolutely necessary to ensure correct function.

The status of the alarm contacts can be shown in a simple way on a panel. All that is needed for this purpose is that the output channels are coded to the addresses of the alarm contacts.

The "Silent Alarm Signal" is intended for sending an alarm to a monitoring centre. Also suitable for sending an SMS.

For alarm purposes, the object Common Siren can also be used. Details can be found in the chapter describing the alarm siren/Common siren.

The various water alarm objects are selected under "Channel function":

| Passive detector:    | 0<br>🚈   | Normally open input. This object makes it possible to include passive detectors. When the contact is activated and a "1"-Signal consequently transmitted on the Dupline bus, an alarm is started.       |
|----------------------|----------|----------------------------------------------------------------------------------------------------|
| Active detector:     | R<br>∭e≣ | Normally closed input. This object makes it possible to include active detectors. When the contact is activated and a "0"-Signal consequently transmitted on the Dupline bus, an alarm is started.      |
| Reset:               | R<br>See | This object makes it possible to include a button to reset the alarm and restart<br>the system.<br>If a contact is activated during reset, a new alarm is started after elapse of the<br>Reset delay.   |
|                      |          | <b>Note:</b> This object must be configured in order to achieve correct function of the water alarm system.                                                                                             |
| Alarm siren: 🔒 🚈     |          | The alarm siren indicates the occurrence of an alarm. The channel configured for this object can be used for alarm output on any output modules. It usually activates a relay output switching a siren. |
|                      |          | In case of alarm, this output flashes with an on-time of approx. 3 s and an off-time of approx. 57 s.                                                                                                   |
| Silent Alarm signal: | +<br>%=  | When an alarm occurs, a channel configured for this object is activated for 10 s and can thus be used to activate a telephone or GSM modem.                                                             |

## Parameters

| Parameter        | Description                                                                                                    |  |  |  |  |
|------------------|----------------------------------------------------------------------------------------------------|--|--|--|--|
| Passive detector | Water alarm - passive detector       X         Function       Disable Address         Passive detector       P8         Active detector       P8         Active detector       P8         Atime Siren       Silent Alarm Signal |  |  |  |  |
| Disable address  | Enter an address or a flag whose activation ("1"-signal) will leave out the Passive detector function of the monitoring system whereby it cannot trigger off any further alarms.                                                |  |  |  |  |
| Active detector  | N3       Water alarm - Reset         Function       Reset delay         C       Passive detector         C       Active detector         C       Reset         C       Alarm Siren         C       Silent Alarm Signal          |  |  |  |  |
| Disable address  | Enter an address or a flag whose activation ("1"-signal) will leave out the Active detector function of the monitoring system whereby it cannot trigger off any further alarms.                                                 |  |  |  |  |
| Reset            | Function     Reset delay       C Passive detector     02       Minutes       C Reset       C Atom Stern       C Store Atom Street                                                                                               |  |  |  |  |
| Reset delay      | The delay after which the system becomes alert or is to remain switched off upon activation of the reset button. The reset delay can be from 2 and 10 min.                                                                      |  |  |  |  |

| Parameter          | Description                                                                                                    |  |  |  |
|--------------------|----------------------------------------------------------------------------------------------------|--|--|--|
| Alarm siren        | Water alarm - Alarm Siren         Function       Siren Time         Passive detector       05         Active detector       Minutes         Reset       Alarm Siren         Silent Alarm Signal       Silent Alarm Signal            |  |  |  |
| Siren time         | With this setting, you determine the duration of the activation of the alarm output upon the occurence of an alarm. The value can lie between 0 and 60 min. The entered value is automatically adopted by the Common Siren.          |  |  |  |
| Alarm signal       | W5       Water alarm - Alarm Signal         Function       Alarm Signal Delay         Passive detector       10         Active detector       Minutes         Reset       Alarm Signal         Alarm Siren       Silent Alarm Signal |  |  |  |
| Alarm signal delay | With this setting, you determine the time to elapse after switching on of the alarm siren till the alarm signal is activated. The value can lie between 0 and 10 min.                                                                |  |  |  |

## **Time characteristics**

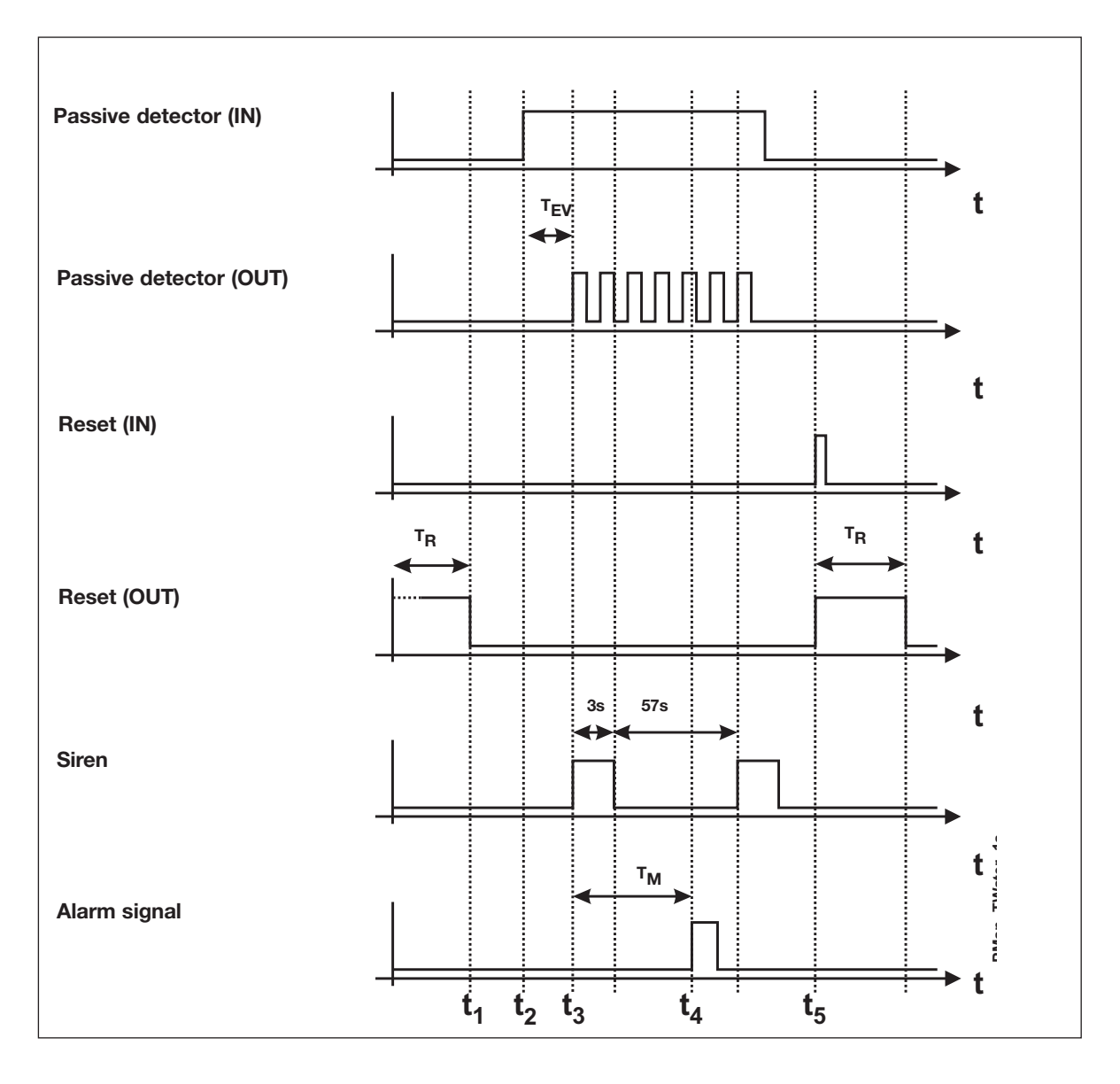

The above illustration shows the normal sequence and reset of an alarm:

- t<sub>1</sub>: When power supply is connected, the system becomes alert after elapse of the set reset delay T<sub>R</sub>, indicated by reset of the reset output.
- t<sub>2</sub>: An alarm contact is activated. This starts the switch on delay T<sub>EV</sub>, which can run for 3 11 s depending on the number of channels.
- t<sub>3</sub>: Upon elapse of the switch-on delay T<sub>EV</sub>, the Mastergenerator causes the output of the activated contact as well as the alarm siren to flash. The alarm siren is then switched on for approx. 3 s and switched off for approx. 57 s.
- t\_4: Upon elapse of the alarm signal delay  $T_M$ , the alarm signal is briefly activated.
- t<sub>5</sub>: Activation of the reset button starts the reset delay and the siren is switched off.

## **Application Example**

- Task:In a residential building, eight rooms are to be protected against water damage. When an alarm<br/>occurs, a siren switches on and the house owner is informed by means of an SMS-message.<br/>The room in question should be recognizable on a panel.
- **Solution:** The alarm channels of the water stop sensors are assigned to channels G1 to G8. The alarm source is indicated on a panel, whose LED is activated by a mimic display. The addresses correspond to those of the alarm contacts. The alarm is sounded through a horn which is activated through address D2 of a relay module. The alarm is reset again by a pushbutton on address H1.

## 2.4.7. Common Siren

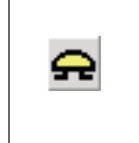

•

- Function: Common output of ISA-, Smoke-, Intruder- and Water alarm
  Application: Output of several alarms on one siren in addition to or in replacement of alarm system specific sirens
- Select with mouse ("Common Siren")

## Description

The Common Siren offers the possibility of transmitting the alarms of all alarm systems on one channel. The alarm of the siren output behaves in the same way as the individual alarm sirens. If several alarms are on, they are indicated with the following priority:

- 1. Smoke alarm
- 2. Intruder alarm
- 3. Water alarm
- 4. ISA alarm

The operation of the common siren is independent of whether a siren was configured in the individual alarm system.

**Note:** The signal time entered in the Common siren is automatically adopted by the individual sirens. This also applies to reversed function.

If an alarm has been acknowledged or reset, the Mastergenerator also resets the signal of the common siren.

## **Parameters:**

| Parameter        | Description                                                                                                    |  |  |  |
|------------------|----------------------------------------------------------------------------------------------------|--|--|--|
| Common siren     | Function       Siren Time         Image: Smoke Alarm       03         Image: Minutes       010         Image: Minutes       Minutes         Image: Water Alarm       05         Image: ISA Alarm       002         Minutes       Minutes |  |  |  |
| Channel function | Here you select one or several alarm systems whose alarm will also activate this siren.                                                                                                    |  |  |  |
| Siren time       | Here you enter the max. time for which this siren is to remain activated. The value can lie between 0 min and 60 min.<br>(The Intruderalarm and ISA alarm allows infinite times, entered by the - (minus) key.                           |  |  |  |

## Application Example

| Task:     | In a commercial building, different alarm systems (smoke, water, ISA and Intruder) are to activate the siren mounted outside.                                                      |
|-----------|----------------------------------------------------------------------------------------------------|
| Solution: | The alarm systems described in the previous examples are used. The relay for the outdoor siren is configured for address I1. The siren time of each connected alarm is configured. |

# **2.5. Roller blind control**

## 2.5.1. Decentralized roller blind up-down function

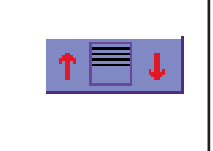

- Function: Up-Down control of roller blind motors
- Application: Control of motors for roller blinds, sun blinds and roof windows through Dupline modules G 3430 4249.
- Run time and Switch time individually adjustable
- Tilted blinds for sun blinds and priority control for example for wind sensor.

## Description

The decentralized roller blind up-down control makes it possible to run Dupline roller blind control modules for roller blind and sun blind motors. By organizing the up- and down-channels, the Mastergenerator ensures undisturbed operation by preventing both directions from being activated at the same time and ensuring that the delay time is observed.

The up-channel generally overrides the down-channel, ie if both are activated at the same time, the Mastergenerator will execute the up-command.

## Address configuration

The roller blind control can only be configured for an uneven channel number. This means that the up-channel must have an uneven address number assigned to it and the down-channel must have an even address number assigned to it. This reflects the address coding of the roller blind modules. Here the up-channel must also have an uneven output assigned to it, while the down-channel must have an even output channel addressed to it.

Note: When, in spite of correct address configuration, the motor runs in the opposite direction, the corresponding connecting cables of the motor are reversed. In this case, correct connection must be ensured - the channels must under no circumstances be reversed.

## Operation

The up- and down-buttons configured for the addresses of the roller blind control allow very simple operation:

- By pressing the direction key once, the motor runs to the end position or for the duration of the roll time.
- By pressing the same direction key once more, the motor stops.
- By pressing in the opposite direction, the motor stops shortly and runs in the opposite direction until it reaches end position or for the duration of the roll time.

When the option "Tilted blinds" is selected, the following options are available:

- If the direction key is pressed for less than three seconds, the motor stops when the key is no longer pressed.
- If the direction key is pressed for more than three seconds, the motor runs to the end position or for the duration of the run time. Here it is also possible to stop the motor by pressing the key once more or let it run in the opposite direction by pressing the other direction key.

The Tilted blinds function makes it possible to activate the sun blinds shortly, so that instead of causing up- or down-movenment it changes the position of the tilting blinds.

## Automating the roller blind control

Surely, many methods of automatic operation of roller blinds exist. Not only wind- and rain sensors, but also light sensors and clock timers increase comfort through automatic functions.

Such functions should - if not configured as priority address - usually be made by means of Logic setup, where primarily edge triggering is to be used which prevents continuous signals and allows permanent operator control. Further details can be found in the chapter on Logic Setup.

## **Connection of several motors**

Simultaneous activation of several motors can be achieved by:

- 1. connecting all motors to separate outputs and
- 2. assigning the same address to all up-channels as well as all down-channels.

We strongly advise against connecting two or more motors in parallel to one output channel.

The flexible way of controlling several motors centrally or group-wise is to use the Roller blind master function. Further details are found in chapter 2.5.2.

## Parameters

| Parameter                                       | Description                                                                                                    |  |  |  |
|-------------------------------------------------|----------------------------------------------------------------------------------------------------|--|--|--|
| Roller blind control<br>(Decentralized Up-Down) | Image: Constraint of the second second se |  |  |  |
| Roll time                                       | Insert the times (seconds) for which the motor is to run in each direction. The value must be within 0 and 255 s.<br>The selected time interval should ensure that the roller blinds can reach the end positions in both directions where an end position contact must switch the motor off. Intermediate values allows shadow, for example. But it should be ensured that the roller blind is in one of the end positions before start.<br>The entered roll time is overwritten by the roll time of the master.                                                                                                    |  |  |  |
| Reverse delay                                   | Enter the delay time (milliseconds) before the roller blind changes direction. The value should lie between 500 and 2000 ms.                                                                                                    |  |  |  |
| Tilting blinds                                  | This option allows adjustment of tilting blinds. The function stops within the first three seconds after the key is released.<br>The tilting blinds option must be activated if you want to define for how long the roller blinds must run in the opposite direction after expiry of the roll time.                                                                                                    |  |  |  |
| Address                                         | By activation of the entered channel address, the roller blind runs in the select-<br>ed direction for the entered roll time. As long as the indicated priority channel is<br>set, input signals on the roller blind channels are ignored.<br><b>Note:</b> The priority channel also overrides the master control.                                                                                                    |  |  |  |
| Priority                                        | A channel or flag can be entered by which the up- or down-direction of the roller blinds is given priority                                                                                                    |  |  |  |

## **Time characteristics**

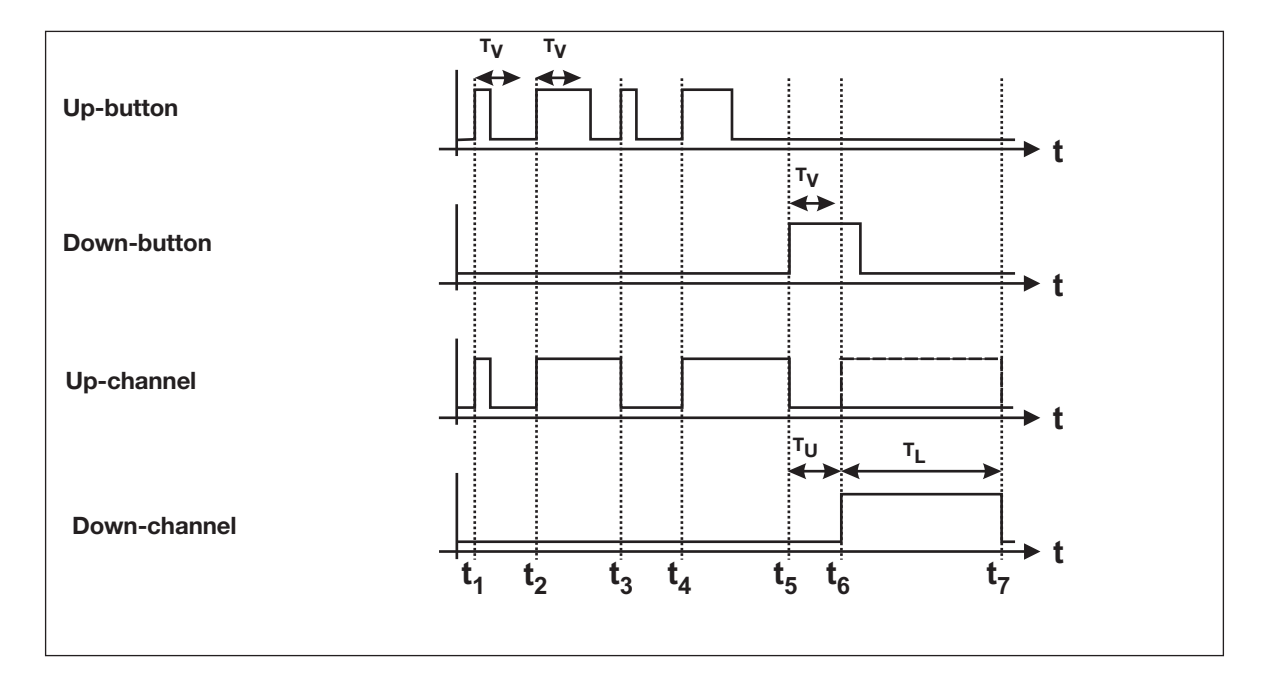

The above illustration is based on a roller blind application with adjustment of tilting blinds (Reverse Up time  $T_V$  of 3 s).

- t<sub>1</sub>: The button for the up-direction is activated. Since the impulse is shorter than the Reverse Up time  $T_V$  (3 s), the motor stops when the button is released.
- t<sub>2</sub>: The up-direction is activated again. Since the impulse this time is longer than the Reverse Up time T<sub>V</sub>, the roller master control attempts to switch the channel on for the total roll time.
- t<sub>3</sub>: An additional actuation in the same direction stops the motor.
- t<sub>4</sub>: Now the button for the up-direction is activated again and the motor consequently started in the updirection.
- t<sub>5</sub>: By activation of the button for the down-direction, the motor is stopped and the Reverse delay T<sub>U</sub> starts.
- $t_6$ : After elapse of the Reverse delay  $T_U$ , the motor rolls in the down-direction.
- $t_7$ : After elapse of the roll time TL, the motor is stopped. In order to reach the end of the roll time, the activation of the Down-button must last longer than the Reverse Up time  $T_V$ .

## Application Example

- Task:Control of several roller blinds as well as a roof window in a building. The system should include<br/>groupwise control for two different floors as well as master control of all roller blinds together.<br/>To protect the roller blinds, a wind sensor and a rain sensor are installed. The roller blinds are to<br/>roll down by rain and up by wind, and wind has priority. The roof window is to close by rain.
- **Solution:** The roller blinds as well as the roof window are activated through Dupline roller blind control modules. For the group-wise and the master control, roller blind master controls are used. The address of the wind sensor is marked directly in the roller blind controls as priority address. The down-channel of the master control is activated through logic setup via the address of the rain sensor. Further details can be found in chapter 2.5.2.

| Object                                | Function                            | Channel              |  |  |  |
|---------------------------------------|-------------------------------------|----------------------|--|--|--|
| In-/outputs                           |                                     |                      |  |  |  |
| pushbutton inputs                     | Local activation                    | A1B4<br>C1D4         |  |  |  |
| pushbutton inputs                     | Group-wise<br>Master                | B5/6<br>D5/6<br>D7/8 |  |  |  |
| Binary inputs for wind/rain sensors   | Priority control                    | E1/E2                |  |  |  |
| Relay outputs                         | Motors                              | A1B4                 |  |  |  |
| Configuration                         |                                     |                      |  |  |  |
| Decentralized<br>Roller Blind Up-Down | Roller blind/roof<br>window control | A1 B4<br>C1D4        |  |  |  |
| Roller Blind Master                   | Group-wise control ground floor     | B5/6                 |  |  |  |
| Roller Blind Master                   | Group-wise control<br>1st floor     | D5/6                 |  |  |  |
| Roller Blind Master                   | Master control                      | D7/8                 |  |  |  |
| pushbutton function                   | Connection of                       | E1/E2                |  |  |  |

With the logic setup below, the rain sensor activates all roller blinds in the Down-direction through the master function. If the wind sensor channel is set, the command of the decentralized up-down control is not executed (priority control at each decentral roller blind object).

| Output | Input 1 | Function | Input 2 |
|--------|---------|----------|---------|
| D8     | /E2     | AND      | /E2     |
## **2.5.2.** Roller blind master

| ₹MŢ | <ul> <li>Function: Group-wise or master control of decentralized roller blinds</li> <li>Application: Group-wise or master control of motors for roller blinds,</li> <li>Roll time with priority over individual roll times adjustable</li> <li>Simultaneous or sequential roller blind start selectable</li> <li>Reverse Up time for tilting blinds when end position reached.</li> <li>Enter with mouse ("Roller blind master")</li> </ul> |
|-----|----------------------------------------------------------------------------------------------------|
|-----|----------------------------------------------------------------------------------------------------|

#### Description

This object enables group-wise and master control of for example roller blinds, sun blinds and roof windows. The decentralized roller blind channels configured above (chapter 2.5.1.) are included in the Roller blind master by marking them in the channel matrix.

The roll time set for the Roller blind master applies to all individual controls and overrides their roll times. Entering a Reverse Up Time allows automatic adjustment of tilting blinds at the end of a cycle. After elapse of the set roll time, the Mastergenerator switches the motor in the opposite direction for the set Reverse Up time.

The Roller blind master offers two operation modes for starting the motors:

- 1. Simultaneous: All motors are started simultaneously.
- 2. Sequential: All motors starting with the lowest address are started at 1 sec. intervals. Thereby current peaks are avoided.

#### Address configuration

The Roller blind master can only be configured for an uneven address number. This means that the Upchannel must lie on an uneven (eg A1, B5 or P7) and the Down-channel must lie on an even address (eg A2, B6 or P8).

#### Operation

The Up- and Down-buttons configured for the addresses of the Roller blind master allows very simple operation:

- By pressing a direction key once, all selected motors roll until end position is reached or the roll time has elapsed.
- By pressing the same direction key once more, the set roll time starts again. Thus, it cannot be stopped.
- By pressing the other direction key, the motors stop shortly (decentrally set Reverse Up time) and run in the opposite direction until the end position is reached or the set roll time has elapsed.
- After elapse of the Down-time, the motors run in the Up-direction, provided that a Reverse Up time has been entered and the Tilting blinds function has been activated at the decentral roller blind control.
- During the master command, all motors can also be actuated through their individual decentral roller blind control channels. All functions of the decentral roller blind control are available (Stop, reversal of direction, adjustment of tilting blinds).

#### Automation of master command

Surely, many methods of automatic operation of roller blinds exist. Not only wind- and rain sensors, but also light sensors and clock timers increase comfort through automatic functions.

Such functions should - if not configured as priority address - usually be made by means of Logic setup, where primarily edge triggering is to be used which prevents continuous signals and allows permanent control by the operator. Further details can be found in the chapter describing the logic setup.

**Hint:** Please be aware that in the application of clock timers in particular, only one master command can be executed at a time. When several master commands are activated at the same time, the Mastergenerator only executes the command with the highest address number, eg H3/H4 before F7/F8.

#### Parameters

| Parameter           | Description                                                                                                    |
|---------------------|----------------------------------------------------------------------------------------------------|
| Roller blind master | L7 Roller blind Master                                                                                                    |
|                     | 1       2       3       4       5       6       7       8         A       -       -       -       -       Selected         B       -       -       -       Not selected         C       -       -       -       Not changeable         D       -       -       -       Not changeable         D       -       -       -       Operation Mode         F       -       -       -       C         G       -       -       -       C         J       -       -       -       Running Time         I       -       -       -       -         J       -       -       -       005         J       -       -       -       -         N       -       -       -       -         N       -       -       -       -         N       -       -       -       -         P       +       -       -       - |
| Operation mode      | The setting determines whether the roller blinds are started simultaneously or sequentially. With the setting "Sequentially", the roller blinds start and stop successively at 1 second intervals. This time interval is also observed in connection with change of direction or tilting blind (Reverse Up time). This time interval does not affect the set roll time.                                                                                                    |
| Roll time           | The roll time determines for how long the roller blinds must run. This roll time overrides the roll time set in the Decentral up-down roller blind control.                                                                                                    |
| Reverse Up time     | The Reverse Up time determines the time in seconds for which the roller blinds must run in the opposite direction after expiry of the roll time. Applies to tilting blinds.                                                                                                    |
|                     | <b>Note</b> : The Controller only executes the Reversing function in decentral roller blind controls in which the option adjustment of "Tilting blinds" has been activated.                                                                                                    |

#### **Time characteristics**

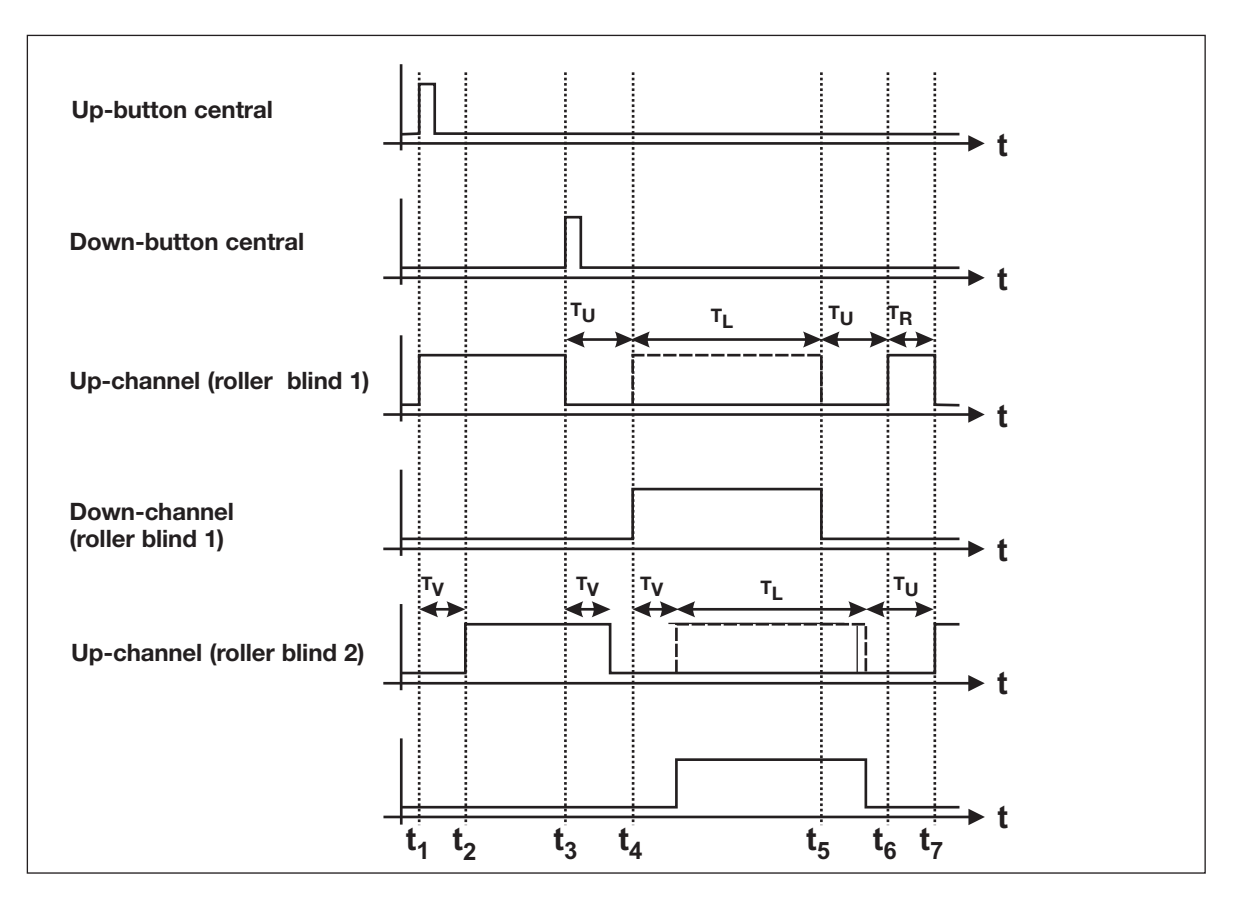

The above illustration is based on a roller blind master application with sequential operation mode and a Reverse Up time  $T_R$ .

- t1: The button for the up-direction is activated. The up-channel of the first motor is activated.
- t<sub>2</sub>: In the operation mode "Sequential", the Mastergenerator switches the up-channel of the second motor on after a time delay of 1 s.
- t<sub>3</sub>: Before elapse fo the master roll time, the Down-button is actuated whereby the roller blind is forced in the opposite direction. The motors stop one by one, and the Reverse delay T<sub>U</sub> set for the decentral roller blind object begins.
- t<sub>4</sub>: After elapse of the Reverse delay T<sub>U</sub>, the first motor starts in the opposite direction, while the second motor is activated after a delay of 1 s.
- t<sub>5</sub>: After the end of the roll time  $T_1$ , the Reverse delay  $T_{U}$  is postponed due to the subsequent Reversing.
- t<sub>6</sub>: Based on the set Reverse Up time T<sub>R</sub>, the roller blinds again run in the opposite direction in order to tilt the blinds.
- t<sub>7</sub>: After elapse of the Reverse Up time T<sub>R</sub>, the motor of the first roller blind stops

#### **Application example**

A detailed example is described in connection with the decentralized up-down roller blind function.

# 2.6. Counter and Multiplexer

## **2.6.1.** Multiplexer (transmission of counter values)

- Function: Control and transfer of counter values
- Application: Registration of energy and operating hours etc.
- Setup thorugh the menu Edit, Counter and Mux Analog Setup

| <b>V</b> Counter and Mux Analog Set                | up                    | × |
|----------------------------------------------------|-----------------------|---|
| Counter Range<br>09999<br>Disable Reset by Dupline | No. of Counter values |   |
| Multiplexer count                                  | Multiplexer delay     |   |

#### Description

The counter channels with the sum sign  $\Sigma$  are for transmission of counter values. This multiplex transmission of up to 128 counter values is dedicated to the use of the counter module G 4420 7401 and EM 24-DIN Energy Analyzer.

The range of values to be transmitted can be selected in the Basic setup through the option "Counter range". Depending on the range of values, a corresponding number of address groups are reserved, whereby the Multiplex system is started.

Hint: The reserved addresses must not be used for other purposes, eg to output switch commands.

There are no further configuration possibilities in the Configuration software - addressing of the channels as well as transmission and saving of data is carried out automatically by the Mastergenerator.

#### Module configuration

Detection of the counter values requires correct setting of the counter module G 4420 7401. Apart from the setting the counter range, it is also necessary to assign an address to each module through rotary switch.

#### Data format

A description of the used data format can be found in the user manual of the counter module G 4420 7401.

#### Counter value output

Access to and output of the stored counter values is only done through the Modbus communication interface of the Mastergenerator. There are basically 3 possibilities of continued processing:

- 1. Representing the values in visualization software or operator panel (eg on a PC with the Dupline Web-Server).
- 2. Through communication programmes, eg the Dupline DDE Server an open software interface to for example Microsoft<sup>®</sup> Office applications.
- 3. Individual reset of counter values.

#### Simultaneous operation with Multiplex Analog Value Transmisison

If transmission of counter and analog values is needed, care should be taken to avoid address overlap. The transmission channels of the analog modules must be set so that they do not overlap the channels of the counter value transmission. Read the following chapter 2.6.2. "Multiplexer (Transmission of analog values)".

#### Parameters

| Parameter                     | Description                                                                                                    |                                                             |  |  |  |
|-------------------------------|----------------------------------------------------------------------------------------------------|-------------------------------------------------------------|--|--|--|
| (Detection of counter values) | Counter and Mux Ar<br>Counter Range<br>09999                                                                                                    | No. of Counter values                                       |  |  |  |
| Counter range                 | With this setting made under <edit><counter analog="" and="" mux="" setup="">, you select the range of counter values. Depending on the range, a corresponding number of channel groups, beginning by "B" are reserved:</counter></edit> |                                                             |  |  |  |
|                               | None (counter operation switched off)                                                                                                    |                                                             |  |  |  |
|                               | 099                                                                                                    | BC                                                          |  |  |  |
|                               | 09999                                                                                                    | BD                                                          |  |  |  |
|                               | 0999999                                                                                                    | BE                                                          |  |  |  |
|                               | 099999999                                                                                                    | BF                                                          |  |  |  |
| No. of Counter values         | Defines how many Counter values are to be transmitted on the Dupline network.<br>The default value is set to 128 counter values, however the real no of values should be entered, to generally increase the update-time.                 |                                                             |  |  |  |
| Disable Reset by Dupline      | Select this option, to prevent acci<br>Address B1, may be used for rese                                                                                                    | dential reset of the countermodules.<br>etting ALL modules. |  |  |  |

#### **Application Example**

- **Task:** On a camping site, 64 current values are to be detected and used on a PC for the issue of invoices.
- **Solution:** The counter modules G4420 7401 are built into the local power cabinets. Four Dupline energy Energy Kwh meters supply one G4420 7401 with the corresponding count-pulses. The Mastergenerator is configured to 8 digits, occupying addresses from B1 to F8.

Through the DDE server software, an application is built in a spread-sheet software, where the individual counters may be reset, when new guests arrive.

The voltage of the individual power outlet is turned on from the PC through a relay module. Free channels are used for this purpose.

The applied Mastergenerator can, of course, also perform additional automation functions.

| Object                 | Function                                        | Channel |
|------------------------|-------------------------------------------------|---------|
| In-/outputs            |                                                 |         |
| Counter input          | Detection of<br>impulses from<br>energy counter | B1F8    |
| Relay output           | Switching power outlets                         | G1N8    |
| Configuration          |                                                 |         |
| Counter range          | Channels for<br>counter values                  | B1F8    |
| Toggle switch function | Switches for power                              | G1N8    |

## **2.6.2.** Multiplexer (transmission of analog values)

| Μ | <ul> <li>Function: Object for detection of max. 112 analog values</li> <li>Application: Fast transmission of multiplexed analog values through Dupline analog modules</li> <li>Configuration under the option "Multiplexer channels" in the Basic setup</li> </ul> |
|---|----------------------------------------------------------------------------------------------------|
|---|----------------------------------------------------------------------------------------------------|

#### Description

The (original) multiplexing of analog values makes it possible to read and write Dupline multiplex analog values. As opposed to AnaLink transmission with analog sensors, two addresses are needed instead of one, which allows transmission of accurate analog values. The transmission speed is also higher. A full analog value needs one bus cycle, at best. AnaLink values need 256 cycles.

While for the transmission of counter values (see chapter 2.6.1.) only input modules are available, various Dupline output modules are available for multiplex analog values. The output modules have the output ranges 0..20 mA, 4..20 mA and 0..10 V.

In connection with the configuration of the multiplexer in the Basic setup (Options Multiplexer Count and Multiplexer delay), the Configuration software automatically reserves four channels (A1..A4) for addressing the modules. The addressing on these channels is performed automatically by the Mastergenerator. Data is transferred on two consecutive address groups (C/D, E/F, G/H, I/J, D/L, M/N and O/P). The channels can be set individially to the applied modules and can thus not be reserved by the Mastergenerator.

Also when the number is limited to 16 because only four channels have been reserved, 112 values can actually be processed. This is possible because up to 7 analog channels receive the same binary address, but subsequently transmit the values to different channel groups. (see above).

Note: The reserved addresses must not be used for other purposes, eg to output switch commands.

#### Module configuration

Transmission of analog values requires correct setting of the analog modules. Apart from the setting of the transmission channels, it is also necessary to assign a binary address to each module. Details can be found in the datasheets.

#### Data format

Within the two channel groups (in this case C and D), the value "1957" is generated continuously.

| Time              | Signal availabe | Value valid | Sign | Value in thousands | Valu | e in hı    | undre | ds |    | Value i | n tens |    | Sing | gle-di | git va | alue |
|-------------------|-----------------|-------------|------|--------------------|------|------------|-------|----|----|---------|--------|----|------|--------|--------|------|
| Channel           | C1              | C2          | C3   | C4                 | C5   | <b>C</b> 6 | C7    | C8 | D1 | D2      | D3     | D4 | D5   | D6     | D7     | D8   |
| Factor            |                 |             |      | 1                  | 8    | 4          | 2     | 1  | 8  | 4       | 2      | 1  | 8    | 4      | 2      | 1    |
| Example:          |                 |             |      |                    |      |            |       |    |    |         |        |    |      |        |        |      |
| Channel<br>state: | 1               | 1           | 0    | 1                  | 1    | 0          | 0     | 1  | 0  | 1       | 0      | 1  | 0    | 1      | 1      | 1    |
| Value             |                 |             |      | 1                  |      |            | 9     |    |    |         | 5      |    |      | 7      |        |      |

Signal available means that an input module continuously provides the value

Value valid indicates that the value is valid

An "1" stands for a negative value

An "0" stands for a positive value

#### Processing of analog values

As opposed to the counter values, it is not only possible to visualize the analog multiplex values through the Modbus communication interface, but also to change them. There are basically two possibilities of value processing:

- 1. Representing the values in visualization software or operator panel (eg on a PC with the Dupline Web Server).
- 2. Through communication programmes, eg the Dupline DDE Server an open software interface to for example Microsoft<sup>®</sup> Office applications.

#### Simultaneous operation with transmission of multiplex analog values

If both multiplex modes are used, care should be taken to avoid address overlap. The transmission channels of the analog modules must be set so that they do not overlap the channels of the counter value transmission. Read the preceding chapter 2.6.1. "Multiplexer (Transmission of counter values)".

#### Working with test unit GTU8

GTU8 makes it easy to read out and simulate analog values of this format (operation mode Analog BCD). In the case of simulation, care should be taken that both the bit "Signal available" and the validity bit have been set (see above).

#### **Parameters**

| Parameter                                         | Description                                                                                                    |
|---------------------------------------------------|----------------------------------------------------------------------------------------------------|
| Multiplexer<br>(Transmisison of<br>analog values) | Multiplexer count<br>Multiplexer delay<br>1<br>2<br>3<br>4<br>5<br>6<br>7<br>8                                                                                                    |
| Multiplex channels                                | With this setting made under <edit><counter &="" analog="" mux="" setup="">, you select<br/>how many modules should be addressed. The number depends on the number<br/>of applied modules and their in-/output channels. From 0 to 16 addresses can<br/>be selected. The value 0 switches the multiplex operation out.</counter></edit>                                                                                                    |
| Multiplex delay                                   | With this setting made under <edit><counter &="" analog="" mux="" setup="">, you select<br/>how fast the Mastergenerator may scan the multiplex addresses. This setting<br/>only has an effect when multiplex transmission has been activated (at least 1<br/>multiplex channel selected).<br/>Since some of the Dupline Multiplex modules need a large part of their capacity<br/>for internal processing, their response time is reduced. This can be balanced by<br/>a longer delay. The Mastergenerator then waits for the corresponding number of<br/>cycles between the scans.</counter></edit> |

# 2.7 Reference to data from other Dupline networks

## 2.7.1. General

When several Mastergenerators are linked together in an RS485 network (see section 4.5), it is possible to include signal status from other Dupline networks in the intelligent functions. This can e.g. be useful in a big building with several Dupline networks, when all the lights need to be switched off by activation of just one button, or when all the roller blinds need to roll up when the wind sensor connected to the Dupline network on the top floor measures a too high wind speed. In practice, there are three ways to make a reference to addresses in other Dupline networks, "External reference", "Read external Input" and "Status Indicator".

## 2.7.2. External reference

All the objects, except for the "Analog Sensor", have a button, located just below the description field, for selecting "Ext. Ref." When this button, is activated, a list pops up where it is possible to add or remove references to addresses in other Dupline networks. In the example below for address C1, external references are made to address D6 on the Dupline network with ID number 3, and to address B7 on the Dupline network with ID number 5.

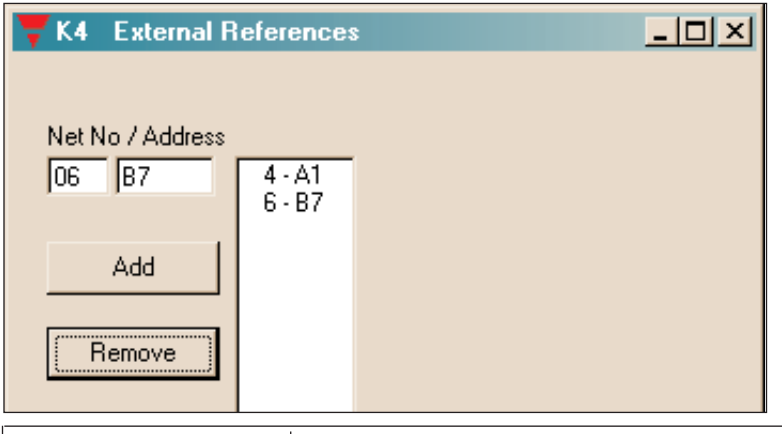

| Parameter        | Description                                                                                                    |
|------------------|----------------------------------------------------------------------------------------------------|
| Net No / Channel | Whenever an external reference needs to be added or removed from the Ext. Ref. list, the Dupline network ID and the Dupline address needs to be entered here. |

The External Reference list defines for the Mastergenerator, which addresses in the overall system shall act as inputs to the function assigned to the address the list belongs to (in the above example the list belongs to address C1). The input status of all the addresses on the list are OR'ed together with the input status of the address the list belongs to. In other words, if one of the addresses on the list or the local address has an active input, the Mastergenerator will regard the local address as having an active input when calculating the output status for the address.

Example 1:

If in the example above, address C1 is defined as "toggle switch" for light control, then the output C1 can now be toggled in 3 different ways:

- 1. The usual way by activating a pushbutton with address C1 in the "local" Dupline network
- 2. By activating the D6 pushbutton in the Dupline network with ID no 3  $\,$
- 3. By activating the B7 pushbutton in the Dupline network with ID no 5.

Example 2:

In a 3-floor building, there is a Dupline network on each floor controlling the local lights. It is desired to have a pushbutton on the lower floor for turning OFF all the lights in the building. The Dupline network on the lower floor has ID no 1, the middle floor network has ID no 2, and the network on the top floor has been defined as RS485 Master (see sec. 4.5) and therefore has ID no 32.

The all-OFF function can be implemented the following way:

1. In each of the 3 Mastergenerators, a master function is defined on address E2 for turning OFF all lights on the local Dupline network.

- 2. The all-OFF pushbutton on the lower floor is coded E2 and will therefore turn OFF all lights on the lower floor when activated, as desired.
- 3. In the Mastergenerator on the middle floor, an External Reference has to be defined for the local Master Function on address E2 in order to enable the all-OFF pushbutton on the lower floor to trigger it. The reference is therefore made to address E2 on the Dupline network with ID no 1.
- 4. In the Mastergenerator on the top floor, an External Reference has to be defined for the local Master function on address E2 in order to enable the all-OFF pushbutton on the lower floor to trigger it. The reference is therefore made to address E2 on the Dupline network with ID no 1.
- 5. Activating the E2 pushbutton on the lower floor will now activate not only the local all-OFF Master Function on the lower floor, but also the all-OFF Master Functions on the middle and top floors, and thereby the desired function is achieved.

In the above example, the master function is assigned to address E2 in each Dupline network, but obviously, it is not necessary to use the same address. The addresses can be completely different, if desired.

## 2.7.3. Read external input

This function is only available for addresses used for Analink signals. The function makes it possible to use the Analink value transmitted on one Dupline network in all the other Dupline networks. If for example the signal from a wind speed sensor is transmitted on the top floor Dupline network, then the "Read External Input" function makes it possible for the Mastergenerators on the lower floors to use the wind speed value for control of the local roller blinds.

| 😽 E2 Temperature                                                | Sensor                                              | × |
|-----------------------------------------------------------------|-----------------------------------------------------|---|
| Function<br>Temperature Sens<br>Light Sensor<br>Wind Sensor     | Disable Address<br>B8<br>Control Output             |   |
| C Measuring Device<br>Sensor Input Range<br>Min Ma<br>-30,0 [60 | Get Value from<br>Ax Net No / Address<br>0,0 02 ⊫F2 |   |
| On < Limit Of<br> 18,0  21                                      | F>Limit<br>1,0                                      |   |

| Parameter           | Description                                                                               |
|---------------------|-------------------------------------------------------------------------------------------|
| Read External Input | If selected, the Mastergenerator reads the Analink value from an external address.        |
| Net No / Channel    | Defines the Dupline Network ID no and address from where the Analink value shall be read. |

When "Read External Input" is selected for an address configured as Analink, it becomes possible to enter the Dupline ID no. and address from which the Analink shall be read and used as input. In the example above, address D2 has been defined as Analink wind sensor, but because "Read External Input" is selected, the wind speed value does not come from the local Dupline network, but from the Dupline network with ID no 02 address F5. Other functions such as limit value monitoring with Control Output works exactly as if the Analink value came from a local sensor. So even though the Mastergenerators in the RS485 link are using the same input value from the Dupline network with ID 2 address F5, they can operate with different wind speed limits for forcing roller blinds up.

## 2.7.4. Status Indicator

Whereas "Ext. Ref." and "Read External Input" are referring to <u>inputs</u> from other Dupline networks, the "Status Indicator" refers to an external <u>output</u>. This means that it is possible to assign the output of a Dupline channel simply to be a copy of an address in another Dupline network. Only addresses defined as blank/indicator. Only addresses defined as blank/indicator channels can be used as Status Indicators (see sec. 2.2.1). The Status Indicator function can e.g. be used in connection with alarm systems. Each Dupline has it own alarm system, but by using the Status Indicator function it is possible in a Dupline network to read the status of an alarm signal in any other Dupline network.

Σ

# 2.8. EM24 DIN Energy Analyser

## 2.8.1. Multiplexer (transmission of counter values) with EM24

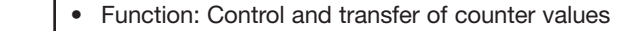

- Application: Registration of energy and operating hours etc.
- Setup thorugh the menu Edit, Counter and Mux Analog Setup

| Counter and Mux Analog S     | Setup                 | × |
|------------------------------|-----------------------|---|
| Counter Range<br>099999999 🔹 | No. of Counter values |   |
| Multiplexer count            | Multiplexer delay     |   |

#### Description

The counter channels with the sum sign  $\Sigma$  are for transmission of counter values. This multiplex transmission of up to 128 counter values is possible in a network of EM24.

The range of values to be transmitted must be chosen in the Basic setup through the option "Counter range" as 0,99999999. B to F groups are reserved, whereby the Multiplex system is started.

Hint: The reserved addresses must not be used for other purposes, eg to output switch commands.

There are no further configuration possibilities in the Configuration software - addressing of the channels as well as transmission and saving of data is carried out automatically by the Mastergenerator.

#### EM24 configuration

Detection of the counter values requires correct setting of the EM24. It is also necessary to assign an address to each counter of EM24 through its programming procedure. In EM24 "dup Cnt" is the number of counters transmitted by the EM24 itself - "Adr Cnt" is the address of the first multiplexer of the EM24 "dup Cnt.m" (m=1, ..., 6) is the selected counter (e.g. "total kwh"); "res Cnt" enables or disables the reset feature of all the counters of the EM24.

#### Data format

The used data format is 8 digit BCD.

#### Counter value output

Access to and output of the stored counter values is only done through the Modbus communication interface of the Mastergenerator. There are basically 3 possibilities of continued processing:

- 1. Representing the values in visualization software or operator panel (eg on a PC with the Dupline-online server software).
- Through communication programmes, eg the Dupline DDE Server an open software interface to for example Microsoft<sup>®</sup> Office applications.
- 3. Individual reset of counter values.

#### Simultaneous operation with Multiplex Analog Value Transmission in EM24

The transmission channels of the analog variables of EM24 are set so that they do not overlap the channels of the counter value transmission. Read the following chapter 2.8.2. "Multiplexer (Transmission of analog values) with EM24".

#### Parameters

| Parameter                     | Description                                                                                                    |                       |  |  |  |  |
|-------------------------------|----------------------------------------------------------------------------------------------------|-----------------------|--|--|--|--|
| (Detection of counter values) | Counter and Mux An<br>Counter Range<br>099999999 -<br>Counter Range<br>Disable Reset by D                                                                                                    | No. of Counter values |  |  |  |  |
| Counter range                 | With this setting made under <edit><counter analog="" and="" mux="" setup="">, you select the range of counter values. It must be selected as follows:</counter></edit>                                                    |                       |  |  |  |  |
|                               | Counter ranges                                                                                                    | Reserved groups       |  |  |  |  |
|                               | 099999999                                                                                                    | BF                    |  |  |  |  |
| No. of Counter values         | Defines how many Counter values are to be transmitted on the Dupline network.<br>The default value is set to 128 counter values, however the real no. of values<br>should be entered, to generally reduce the update-time. |                       |  |  |  |  |
| Disable Reset by Dupline      | Select this option, to prevent accidential reset of the EM24 counters.<br>Address B1 may be used for resetting ALL counters in the EM24 whose "res<br>cnt" parameter is enabled.                                           |                       |  |  |  |  |

#### **Application Example**

| Task: | On a camping site, 63 energy values are to be detected and used on a PC for the issue of |
|-------|------------------------------------------------------------------------------------------|
|       | invoices from 21 EM24 energy analyzers.                                                  |
|       |                                                                                          |

Solution:The EM24s are built into the local power cabinets.The Mastergenerator is configured to 8 digits, occupying addresses from B1 to F8.

Through the DDE server software, an application is built in a spread-sheet software, where the individual counters may be reset, when new guests arrive.

The voltage of the individual power outlet is turned on from the PC through a relay module. Free channels are used for this purpose.

The applied Mastergenerator can, of course, also perform additional automation functions.

| Object                 | Function                                        | Channel |  |  |  |
|------------------------|-------------------------------------------------|---------|--|--|--|
| In-/outputs            | •                                               |         |  |  |  |
| Counter input          | Detection of<br>impulses from<br>energy counter | B1F8    |  |  |  |
| Relay output           | Switching power outlets                         | G1N8    |  |  |  |
| Configuration          |                                                 |         |  |  |  |
| Counter range          | Channels for<br>counter values                  | B1F8    |  |  |  |
| Toggle switch function | Switches for power                              | G1N8    |  |  |  |

## 2.8.2. Multiplexer (transmission of analog values) with EM84

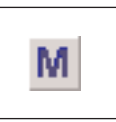

• Function: Object for detection of max. 80 analog values

Application: Fast transmission of multiplexed analog values through EM24

Configuration under the option "Multiplexer channels" in the Basic setup

#### Description

In connection with the configuration of the multiplexer in the Basic setup (Options Multiplexer Count and Multiplexer delay), the Configuration software automatically reserves four channels (A1..A4) for addressing the modules. The addressing on these channels is performed automatically by the Mastergenerator. Data is transferred on two consecutive address groups (E/F, I/J, D/L, M/N and O/P) according to the table.

| Analogue variables | Multiplexer value | Used groups |
|--------------------|-------------------|-------------|
| 0 to 15            | 0 to 15           | G - H       |
| 16 to 31           | 0 to 15           | l - J       |
| 32 to 47           | 0 to 15           | K - L       |
| 48 to 63           | 0 to 15           | M - N       |
| 64 to 80           | 0 to 15           | 0 - P       |

Note: All channels of the used groups must be set as "pushbuttons"

Also when the number is limited to 16 because only four channels have been reserved, 80 values can actually be processed. This is possible because up to 5 analog channels receive the same binary address, but subsequently transmit the values to different channel groups. (see above).

Note: The reserved addresses must not be used for other purposes, eg to output switch commands.

#### **EM24** configuration

Transmission of analog values requires correct setting of the EM24. It is also necessary to assign an address to each analogue variable of EM24 through its programming procedure. In EM24: "dup. Ana" is the number of analogue values transmitted by the EM24 itself - "Adr. ana" is the address of the first multiplexed analogue value of the EM24 - "dup. Ana.m" (m=1, ---8) is the selected analogue variable (e.g. voltage line 1-2).

#### Data format

The data format is 3 1/2 digit BCD. Within the two channel groups (in this case G and H), the value "1957" is generated continuously.

| Time           | Signal availabe | Value valid | Sign | Value in thousands | Valu | e in hı | undre | ds |    | Value i | in tens |    | Sing | gle-di | git v | alue |
|----------------|-----------------|-------------|------|--------------------|------|---------|-------|----|----|---------|---------|----|------|--------|-------|------|
| Channel        | G1              | G2          | G3   | G4                 | G5   | G6      | G7    | G8 | H1 | H2      | H3      | H4 | H5   | H6     | H7    | H8   |
| Factor         |                 |             |      | 1                  | 8    | 4       | 2     | 1  | 8  | 4       | 2       | 1  | 8    | 4      | 2     | 1    |
| Example:       |                 |             |      |                    |      |         |       |    |    |         |         |    |      |        |       |      |
| Channel state: | 1               | 1           | 0    | 1                  | 1    | 0       | 0     | 1  | 0  | 1       | 0       | 1  | 0    | 1      | 1     | 1    |
| Value          |                 |             |      | 1                  |      |         | 9     |    |    | 1       | 5       |    |      | 7      |       |      |

Signal available means that an EM24 continuously provides the value

Value valid indicates that the value is valid

An "0" stands for a positive value

An "1" stands for a negative value

#### Simultaneous operation with transmission of multiplex analog values

The transmission channels of the analog values of EM24 are set so that they do not overlap the channels of the counter value transmission. Read the preceding chapter 2.8.1. "Multiplexer (Transmission of counter values)" with EM24.

#### Working with test unit GTU8

GTU8 makes it easy to read out and simulate analog values of this format (operation mode Analog BCD). In the case of simulation, care should be taken that both the bit "Signal available" and the validity bit have been set (see above).

#### Parameters

| Parameter                                         | Description                                                                                                    |
|---------------------------------------------------|----------------------------------------------------------------------------------------------------|
| Multiplexer<br>(Transmisison of<br>analog values) | Multiplexer count<br>Multiplexer delay<br>1<br>1<br>2<br>3<br>4<br>5<br>6<br>7<br>8<br>V                                                                                                    |
| Multiplex counts                                  | When EM24 is used, this value should always be set to 16.                                                                                                    |
| Multiplex delay                                   | Normally, this value should be set to 1.<br>However, if Private LIne modems G43910040 are used, the multiplex delay<br>should be set to 8 in order to compensate for the delay in the modems. |

## 2.8.3. Function of Channel A5 in EM24 (pushbutton)

| N. | <ul><li>Function: Monostable (pushbutton)</li><li>Application: Connection of digital signals for EM24</li></ul> | syncronization or EM24 tariff |
|----|----------------------------------------------------------------------------------------------------|-------------------------------|
|    | <ul><li>management</li><li>Also Normally Closed function</li></ul>                                              |                               |

#### Description

- According to the "dup in" parameter in EM24, the channel A5 can assume the following purposes:
- Syncronization of the dual calculation ("sync" selection)
- Tariff management ("tar" selection)
- No function ("no" selection): in this case A5 can be used for any purposes

#### **Parameters**

See paragraph 2.2.2

#### **Time characteristics**

See paragraph 2.2.2

#### **Application Example 1**

- Task: The EM24 dual calculation must be performed by the digital output of the official kWh-meter.
- **Solution:** Use for example the universal input module to provide the input signal and configure one of the inputs for address A5. Configure channel A5 in the Master generator as a pushbutton function. Finally, configure "dup in" parameters in EM24 as "Sync".

| Object              | Function | Channel |  |  |  |
|---------------------|----------|---------|--|--|--|
| In-/outputs         |          |         |  |  |  |
| EM24                | Synchs   | A5      |  |  |  |
| Input module        | Synchs   | A5      |  |  |  |
| Configuration       |          |         |  |  |  |
| Pushbutton function | Synchs   | A5      |  |  |  |

Note: If no synchs signal is available, a "timer" function (see 2.2.4) can be assigned to channel 15.

#### **Application Example 2**

Task:The EM24 must manage a dual tariff energy metering.

**Solution:** Using the "real-time" function (see 2.2.5) can let channel A5 change its status according to the tariff schedule. Configure "dup. in" parameter in EM24 as "tAe".

Note: If a digital signal is available to define the active tariff, a "pushbutton" function can be assigned to channel A5.

## 2.8.4. EM24 Alarms

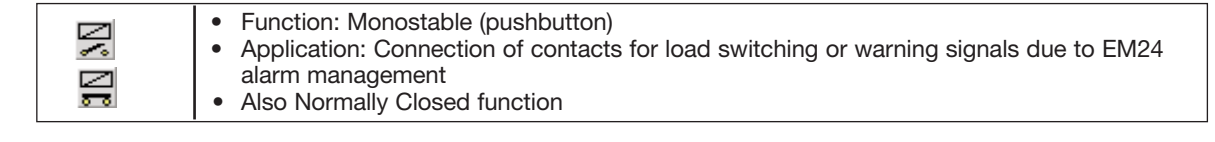

#### Description

According to the "dup out" parameters in EM24, 2 channels per EM24 can be dedicated to the retransmission of setpoint alarms. The alarm characteristics (linked variable, activation and deactivating setpoints, delay on activation) must be set in EM24 through its programming procedure.

#### Parameters

See paragraph 2.2.2

#### Time characteristics

See paragraph 2.2.2

#### **Application Example**

- Task:A lamp is to be switched on and off according to the value of the consumed power measured by<br/>EM24.
- **Solution:** Use for example one of the alarms of EM24 to provide the input signal and configure the relevant channel to P8. Assign the same address to one of the outputs of a relay module. Finally, configure channel P8 in the Master generator as a pushbutton function.

| Object              | Function      | Channel |  |  |  |
|---------------------|---------------|---------|--|--|--|
| In-/outputs         |               |         |  |  |  |
| Relay output        | Lamp          | P8      |  |  |  |
| EM24                | Alarm         | P8      |  |  |  |
| Configuration       |               |         |  |  |  |
| pushbutton function | Light control | P8      |  |  |  |

# 3. Logic Setup

# 3.1. Introduction

The preceding chapters have illustrated the simplicity of configuring channels with the pre-defined objects. Praxis, however, is not always so simple. Many functions cannot be implemented by use of the predefined objects.

The Mastergenerator offers a splendid tool for solving these tasks: the logic functions, with which any relation can be established between the individual channels. The logic functions are described in the following chapter.

# 3.2. The dialog - logic functions

## 3.2.1. Setup

The processing of logic functions takes place in the Dialog "Logic Setup"

| Dialog      | Menu        |
|-------------|-------------|
| Logic setup | Logic setup |

Configuration window of the Logic funtions:

| 🤟 Logic set-up                             |                                              |                                            |                                          |
|--------------------------------------------|----------------------------------------------|--------------------------------------------|------------------------------------------|
| Logic block nu<br>1 _2<br>9 _10            | ımber<br>3 4<br>11 12                        | 5 6<br>13 14                               | 7 8                                      |
| Output<br>C3<br>C4<br>F2<br>E2<br>H3<br>C4 | Input 1<br>D5<br>C1<br>/ E1<br>H1<br> <br>H1 | Function<br>And<br>Or<br>And<br>And<br>And | Input 2<br>B4<br>A1<br>/ G1<br>F2<br>\J2 |
| Notes<br>Describe here                     | what this logic t                            | block does                                 |                                          |

Each logic block always shows eight setups. The individual blocks are selected by pressing the corresponding block numbers. The selected block is marked by a small bar below the box.

Each setup consists of two inputs interconnected by an operand (eg AND). The result of the setup ("True or "False") is then assigned to the output.

| Designation | Values                | Description                                                                               | Abb. <sup>1)</sup> |
|-------------|-----------------------|-------------------------------------------------------------------------------------------|--------------------|
| Output      | A1P8<br>Q1Z8          | Channel or flag whose status is to be changed                                             | A                  |
| Input 1     | A1P8<br>Q1Z8<br>-,/,\ | Channel or flag causing the first part of the conditions for the change in output status  | E1                 |
| Function    | AND, OR, XOR          | The logic operand connection the two inputs                                               | Fkt                |
| Input 2     | A1P8<br>Q1Z8<br>-,/,\ | Channel or flag causing the second part of the conditions for the change in output status | E2                 |

<sup>1)</sup> This abbreviation is used in the following to designate the various components.

# **3.3 Application**

## 3.3.1. Setups and Functions

## 3.3.1.1. Creating Setups

#### Navigating

For jumping between the individual fields, press the Tab-key (forward) or the Alt- and Tab-keys (backwards)

#### Adding

All fields in a logic setup must be filled in, ie all 4 components must be available. Any number of setups can be selected, and gaps are allowed.

To add a function, place the cursor in any field in the row. Depending on the component, press a letter or number key.

#### Changing

Changes are made in the same way as additions: place the cursor in the field "Function" and overwrite the old value with the new value.

#### Deleting

The entire logic row can be deleted by placing the cursor in the field "Function" and press the Delete-key or the space bar.

#### 3.3.1.2. Mode of operation

The in- and outputs can be channel addresses (A1 to P8) or flags (Q1 to Z8).

Depending on the inputs or logic setup (result of the function), the output is set in each bus cycle (max. all 134 ms). This means that the output assumes the value "0" when the setup is not fulfilled and the value "1" when the setup is fulfilled.

The three logic functions correspond to the mathematical functions AND, OR and XOR (exclusive of OR).

#### AND

The output is always "1", when both inputs are "1".

#### OR

The output is always "1", when one or both inputs are "1".

#### XOR

The output is "1", when only one of the two inputs are "1".

The following tables summarize the results of the logic setups:

| AND |    | OR |    | XOR |   |    |    |   |
|-----|----|----|----|-----|---|----|----|---|
| E1  | E2 | Α  | E1 | E2  | Α | E1 | E2 | Α |
| 0   | 0  | 0  | 0  | 0   | 0 | 0  | 0  | 0 |
| 1   | 0  | 0  | 1  | 0   | 1 | 1  | 0  | 1 |
| 0   | 1  | 0  | 0  | 1   | 1 | 0  | 1  | 1 |
| 1   | 1  | 1  | 1  | 1   | 1 | 1  | 1  | 0 |

**Example:** If in the XOR-function, both input 1 (E1) and input 2 (E2) have the value "1", the output (A) will assume the value "0".

## 3.3.2. Inversion and Edge Triggering

A special feature of the logic functions is the possibility of inverting the output:

- When a (minus) is added in front of the value, the input value and consequently the output are inverted, ie if the input had the value "0", it gets the value "1" and vice versa.
- Adding a / (slash) in front of the address leads to triggering on leading edge.
- Adding a \ (backslash) in front of the address leads to triggering on trailing edge.

This change in ouput does not affect the input channels or flags.

#### 3.3.2.1. Inversion

Inversion can be applied to both channels and flags. The output can be of any type.

#### Example of a logic setup:

| Output | Input 1 | Function | Input 2 |
|--------|---------|----------|---------|
| A1     | E1      | AND      | -E2     |

#### **Time characteristics**

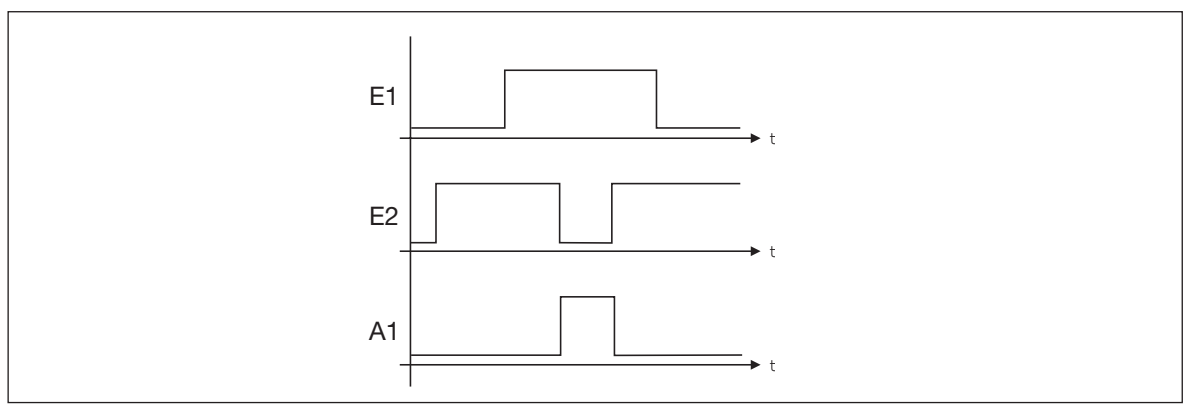

Output A is only active, when input E1 is active and input E2 is not active (range between the dotted lines). The internal processing in the Mastergenerator inverts the value of E2 before it is output (ie sees it as active).

### 3.3.2.2. Example of Edge Triggering

Edge triggering can only be used on channels A1 to P8. Since the process is dynamic and lasts only two bus cycles, it is necessary to select an output channel capable of processing impulses, eg channels with toggle switch function, timer function or master function.

A pushbutton function can also be generated with this setup, but it should be noted that in this case the output will only be active for one cycle.

Example of a logic setup:

| Output | Input 1 | Function | Input 2 |
|--------|---------|----------|---------|
| A1     | E1      | AND      | /E2     |

## 3.3.3. Using the on-board I/Os

The Mastergenerator facilitates 8 on-board I/Os. The 4 Inputs and 4 Outputs are assigned to specific flags, so they can be utilized via the logic functions.

|          |      | -             |
|----------|------|---------------|
| I/O      | Flag | Examples:     |
| Input 1  | Q1   | the followi   |
| Input 2  | Q2   |               |
| Input 3  | Q3   | If it is desi |
| Input 4  | Q4   |               |
| Output 1 | Q5   |               |
| Output 2 | Q6   |               |
| Output 3 | Q7   |               |
| Output 4 | Q8   |               |

If it is desired that on-board Output number 1 shall follow the status of channel B5, the following line can be entered: Q5 = B5 and B5 If it is desired that on-board Input number 3 shall be transmitted on Dupline address C4, the following line can be entered: C4 = Q3 and Q3.

Please notice that **Firmware version 2,0** and onward implies changes in the flag adresses for the 8 on-board I/Os of the Mastergenerator.

In this case the user must manually alter his flag adresses from X, Y to Q:

|                            | Inputs         | Outputs        |
|----------------------------|----------------|----------------|
| Firmware version < 2,0     | Y1, Y2, Y3, Y4 | X5, X6, X7, X8 |
| Firmware version $= > 2,0$ | Q1, Q2, Q3, Q4 | Q5, Q6, Q7, Q8 |

## 3.3.4. Internal processing of the logic setups

The Mastergenerator processes the setups from the first expression in block 1 and onwards.

## 3.4. Notes and Documentation

For later documentation of the logic setups, it is useful to add comments in the field "Notes". When the logic setups are later printed out, the notes appear next to the individual rows so that each individual function is commented on.

## 3.4.1. Input definitions

The input definitions are used to document the coding of input modules (transmitters). The documentation created is a list of assigned names referring to the input-modules and how their respective I/O's are to be addressed.

This information is stored in the Generator along with the configuration, and ensures that all documentation is available.

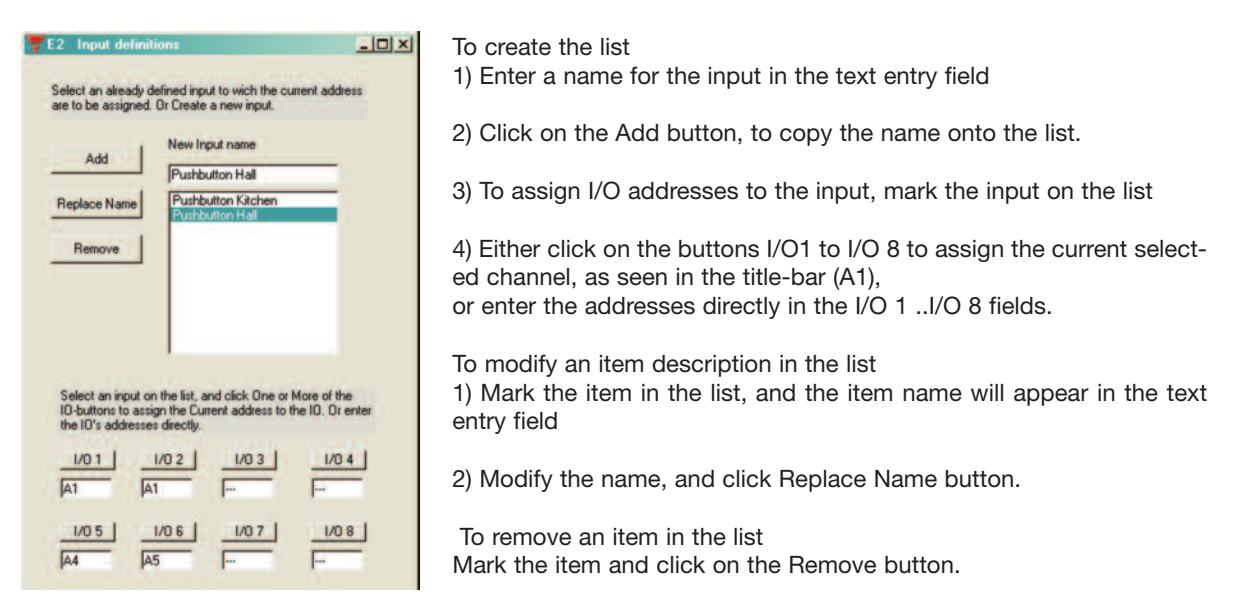

# 4. Communication Ports

# 4.1. General

The Mastergenerator is equipped with 3 serial communication ports, which can be used for configuration, communication with external devices and for networking of Mastergenerators. The two RS232 ports, COM1 and COM2, are accessible via two DB9 connectors in the front of the module, while the RS485 port is accessible through screw terminals. For pin-outs and technical details, please refer to the Mastergenerator datasheet. All three ports can be used simultaneously.

# 4.2. Protocol

The protocol used for all serial communication between the Mastergenerator and external devices is the Modbus protocol. The format of this protocol can be found on the homepage www.modbus.org. By using this protocol, the following functions can be performed:

- Read the digital output status of Dupline addresses (status of receivers)
- Read the digital input status of Dupline addresses (status of transmitters)
- Read the values from AnaLink transmitters (analog)
- Read the values from Counter Modules (type G44207401)
- Read the values from Multiplexed Analog Transmitters
- Read the pulse counts on Dupline addresses since last Reset command (note 1)
- Write data to activate digital Dupline addresses (writing a "1" to an address creates the same result as having an active transmitter on that address).
- Write data to force Dupline addresses ON (writing a "1" to an address will force the receiver outputs with this address ON, irrespective of the function assigned to that address)
- Write data to be output as multiplexed analog values
- Write data to change the set-points of Analink addresses (can eg be used to change the set-point of a temperature control function)
- Write data to change switching times on Dupline addresses configured for real-time control
- Issue commands for Reset and Freeze of pulse counts on specific Dupline addresses (Note 1)

Note 1: A pulse counter that increments on OFF-to-ON transitions is automatically assigned to each Dupline address. The counting is performed on BCD format in the range 0..9999 (if the count exceeds 9999 it will roll-over to 0). A "freeze" command must be issued prior to reading a pulse count from a Dupline address. The "frozen" value can then be read while the counting continues in the background. Issuing a reset command for an address resets the counter for that address.

A Modbus memory map defining which Modbus memory locations are used for the different types of data can be found in <u>Appendix C</u> of this manual.

The signal status of a given Dupline address can be read in any location related to that address in the Modbus memory map, but obviously, meaningful data is only achieved from the memory location reflecting the actual use of that address. If eg an AnaLink temperature sensor is connected to channel B5, it does not make sense to read the <u>digital</u> status of address B5, but it is possible.

In order to provide easy access to Dupline data from a PC, Carlo Gavazzi offer the Dupline data access package (DUPDATACC), consisting of a DDE-driver and an ActiveX-server. The DDE-driver offers the possibility to copy and paste Dupline data directly into EXCEL spreadsheets and other Windows applications, while the ActiveX driver makes it easy for Visual Basic, C++ and Delphi programmers to access Dupline data.

# 4.3. COM1

The RS232-port COM1 is typically used for download/upload of Mastergenerator configuration files, because it has a <u>fixed</u> baud-rate of 115 kBaud just like the configuration software. But it can also be used for communication with external devices such as PC's, PLC's and Touch Screens.

# 4.4. COM2

The RS232-port COM2 can be used for Dupline-Online operation. When Logged Dupline data is to be transmitted via Internet to the central Dupline-Online server, COM2 is used to send the Log Records to the external RS232-to-Ethernet converter ETHCONV1, which then takes care of the Internet transmission. COM2

has an adjustable baudrate in the range 2400 .. 115200 (note: for Dupline-Online operation the baudrate must be set to 9600). COM2 can also be used for communication with external devices such as PC's, PLC's and Touch Screens, and for download/upload of Mastergenerator configuration files (requires a baud rate setting of 115200). There is also an option to use COM2 as the serial interface to Radio Modems (please refer to chapter 7 for more details on Radio Modem operation).

## 4.5. RS485

The RS485 port opens up the possibility to link up to 32 Mastergenerators together via an RS485 two-wire bus as shown below. One of the units, configured as RS485 master (#32), coordinates an automatic exchange of data between Mastergenerators, so that each unit is continuously updated with the status of every Dupline address in the entire system. Each Mastergenerator controls its own section with 128 addresses, but can be configured to be influenced by signals from other networks (see sec. 2.2). If for example the Dupline network on the top floor of a building has a wind speed sensor connected to it, then the Mastergenerators in all the other Dupline networks will be able to read and use the wind speed in the local roller blind control function. Other examples is the possibility to switch of all lights in the entire building by activating one pushbutton at the ground floor, and the option to collect all alarm signals in one Mastergenerator.

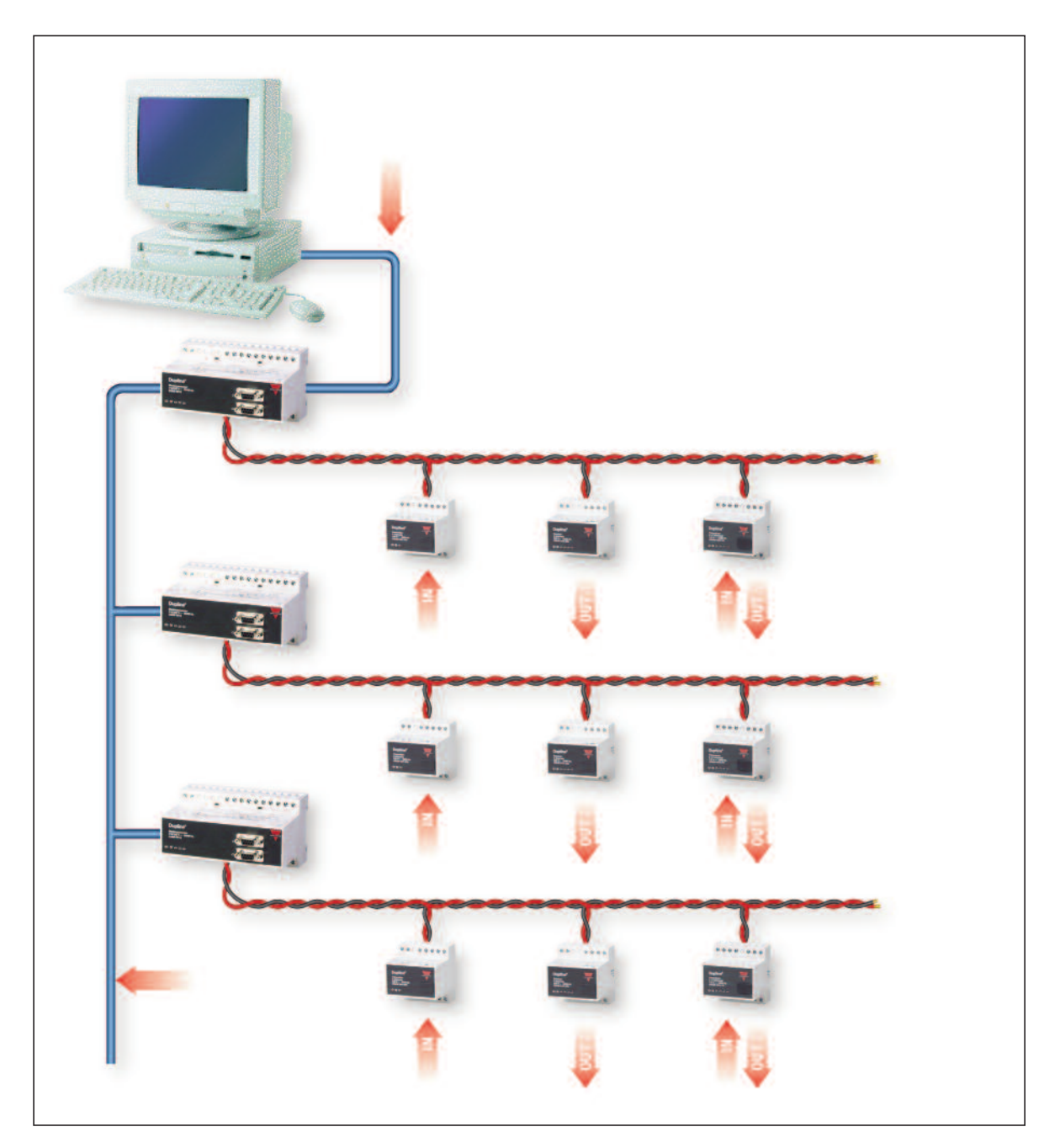

This system topology ensures a safe system operation, because in case of a short circuit or interruption of the RS485 network between Mastergenerators, the control functions on each Dupline network will continue to operate, but of course only based on the local signals. Also, if one of the Dupline networks is short circuited or interrupted, the other Dupline networks will continue to operate.

In these systems, it is common to have a PC with SCADA software for monitoring the entire system and for changing control parameters like temperature set-points and switching times. In large Dupline systems, this is achieved by connecting the COM-port of the PC to one of the RS232 ports of the Mastergenerator operating as RS485 master. This enables the PC to read and control data in all the Dupline networks, and to read or write a configuration file to any Mastergenerator using the Modbus protocol.

It is also possible to use a PLC or PC as master in the RS485 network. In this case there is no automatic data exchange between the Dupline networks, but the reaction time on the RS485 network is slightly faster.

For RS485 installation guidelines, please refer to <u>Appendix B</u> of this manual.

# 4.6. Setup of Communication Ports

| Communication Setup                                         | ×                                              |
|-------------------------------------------------------------|------------------------------------------------|
| ID Number<br>01                                             | No. of Slaves<br>01                            |
| 厅 Set as RS485 Master                                       | RS485 Baud Rate<br>57600 Baud                  |
|                                                             | Clear Slave data upon<br>loss of communication |
|                                                             | Clear data after<br>005 Seconds                |
| COM2 Operation                                              | COM2 Baud Rate                                 |
| ModBus RTU 👻                                                | 9600 Baud 🔹                                    |
| ModBus RTU<br>Radio Modem Central<br>Radio Modem SubStation |                                                |
|                                                             |                                                |

| Parameter                                   | Description                                                                                                    |
|---------------------------------------------|----------------------------------------------------------------------------------------------------|
| ID Number                                   | The ID number can be selected in the range 132, and must be used when accessing Dupline data via the Modbus protocol. When several Mastergenerators are networked via RS 485, each unit must have a unique ID number.                                                                                                    |
| RS485 Baudrate                              | Defines the baudrate used for the RS485 communication. All units in the RS485 network must be configured for the same baudrate.                                                                                                    |
| Set as RS485 Master                         | In the network solution described in sec. 4.5, one (and only one) of the Mastergenerators must be set to operate as RS485 master to control the automatic data exchange. If "Set as RS485 Master" is selected, then the module will automatically get ID number 32 assigned to it.                                                                                                 |
| Clear slave data upon loss of communication | Defines how the Mastergenerator will operate if it loses the RS485 communica-<br>tion. If "Clear slave data upon loss of communication" is selected, then the<br>Mastergenerator will disregard the data from other Dupline networks in its con-<br>trol function. If not selected, the Mastergenerator will use the last received valid<br>data from the other Dupline networks.  |
| No. of slaves                               | Defines how many slaves are present in the RS485 network. This only needs to be defined if the Mastergenerator is set as "RS485 Master". <i>Please note that the slaves must be assigned ID numbers from 1 and onwards</i> . If for example there are 4 Mastergenerators in the RS485 network operating as slaves, then they must be assigned ID numbers 1,2,3 and 4 respectively. |
| Clear Data after                            | This input is only relevant if "Clear slave data upon loss of communication" is selected. It defines how long time the Mastergenerator shall wait to receive valid data from other Dupline networks before it starts disregarding the last received valid data.                                                                                                    |
| Com2 operation mode                         | Automatic Data Logging (see chapter 6), Modbus communication or Radio<br>Modem operation (see chapter 7)                                                                                                    |
| MG Com2 Baudrate                            | Defines the baudrate used for the Mastergenerator COM2                                                                                                    |

# **5. GSM Modem functions**

# 5.1. SMS Setup

The G380010XX Mastergenerator has a built-in GSM Modem, which can be used in two different Operation Modes. In the mode "Send SMS to Dupline Online", the Mastergenerator sends the Log Records to a Central Server using the GSM network. In this operation mode, the Mastergenerator can also receive control commands from the Central Server via SMS messages. The alternative operation mode is to use the GSM Modem for monitoring and control of Dupline signals via SMS messages to/from mobile telephones (identical with the standard operation mode).

In order to make use of the GSM modem, the following is required:

- A SIM-card with the pin-code 9090 needs to be inserted into the slot in the front of the Mastergenerator. The pin-code can be changed, by inserting the SIM-card in a mobile phone and making use of the setting possibilities in the mobile phone. The SIM-card must be a 3V type.
- A GSM antenna needs to be connected to the FME connector on the Mastergenerator. If the unit is installed in a metal enclosure, the antenna must be installed outside the enclosure and connected to the Mastergenerator via a cable (an antenna of this type is available, with type number ANT1).

A LED in the front of the Mastergenerator indicates the status of the GSM modem. By emitting different blink patterns, the LED indicates "connecting", "SIMcard missing", "No network found", "No response from modem", "SMS sent" and "SMS received". See appendix A for further information about the LED indications.

In order to set up the basic SMS functions, select "SMS Setup" in the Edit menu.

| Parameter | Description |                                                       |                            |                         |                        |                                   |
|-----------|-------------|-------------------------------------------------------|----------------------------|-------------------------|------------------------|-----------------------------------|
|           |             | SMS Setup                                             |                            |                         | ×                      |                                   |
|           |             |                                                       | 🗂 SMS to D                 | upline Online           |                        |                                   |
|           |             | SMS Message to<br>+4520213324                         |                            |                         |                        |                                   |
|           |             | 14320213324                                           | SMS Transmi<br>Simultaneou | it Mode<br>sly          | -                      |                                   |
|           |             |                                                       | ,<br>Max. User Re<br>01    | esponse Time<br>Minutes | SMS Trans<br>One by On | mit Mode<br>e until Acknowledge 💽 |
|           |             | Message Identifying text<br>From Your Mastergenerator |                            |                         | Max. User F            | Response Time<br>Minutes          |
|           |             | Delete old SIM Card Mes                               | sages on Restar            | t                       | L                      |                                   |
|           |             | Dial-in Security Options                              |                            |                         |                        |                                   |
|           |             | Check Caller Numbers                                  | 🔲 Use Pass                 | word                    |                        |                                   |
|           |             | SMS permitted from<br>+4520213324                     | Password                   | -                       |                        |                                   |
|           |             |                                                       | ,                          |                         |                        |                                   |
|           |             |                                                       |                            |                         |                        |                                   |
|           |             |                                                       |                            |                         |                        |                                   |
|           |             | Searching for GSM modem.                              |                            |                         |                        |                                   |
|           |             | IMEI:                                                 | [                          | GSM mode                | m is operativ          | a correctlu                       |
|           |             |                                                       |                            | IMEL: 5203              | 384165982F             | 19 concetty.<br>52                |

#### Parameters

| Parameter                                  | Description                                                                                                    |
|--------------------------------------------|----------------------------------------------------------------------------------------------------|
| SMS message to                             | Up to 4 telephone numbers to which the SMS messages shall be sent can be entered. In case "Send SMS to Dupline Online" is selected, only the telephone number of the Central Server needs to be entered. The country code must be included in the numbers (eg +4520213324). It can be selected if an event-based SMS message shall be sent out to all the telephone numbers on the list simultaneously, or if it shall be sent to the telephone numbers one by one, until an acknowledgement is received. Acknowledgement is performed by sending either a request or just an empty SMS message to the Mastergenerator. |
| SMS to Dupline Online                      | This Operation Mode must be selected if the GSM Modem shall be used to send log records to a Central Server (Dupline-Online). In this case, only a few parameters (like e.g. the phone number of the central server) need to be entered, and chapters 5.2 and 5.3 of this manual can be skipped.                                                                                                    |
| Max. User Response<br>time                 | Only valid when "one by one to acknowledge" is selected. Here, the maximum time the Mastergenerator shall wait for a response from a called number is entered. Otherwise the next number will be called.                                                                                                    |
|                                            | Acknowledge: Either a request, a command, or an empty SMS (password must be included, if user password is selected).                                                                                                    |
| Message Identifying text                   | Optional SMS identifier text, that will be included in the SMS messages sent by the Mastergenerator.                                                                                                    |
| Delete old SIM Card<br>Messages on Restart | Check this box to erase "old" unread SMS messages on the SimCard, during System power-Up. This is to prevent out-dated messages from interfering.                                                                                                    |
| Check Caller Numbers                       | Check this box to activate the Dial-In number protection. Any received SMS-<br>message, contains the original phone-number. This number must exist in the<br>Dial-In numbers list, before any command is accepted by the Mastergenerator,<br>when this option is selected.                                                                                                    |
| SMS permitted from                         | Enter the phone numbers, which are allowed to send control and read commands to the Mastergenerator. The country code must be included in the numbers (eg +4520213324).                                                                                                    |
| Use Password                               | Check this box to activate the Password-protection. Any received SMS-message, will then be checked for the correct password, before any command is accepted by the Mastergenerator.                                                                                                    |
| Password                                   | Type in a password with 4 characters, to be used in case "Use Password" is selected.                                                                                                    |

#### **Dial Out Phone-Numbers**

Up to 4 telephone numbers to which the SMS messages shall be sent can be entered. In case "Send SMS to Dupline Online" is selected, only the telephone number of the Central Server needs to be entered. The country code must be included in the numbers (e.g. +4520213324).

It can be selected if an event-based SMS message shall be sent out to all the telephone numbers on the list simultaneously, or if it shall be sent to the telephone numbers one by one, until an acknowledgement is received. Acknowledgement is performed by sending either a request or just an empty SMS message to the Mastergenerator.

# 5.2. Event-based SMS messages

If the mode "SMS to Dupline Online" is not selected, the GSM modem is used for control and monitoring from mobile phones. There are 3 different ways to use the SMS messaging:

| Description                   |                   | Inputs     |           |  |  |
|-------------------------------|-------------------|------------|-----------|--|--|
| Intruder alarm from Hall      |                   |            |           |  |  |
| Documentary Description       |                   | Ext.Ref.   |           |  |  |
| 1                             |                   | ·          |           |  |  |
| 🔽 SMS at On                   | Record / Playbac  | sk changes |           |  |  |
| SMS at Off                    | 🔲 Log Data to Mem | ory        |           |  |  |
|                               |                   |            |           |  |  |
| Description                   |                   |            | I         |  |  |
| Bessenption                   |                   |            | Inputs    |  |  |
| Intruder alarm from Hall      |                   |            |           |  |  |
| Intrader diammonnmair         |                   |            |           |  |  |
| Decumentary Description       | 、<br>、            |            |           |  |  |
| Documentary Description       | 1                 |            | Ext.Ref.  |  |  |
|                               |                   |            |           |  |  |
|                               |                   |            |           |  |  |
|                               |                   |            |           |  |  |
| 🖌 SMS at Un                   | neco              | и и наурао | k changes |  |  |
|                               |                   |            |           |  |  |
| SMS at Off Log Data to Memory |                   |            | orv       |  |  |
|                               | ,3-               |            |           |  |  |

If the "SMS by ON" box is checked, the Mastergenerator will send an SMS with the time and date, the identifying text, the description text for the channel and the status, whenever E1 becomes active. The recipient of the SMS will see the following message in the display of the GSM phone:

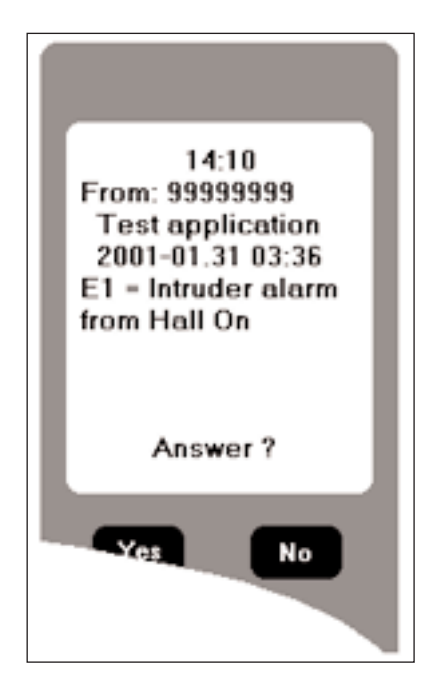

If more dial-out phone numbers have been defined, an acknowledgement can be sent to the Mastergenerator by sending an empty SMS message back. The Mastergenerator will then stop sending messages to the following phone numbers.

SMS messages for AnaLink channels contain the actual AnaLink value.

# 5.3. SMS Control commands and Requests for Dupline data

Commands for control or triggering of channel functions can be sent to the Mastergenerator via messages. Also, it is possible to send an SMS to the Mastergenerator with request for channel status. The Mastergenerator will then answer by sending back an SMS with the requested data. The format of the SMS commands and requests is shown in the example below:

| With password option        |                     |  |  |
|-----------------------------|---------------------|--|--|
| Controlling command         | Example             |  |  |
| Password, Channel, argument | 1234,F4,on          |  |  |
|                             | 1234,F4,on          |  |  |
|                             | 1234,Alarm reset,on |  |  |
| Request Command             | Example             |  |  |
| Password, Channel,?         | 1234.F3?            |  |  |
|                             | 1234 Siren ?        |  |  |

| Without password option |                |  |  |
|-------------------------|----------------|--|--|
| Controlling command     | Example        |  |  |
| Channel, argument       | F4,on          |  |  |
|                         | Alarm reset,on |  |  |
| Request Command         | Example        |  |  |
| Channel,?               | F3?            |  |  |
|                         | Siren,?        |  |  |

NB: When using controlling commands on a channel, which is also configured to send a message when changing status, the message will also be sent to the GSM phone. Not all channel types can be controlled.

As it can be seen, it is possible to use either the channel reference directly (eg F4) or to use the descriptive text defined for that channel.

The only channel types whose outputs are actually controlled directly ON or OFF by the SMS command are the Toggle and Realtime channels. For pushbutton, Timer, Master, Roller Blind, Alarm Reset and Acknowledge channels, an SMS ON-command will initiate a pulse on the channel and thereby be able to trigger a function (eg a Master function or logic function). In this way, it is avoided that non-resettable channel activations appear. An SMS OFF-command to these channels may not ensure that the channel output is turned off, since the output of the channel is also controlled by transmission on the channel. All other channel types cannot be controlled via SMS.

Note: The selected country language for on and off can be used as commands. However, we recommend the user to use the English terms "ON" and "OFF".

# 6. Radio Modem Functions

## 6.1. General

The Mastergenerator has a built-in driver for control of an external Radio Modem, which can be used to create wireless links where no cable is available in parts of an installation. One Mastergenerator must be defined as the central Mastergenerator and up to 32 Mastergenerators can be defined as remote Mastergenerators. The central Mastergenerator is continuously polling and updating the Dupline data from all remote Mastergenerators via the radio modem network, and in this way it makes the entire system operate as one big Dupline network. Apart from increased reaction time (depending on the number of remote Mastergenerators), the system will operate as if it was one Mastergenerator connected to all the I/O-modules with cable. The Mastergenerator supports the Radio Modem type 2ASXE and all 3AS types from the Finnish manufacturer SATEL (www.satel.fi). These are not supplied by Carlo Gavazzi, but are available with local support worldwide. Find below an application diagram for the Radio Modem option. Note: Analink modules cannot be used with Radio Modems.

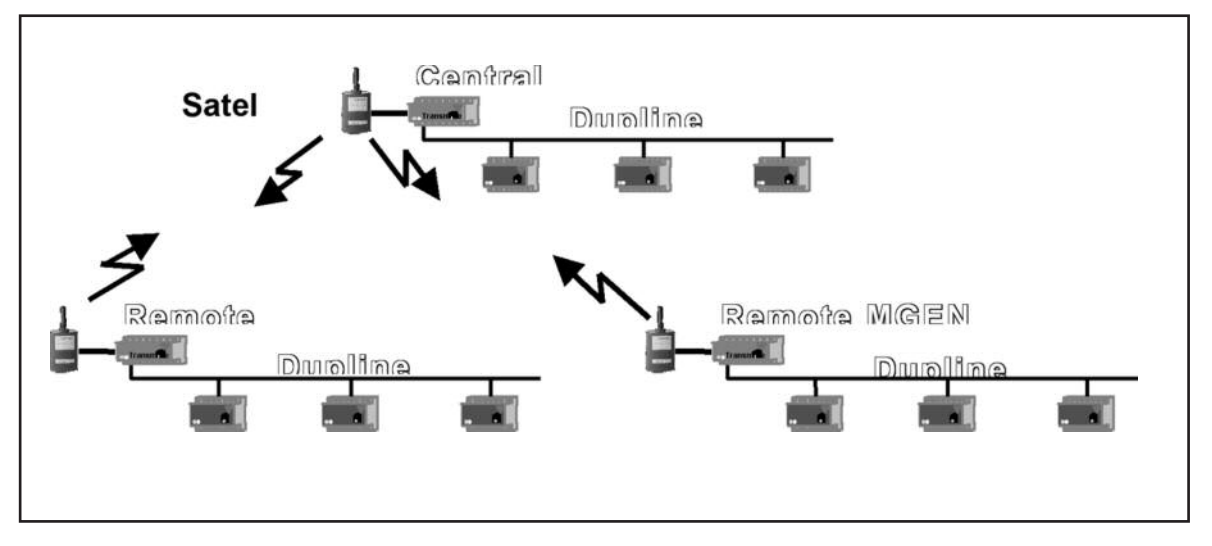

The Radio Modem must be connected to the COM2 of the Mastergenerator. For serial cable pin connections, please refer to the Mastergenerator datasheet. The baud rate selected for COM2 must correspond to the baudrate used by the radio modems and the other Mastergenerators in the network.

The central Mastergenerator must be defined for "Radio Modem central" function for COM2, while the remote Mastergenerators must be defined as "Radio modem substation". The central Mastergenerator can be configured for the usual intelligent functions, and it can also be connected via COM1 or the RS485 port to a PLC or PC. The remote Mastergenerators, however, cannot be configured for any intelligent function<sup>1</sup>). They will simply operate as Radio Modem interfaces. The system can handle all types of digital, analog (incl. multiplexed) and counter values, except for Analink values. The configuration of the Radio Modem function is performed in the menu "Edit" under "Communication setup".

1) For the remote Mastergenerators, the logic functions are available to enable access to the Mastergenerators' digital inputs and outputs.

# 6.2. Setup of Radio Modem Central

| Paramet    | ter: R                          | adic                | o Mo       | oden        | n Ce                                                                                                    | entra                                                                          | al                                                  |                                              |                                                     |                                                |                                  |
|------------|---------------------------------|---------------------|------------|-------------|----------------------------------------------------------------------------------------------------|--------------------------------------------------------------------------------|-----------------------------------------------------|----------------------------------------------|-----------------------------------------------------|------------------------------------------------|----------------------------------|
| 70         | G3800_                          | Tool [ <sup>*</sup> | *.x16]     |             |                                                                                                    |                                                                                | _                                                   | ×                                            | <b>V</b> Communication Setup                        | ×                                              |                                  |
| File       | Edit<br>1                       | Options<br>2        | : Too<br>3 | ols He<br>4 | slp<br>5                                                                                                    | 6                                                                              | 7                                                   | 8                                            | ID Number                                           | No. of Slaves                                  |                                  |
| A          | M                               | M                   | M          | М           |                                                                                                    |                                                                                |                                                     |                                              | □ Set as BS485 Master                               | RS485 Baud Rate                                |                                  |
| В          | Σ                               | Σ                   | Σ          | Σ           | Σ                                                                                                    | Σ                                                                              | Σ                                                   | Σ                                            |                                                     | 57600 Baud 💽                                   |                                  |
| D          | 2                               | 2                   | 2          | 2           | 2                                                                                                    | 2                                                                              | 2                                                   | 2                                            |                                                     | Clear Slave data upon<br>loss of communication |                                  |
| E          | М                               | М                   | Μ          | М           | Μ                                                                                                    | Μ                                                                              | М                                                   | М                                            |                                                     | Clear data after                               |                                  |
| F          | M                               | M                   | M          | м           | M                                                                                                    | M                                                                              | м                                                   | M                                            |                                                     | 005 Seconds                                    |                                  |
| н          |                                 |                     |            |             | Н                                                                                                    | Н                                                                              |                                                     |                                              | COM2 Operation                                      | COM2 Baud Rate                                 |                                  |
| I.         |                                 |                     |            |             |                                                                                                    |                                                                                |                                                     |                                              | Radio Modem Central                                 | 9600 Baud 🗾                                    |                                  |
| J          |                                 |                     |            |             |                                                                                                    |                                                                                |                                                     |                                              | Modem Turnarround Time                              | No. of Substations                             |                                  |
| L          |                                 | H                   |            |             | H                                                                                                    | Н                                                                              |                                                     |                                              | J <sup>0100</sup> Milliseconds                      | 1                                              |                                  |
| м          |                                 |                     |            |             |                                                                                                    |                                                                                |                                                     |                                              | Time-out after                                      |                                                |                                  |
| N          |                                 |                     |            |             |                                                                                                    |                                                                                |                                                     |                                              | 01 Seconds                                          |                                                |                                  |
| P          |                                 |                     |            |             | H                                                                                                    | H                                                                              |                                                     |                                              | Select Groups for exchange of Mux /                 | Analog data.                                   |                                  |
| ~          | Com 1                           |                     |            |             | de in                                                                                                    | Mumba                                                                          |                                                     |                                              |                                                     | H [T]J<br>P                                    |                                  |
| Ŭ          | Date: 2                         | 2005-02             | 2-02 Ti    | ime: 14     | :14                                                                                                    | NUMBE                                                                          | 31.1                                                |                                              |                                                     |                                                |                                  |
|            | Serienr                         | nummer              | :: 2004    | 411210      | 14400                                                                                                    | D1                                                                             |                                                     |                                              |                                                     |                                                |                                  |
|            | Descrip                         | otion               |            |             |                                                                                                    |                                                                                |                                                     |                                              |                                                     |                                                |                                  |
|            | Test                            | Gene                | erato      | r           |                                                                                                    |                                                                                |                                                     |                                              |                                                     |                                                |                                  |
|            |                                 |                     |            |             |                                                                                                    |                                                                                |                                                     |                                              |                                                     |                                                |                                  |
| Param      | eter                            |                     |            |             | D                                                                                                    | esci                                                                           | riptic                                              | on                                           |                                                     |                                                | l                                |
| Modorp t   |                                 |                     |            |             |                                                                                                    | Defines the time delay the Mastergenerator uses when changing between          |                                                     |                                              |                                                     |                                                |                                  |
| NOGETT U   |                                 |                     |            |             | receiving and transmitting. This can be used to adapt to individual radio                                                                                         |                                                                                |                                                     |                                              |                                                     |                                                |                                  |
|            |                                 |                     |            |             | modem types, which may have different requirements for this parameter. The default value of 100 ms will work in most cases.                                       |                                                                                |                                                     |                                              |                                                     |                                                |                                  |
|            |                                 |                     |            |             |                                                                                                    |                                                                                |                                                     |                                              |                                                     |                                                |                                  |
| Substatio  | on ma                           | x.                  |            |             | D                                                                                                    | efine                                                                          | es th                                               | e tim                                        | e the central Masterger                             | nerator will wait for an                       | answer from a                    |
| response   | sponse time                     |                     |            |             | substation. If the Mastergenerator does not receive an answer within this time<br>it continues to the next substation. The default time is 1 s. which is fine for |                                                                                |                                                     |                                              |                                                     |                                                |                                  |
|            |                                 |                     |            |             | m                                                                                                    | most applications, but longer time may be needed if repeater stations are      |                                                     |                                              |                                                     |                                                |                                  |
|            |                                 |                     |            |             | us                                                                                                    | sed (                                                                          | on tr                                               | ie ra                                        | dio modems.                                         |                                                |                                  |
| No of art  | a of substations Defines the nu |                     |            |             |                                                                                                    | ofind                                                                          | as the                                              | יית ב                                        | mber of substations cor                             | nected via radio mod                           | em to the central                |
| NO. 01 SU  | Joial                           | 015                 |            |             | M                                                                                                    | lastergenerator.                                                               |                                                     |                                              |                                                     |                                                |                                  |
|            | tion must be gi                 |                     |            |             | tant<br>1ust l                                                                                                    | Note<br>be a                                                                   | e: The Mastergenerators<br>iven the ID numbers from | configured as "Radio<br>m 1 and onwards. Exa | modem substa-                                       |                                                |                                  |
|            |                                 |                     |            |             | of                                                                                                    | sub                                                                            | ostati                                              | ons'                                         | are set to 3, then the 3                            | Mastergenerators co                            | nfigured as "radio               |
|            |                                 |                     |            |             | m                                                                                                    | oue                                                                            | in st                                               | IDST8                                        | must be given the                                   | numbers 1, 2 and                               | o respectively.                  |
| Select gro | lect groups for If multiplexed  |                     |            |             |                                                                                                    |                                                                                | tiplex                                              | ked a                                        | analog I/O's are used in<br>efine which "channel or | the radio modem syst                           | em, then it is<br>r this purpose |
| exertainge | change of Mux analog            |                     |            |             | Tł                                                                                                    | This is simply done by selecting the relevant check boxes. It is only possible |                                                     |                                              |                                                     |                                                |                                  |
|            |                                 |                     |            | 1           |                                                                                                    |                                                                                |                                                     |                                              |                                                     |                                                |                                  |
|            |                                 |                     |            |             | up<br>Se                                                                                                    | oon<br>etup                                                                    | prior                                               | setu                                         | p of Multiplex-count un                             | ider the menu Counter                          | rs and Mux Analog                |

Γ

# 6.3. Setup of Radio Modem Substation

| Parameter: Radio Moder                                                                                                    | 1 Substation                                                                                                    |  |  |  |  |  |  |
|----------------------------------------------------------------------------------------------------|----------------------------------------------------------------------------------------------------|--|--|--|--|--|--|
| ▼ G3800_Tool [*.x16]         File Edit Options Tools H         1       2       3         A       X       X       X         B       X       X       X         C       X       X       X         D       X       X       X         D       X       X       X         C       X       X       X         D       X       X       X         C       X       X       X         D       X       X       X         G       X       X       X         H       X       X       X         J       X       X       X         J       X       X       X         M       X       X       X         N       X       X       X         Q       X       X       X         P       X       X       X         D       Com 1 Connected to       G38x         Date: 2005-02-02 Time: 1/2       Seriennummer: 200411211         Description       Test Generator | Image: Seconds     Image: Seconds     Image: Seco |  |  |  |  |  |  |
| Parameter                                                                                                    | Description                                                                                                    |  |  |  |  |  |  |
| Clear data upon loss<br>of radio communication                                                                                                    | Per default, the substations maintain the last received Dupline output data no matter how long time has passed since the last telegram was received from the central Mastergenerator. If "Clear data upon loss of radio communication" is checked, then the output data will be cleared when the time-out defined in "Time to Data-clear" has run out.                                                                                                    |  |  |  |  |  |  |
| Time to Data-clear                                                                                                    | Defines the time-out when "Clear data upon loss of radio modem communication" is selected.                                                                                                    |  |  |  |  |  |  |

Appendix A

#### Oktober 2007

# Mastergenerator G3800 x0xx LED indication

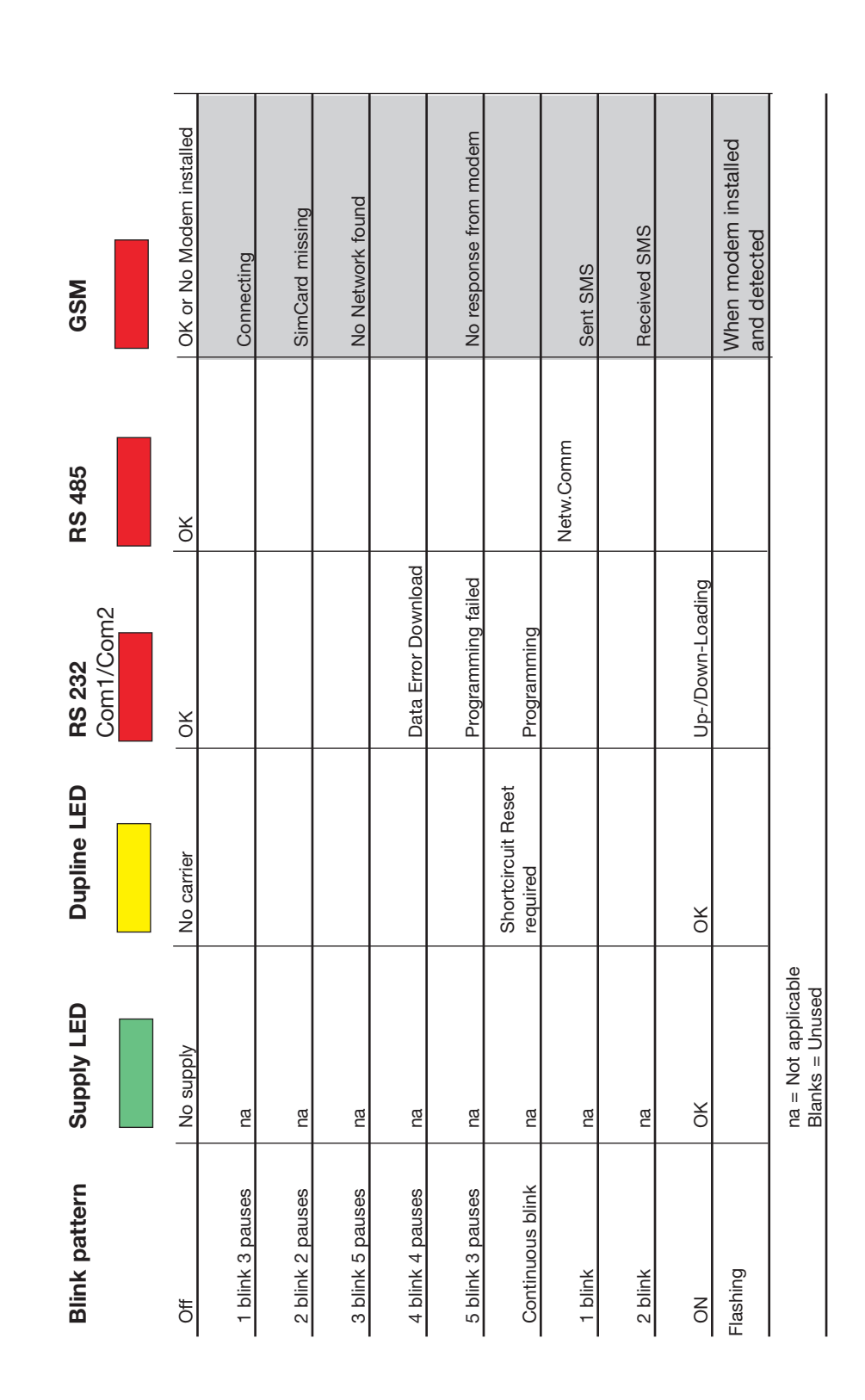